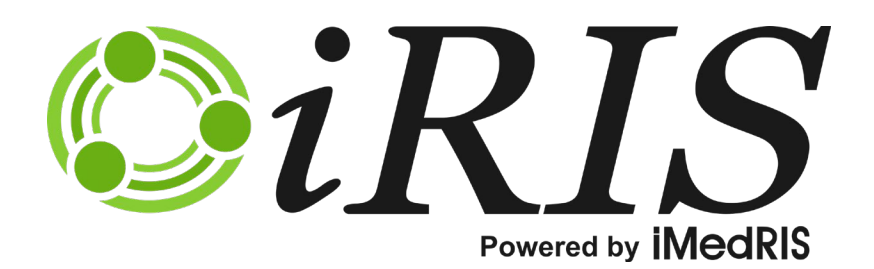

# **STUDY ASSISTANT**

Study Management – Study Submissions

Version 10.03.02

## iRIS 10.03.02

# Study Management

# Contents

| Introduction                                              | 2  |
|-----------------------------------------------------------|----|
| Accessing a Study                                         | 2  |
| Submissions                                               | 2  |
| The Header                                                | 3  |
| Protocol Items                                            | 3  |
| Study Application                                         | 4  |
| Informed Consent                                          | 6  |
| Other Study Documents                                     | 24 |
| Submission Forms                                          |    |
| Submissions History                                       |    |
| Study Correspondence                                      |    |
| Outstanding Submissions                                   | 44 |
| Submitting a Continuing Review                            | 46 |
| Continuing Review Due Task                                |    |
| Filling out the Form                                      | 47 |
| Submitting the Form                                       | 47 |
| Responding to Corrections                                 | 54 |
| Receiving Approval                                        | 54 |
| Submitting an Amendment Form                              | 55 |
| Accessing the Form                                        | 55 |
| Modifying the Study Application                           | 56 |
| Requesting a Change in Key Personnel                      | 58 |
| Modifying a Consent or Other Study Document               | 60 |
| Select or Revise Existing Consent or Other Study Document | 60 |
| Add a New Consent or Other Study Document                 | 64 |
| Modifying a Study Drug or Device                          | 64 |
| Signoff                                                   | 65 |
| Submitting an Adverse Event Form                          | 65 |
| Accessing the Form                                        | 65 |
| Signoff                                                   | 68 |
| Submitting a Study Closure Form                           | 69 |
| Accessing the Form                                        | 69 |
| Signoff                                                   | 70 |
| © iMedRIS Data Corporation                                | 1  |

# Study Management Study Management – Study Submissions

## Introduction

Within the study record, the study is broken up into sections, Submissions, Study Management, and, if using the Subject Management module, you will also have Subject Management. These tabs allow you to access different portions of the study so you can maintain study information in the system. This manual will take you through use of the Submissions tab, which allows you to access any forms that you need to submit for review. You can also access and manage informed consents and other study documents, review past submission forms, and review or generate study-related correspondence.

# **Accessing a Study**

To locate your study, click the My Studies link in the Study Assistant menu group on the homepage of your iRIS software.

The page that opens will display the studies you have a role on, along with basic information about each study. iRIS will default this screen to show the most recently used study at the top of the list. You can use the search criteria at the top of the page to locate the study you are looking for. You can consult the Study Assistant manual to learn more about navigating the My Studies screen.

Once you have located the study in the list, click the 📉 icon in the Click to Open column.

| My St                            | udies                        |         |                                                                                                    |                                                                                                    |                                                                                                    |                                              |          |           | 🛛 Back    |  |  |
|----------------------------------|------------------------------|---------|----------------------------------------------------------------------------------------------------|----------------------------------------------------------------------------------------------------|----------------------------------------------------------------------------------------------------|----------------------------------------------|----------|-----------|-----------|--|--|
| Display<br>IRB Nur<br>6 result(s | my Stud<br>mber<br>s) found. | ies by: | <ul> <li>Most Recently L</li> <li>Filter my Studie</li> <li>Include Studies<br/>IRB Number</li> <li>Show Hidden Studie</li> </ul> | <ul> <li>Most Recently Used Studies:</li> <li>Filter my Studies by study status:</li> <li>Find by IRB Number:</li> <li>Find by Study Number:</li> <li>Include Studies that have not been assigned an IRB Number</li> <li>Show Hidden Studies O Yes O No</li> </ul> |                                                                                                    |                                              |          |           |           |  |  |
| Click to                         | View                         | Study   |                                                                                                    | IRB                                                                                                    | Study Number                                                                                                    | Principal                                    | Сору     | Delete    | Hide      |  |  |
| open                             | Details                      | Status  | IKB Number                                                                                                    | Expiration                                                                                                    | Study Title                                                                                                    | Investigator                                 | Study    | Study     | mae       |  |  |
| <b>_</b>                         | _                            |         |                                                                                                    |                                                                                                    | NCT00334880                                                                                                    | Investigator, Susan                          |          |           | ▣         |  |  |
|                                  | Ħ                            | Open    | GH-2015-25                                                                                                    | 06/16/2016                                                                                                    | A Phase III, Randomized, Double-Blind, Multi-Center, Placebo-Controlled, Parallel-Group,<br>Forced Dose Titration, Safety and Efficacy Study of NRP104 in Adults With Attention-Deficit<br>Hyperactivity Disorder (ADHD) |                                              |          |           |           |  |  |
|                                  | Ħ                            |         |                                                                                                    | 12/31/2015                                                                                                    | NCT00510276                                                                                                    | Investigator, Susan                          | P        |           | Ð         |  |  |
|                                  |                              |         |                                                                                                    | 12/01/2010                                                                                                    | Treatment of Attention-De                                                                                                    | eficit/Hyperactivity Disorder (ADHD) With At | omoxetin | e in Youn | ig Adults |  |  |

# **Submissions**

When you open a study in which the study application and submission form have been completed, the page will open to the Submissions tab. This tab contains links to various forms that can be created, completed, and submitted throughout the lifetime of the study. The top of the page lists a header with study-specific details. The left portion of the page contains links to the Study Application, Informed Consent, Other Study Documents, and any form you may need to create and submit for review. The right side of the page contains a link to Submission History, which will list out all forms

submitted for review on the study. Also listed is a link to Study Correspondence and an area for Outstanding Submissions.

| IRB Number: HUMANPROTOCOL2016-1548<br>Study Nickname: Application for Research 2<br>PI: Investigator, Susan |          |              |                      |                                                     | 🖪 Back     |
|----------------------------------------------------------------------------------------------------|----------|--------------|----------------------|-----------------------------------------------------|------------|
| Study Status: Droft IRB Number : HUMANPROTOCOL2016-1548 Study Title :                                       | A        | pplication f | or Researc           | ch 2                                                |            |
| Submissions Study Management                                                                                |          |              |                      |                                                     |            |
| Protocol Items                                                                                              | ^        |              |                      |                                                     |            |
| Protocol Items                                                                                              |          | Su           | mission              | s History                                           |            |
| Study Application                                                                                           |          | Stu          | Study Correspondence |                                                     |            |
| Informed Consent >                                                                                          |          |              |                      |                                                     |            |
| Other Study Documents                                                                                       |          | 2            | Outstand             | ling Submission(s)                                  |            |
| Submission Forms                                                                                            |          | Track        | Ref                  | Request Type                                        | Process    |
| Submisison forms                                                                                            |          | Location     | Number               | Click on the hyperlink to edit/view the submission. | Send       |
| iMedRIS Initial Review Submission Form                                                                      |          |              | 004898               | iMedRIS Initial Review Submission Form              | Submission |
| Amendment Request                                                                                           |          |              |                      |                                                     |            |
| Application for Continuing Review / Renewal                                                                 |          |              |                      |                                                     |            |
| SP Modification                                                                                             |          |              |                      |                                                     |            |
| Change Request Amendments                                                                                   |          |              |                      |                                                     |            |
| Study Attachment Forms                                                                                      |          |              |                      |                                                     |            |
|                                                                                                    | <b>۲</b> |              |                      |                                                     |            |

## **The Header**

Wherever you are within the study record, the top of the page will always display the study header. The header contains current information related to the study you are in, as displayed in the image below.

| IRB Number: HUMANPROTOCOL2016-154<br>Study Nickname: Application for Research 2<br>PI: Investigator, Susan | Submissions                | 🖪 Back |
|----------------------------------------------------------------------------------------------------|----------------------------|--------|
| Study Status: Approved IRB I                                                                               | Application for Research 2 |        |
| IRB Expi                                                                                                   | ation Date: 06/09/2018     |        |

Displayed at the top left of the header are the Study Number/Nickname and PI.

Below this is listed the current Study Status, the IRB Number, Study Title, and the IRB Expiration Date, depending on whether or not a date has been provided by the IRB.

The information in the header will update as it is changed.

## **Protocol Items**

Within the Submissions tab, the first group on the page is called Protocol Items. Within this group is a link to the Study Application, Informed Consent, and Other Study Documents. This area allows you to view and revise the Study Application and view, revise and add Informed Consents or Other Study Documents.

| Proto | Protocol Items          |  |  |  |  |  |  |  |  |  |
|-------|-------------------------|--|--|--|--|--|--|--|--|--|
| Prot  | Protocol Items          |  |  |  |  |  |  |  |  |  |
|       | Study Application       |  |  |  |  |  |  |  |  |  |
| ۲     | Informed Consent >      |  |  |  |  |  |  |  |  |  |
| ۲     | Other Study Documents > |  |  |  |  |  |  |  |  |  |

## **Study Application**

The link to the Study Application will open the Study Application page.

This page will list the Study Application that has been created for this study, along with any revisions of that application.

From here, you can view the current application and make edits, if the current version has not been submitted for review. You can also view approval information, compare versions, and revise the current application.

If your system is configured as such, you can add a new application type to the study. This functionality is available when the system.use\_study\_app\_add\_new\_type property is set to Yes, available under System Administration > System Configuration > Study Application Setup.

| IRB Num<br>Study Nie<br>PI: Inve | B Number: HUMANPROTOCOL2016-1548<br>udy Nickname: Application for Research 2<br>: Investigator, Susan<br>Back                                                  |               |                                      |           |                  |            |                     |                       |                     |                                    |  |
|----------------------------------|----------------------------------------------------------------------------------------------------|---------------|--------------------------------------|-----------|------------------|------------|---------------------|-----------------------|---------------------|------------------------------------|--|
| Study                            | Approved     IRB Number :     HUMANPROTOCOL2016-1548     Study Title :     Application for Research 2       IRB Expiration Date:     06/09/2018     06/09/2018 |               |                                      |           |                  |            |                     |                       |                     |                                    |  |
| 1 result                         | result(s) found                                                                                                    |               |                                      |           |                  |            |                     |                       |                     |                                    |  |
| J                                | Show<br>Rev.                                                                                                    | Edit/<br>View | Application Type                     | Approved? | Approval<br>Date | Created By | Date Created        | Modified by           | Date Modified       | Create a<br>Revised<br>Application |  |
|                                  | -                                                                                                    | X             | Study Application Form (Version 1.1) | No        | No               |            | 06-10-2016<br>13:38 | Susan<br>Investigator | 06-10-2016<br>13:38 | <b>*</b>                           |  |
|                                  |                                                                                                    |               |                                      |           |                  |            |                     |                       |                     |                                    |  |

## **Compare Tool**

If there is more than one version of the application, there will be a folder icon in the Show Rev column. Note that the number of versions is also listed in the Application Type column, after the name of the application.

In order to compare two versions of the Study Application, the versions of the application must be selected. You can

click the kine click the click the compare two versions to compare, and then click the **Compare Two Selected Versions** button.

| IRB Num<br>Study Nie<br>PI: Inve | i Number: HUMANPROTOCOL2016-1548<br>dy Nickname: Application for Research 2<br>Investigator, Susan                                                                                                    |               |                                      |           |               |                    |                  |                    |                  |                                    |  |
|----------------------------------|----------------------------------------------------------------------------------------------------|---------------|--------------------------------------|-----------|---------------|--------------------|------------------|--------------------|------------------|------------------------------------|--|
| Study                            | Approved         IRB Number :         HUMANPROTOCOL2016-1548         Study Title :         Application for Research 2           IRB Expiration Date:         06/09/2018         06/09/2018         06/09/2018         06/09/2018 |               |                                      |           |               |                    |                  |                    |                  |                                    |  |
| 1 result                         | result(s) found                                                                                                    |               |                                      |           |               |                    |                  |                    |                  |                                    |  |
| t.                               | Show<br>Rev.                                                                                                    | Edit/<br>View | Application Type                     | Approved? | Approval Date | Created By         | Date Created     | Modified by        | Date Modified    | Create a<br>Revised<br>Application |  |
| V                                |                                                                                                    | X             | Study Application Form (Version 1.1) | No        |               | Susan Investigator | 06-10-2016 13:38 | Susan Investigator | 06-10-2016 13:38 | <b>*</b>                           |  |
|                                  |                                                                                                    | M             | Study Application Form (Version 1.0) | Yes       | 06/10/2016    | Susan Investigator | 06-09-2016 13:47 | Susan Investigator | 06-10-2016 11:09 | <b>i</b>                           |  |

iRIS will run the two versions of the application through a comparer tool. This may take several moments, depending on the size of your Study Application. When the tool is complete, a new window will open, displaying both selected versions of the application in a side-by-side view, with the older version listed in the left column and the newer version listed in the right column, as seen in the image below.

This view will show you any differences in the newer version, by marking items either green or red. Green highlights indicate a new addition to the form, and red highlights mark items that have been removed from the form.

This view will only show you sections within the form that have changed, so if your Study Application is fifteen sections long but there are only differences found in four sections, only those four sections will display in the comparer view.

Click on sections to highlight them in yellow.

When you are finished viewing the differences in the Study Application, click the **Close** button.

|   |                                        | Study App                                                                                                    | lication                                                                                                    |                                                                                                    |   |  |  |  |
|---|----------------------------------------|----------------------------------------------------------------------------------------------------|----------------------------------------------------------------------------------------------------|----------------------------------------------------------------------------------------------------|---|--|--|--|
|   | Version<br>Mary Ja                     | n: 1.0<br>ane Coordinator                                                                                                    | Ver<br>Mar                                                                                                    | sion: 1.1<br>y Jane Coordinator                                                                                                    |   |  |  |  |
| 1 | Not Defined                            | l in Version 1.0                                                                                                    | Section 4<br>Q 4 - Su                                                                                           | i - Section 200<br>p form attach:                                                                                                    |   |  |  |  |
|   |                                        |                                                                                                    | No form                                                                                                    | has been associated.                                                                                                    |   |  |  |  |
| 2 | Section 6 -<br>Q 1 - Huma<br>members c | Section 300<br>In Subjects Training is a requirement for approval. Have you and your research team<br>ompleted Human Subjects Trainin   | Section 6<br>Q 1 - Hu<br>member                                                                                 | i - Section 300<br>man Subjects Training is a requirement for approval. Have you and your research team<br>completed Human Subjects Trainin | = |  |  |  |
|   | ∘ Yes ∘ No                             |                                                                                                    | • Yes -                                                                                                    | te• No                                                                                                    |   |  |  |  |
| 3 | Section 6 -<br>Q 2 - Is this           | Section 300<br>s study or any part of this study contributing to a dissertation or thesis?                                              | Section 6 - Section 300 Q 2 - Is this study or any part of this study contributing to a dissertation or thesis? |                                                                                                    |   |  |  |  |
|   | ∘ Yes ∘ No                             |                                                                                                    | • Yes -                                                                                                    | tee No                                                                                                    |   |  |  |  |
| 4 | Q 1 -                                  | - Study management Links                                                                                                    | Section 2<br>Q 1 -                                                                                              | 2 - Study management Links                                                                                                    |   |  |  |  |
|   | Order<br>Number                        | Criteria                                                                                                    | Order<br>Numbe                                                                                                  | r Criteria                                                                                                    |   |  |  |  |
|   | 1                                      | In the opinion of the investigator, the subject is significantly underweight [e.g.,<br>Body Mass Index (BMI) < 18.5] or morbidly obese. | Ŧ                                                                                                    | In the opinion of the investigator, the subject is significantly<br>underweight [e.g., Body Mass Index (BMI) < 18.5] or morbidly<br>obese.  |   |  |  |  |
|   |                                        | Has any comorbid psychiatric diagnosis with significant symptoms such as any                                                            |                                                                                                    | Has any comorbid neurobiate diagonale with significant symptoms                                                                             |   |  |  |  |
|   |                                        | Traumatic Stress Disorder (PTSD), psychosis, bipolar illness, severe obsessive                                                          |                                                                                                    | such as any severe comorbid Axis II disorders or severe Axis I                                                                              |   |  |  |  |
|   |                                        | compulsive disorder, severe depressive or severe anxiety disorder or other                                                              |                                                                                                    | disorders including Post Traumatic Stress Disorder (PTSD);                                                                                  |   |  |  |  |

## **Revise Application**

The current version of the Study Application cannot be modified if it has been submitted for review. When you click the

icon in the Edit/View column, the application will open, but, because it has been submitted, you cannot modify it. If you do need to make changes to the application, click the 🛐 icon in the Create a Revised Application column. The versions of the application which can be modified

When you create a revision, iRIS will increment the form to the next available number. In this case, it is 1.2. Then, the editable version of the application will open for you to make changes. If your study is not in Draft mode, you will not be able to modify the current Key Personnel in section 2.0. You will need to submit an Amendment form to the review board for approval of any change in Key Personnel.

When you create a revision to your Study Application from this area, you can make changes as needed. However, in order for those changes to be approved, you will need to associate your Study Application to a submission form and send it to the review board for approval. You can attach the revised version of the Study Application to certain submission forms, like an Amendment, which is covered later in this document.

Any revision you create will be listed in the table. Because the form was revised, but it has not yet been reviewed by the review board, the information in the Approved and Approval Date columns does not reflect that the current version of the application is approved.

| I |          | Compare Two Selected Versions |               |                                 |           |                  |                          |                     |                          |                     |                                    |  |  |  |
|---|----------|-------------------------------|---------------|---------------------------------|-----------|------------------|--------------------------|---------------------|--------------------------|---------------------|------------------------------------|--|--|--|
| 1 | 1 result | result(s) found               |               |                                 |           |                  |                          |                     |                          |                     |                                    |  |  |  |
|   | 13       | Show<br>Rev.                  | Edit/<br>View | Application Type                | Approved? | Approval<br>Date | Created By               | Date Created        | Modified by              | Date Modified       | Create a<br>Revised<br>Application |  |  |  |
|   |          | 4                             |               | Study Application (Version 1.2) | No        |                  | Mary Jane<br>Coordinator | 02-24-2014<br>15:46 | Mary Jane<br>Coordinator | 02-24-2014<br>15:46 | ₹7                                 |  |  |  |
|   |          |                               |               | Study Application (Version 1.1) | Yes       | 02/24/2014       | Mary Jane<br>Coordinator | 02-13-2014<br>14:11 | Mary Jane<br>Coordinator | 02-24-2014<br>15:00 |                                    |  |  |  |
|   |          |                               |               | Study Application (Version 1.0) | No        |                  | Mary Jane<br>Coordinator | 02-12-2014<br>16:21 | Susan M.<br>Investigator | 02-12-2014<br>16:21 |                                    |  |  |  |

## **Delete Application**

A version of the Study Application can only be deleted if you have not submitted that version. In the example above, version 1.0 and 1.1 have both been submitted, but 1.2 has not been submitted. You can delete this version of the application by clicking the checkbox next to the version and clicking the **Delete Selected Version** button. The system will ask you to confirm the deletion, and, if you click **OK**, the version of the application will be deleted from the study.

# It is advised that you do not delete an application because you will not be able to restore that version of the application.

If the only version of the application is version 1.0 and you delete it, you will delete your entire application from the study and will need to add a new one.

## Add Application

The only time you will see a button to add an application to the study is if you have initiated the study process but did not save past the first three screens, or you deleted your Study Application from the study. You can click the **Add a new Application** button to create the application record for your study.

| tudy Number:     NCS       I:     Investigator, Susan M., Ph.D.         Study Application |                                                      |                  |        |           |               |                                 |  |  |  |  |  |  |
|-------------------------------------------------------------------------------------------|------------------------------------------------------|------------------|--------|-----------|---------------|---------------------------------|--|--|--|--|--|--|
| Study Status: Draft                                                                       | Study Status: Draft Study Title : New Clinical Study |                  |        |           |               |                                 |  |  |  |  |  |  |
| C Add a new Application                                                                   |                                                      |                  |        |           |               |                                 |  |  |  |  |  |  |
| 0 result(s) found                                                                         |                                                      |                  |        |           |               |                                 |  |  |  |  |  |  |
| Sh Sh                                                                                     | ow Edit/<br>ev. View                                 | Application Type | ,<br>, | Approved? | Approval Date | Create a Revised<br>Application |  |  |  |  |  |  |
| No application versions have been added to this study                                     |                                                      |                  |        |           |               |                                 |  |  |  |  |  |  |

## **Informed Consent**

The Informed Consent link, from the main Submissions screen, will direct you to the Informed Consent library. If you hover over the Informed Consent link, a popup menu will appear that displays all the categories for consent documents that have been uploaded to the study. If you click a link in the menu, the Informed Consent library will open to display only documents in the selected category.

| Protocol Items              |                           |  |  |  |  |  |  |  |  |
|-----------------------------|---------------------------|--|--|--|--|--|--|--|--|
| Study Application           | Study Application         |  |  |  |  |  |  |  |  |
| ● <u>Informed Consent</u> → | Study Consent Category I  |  |  |  |  |  |  |  |  |
| Other Study Document        | Study Consent Category II |  |  |  |  |  |  |  |  |

The Informed Consent library stores any consent you have attached to submission forms or added through the library itself. When the review board approves a document, the approval information will update the document stored in the library. If your system is using Subject Management, you will also be able to update consent information for subjects on the study.

From this area you can revise existing consents, add new consent records, compare versions of consents and print out approved copies of a consent document.

| IRB Nu<br>PI: In                                                                                                    | mber:<br>vestigator                                                                                                    | GH-2<br>, Susan | 015-25   | Inform            | ed Conse | ent Docur             | nent                |                    |                                  |                    |                             | 🖪 Ba                            | ick   |
|----------------------------------------------------------------------------------------------------|----------------------------------------------------------------------------------------------------|-----------------|----------|-------------------|----------|-----------------------|---------------------|--------------------|----------------------------------|--------------------|-----------------------------|---------------------------------|-------|
| Study Status:       Open       IRB Number :       GH-2015-25       Study Title :       A Phase III, Randomized, Double-Blind, Multi-Center, Placebo-Control Parallel-Group, Forced Dose Titration, Safety and Efficacy Study of NR Adults With Attention-Deficit Hyperactivity Disorder (ADHD)         IRB Expiration Date:       06/16/2016       06/16/2016       A units With Attention-Deficit Hyperactivity Disorder (ADHD) |                                                                                                    |                 |          |                   |          |                       |                     |                    |                                  |                    | Controlled,<br>ly of NRP104 | l in                            |       |
|                                                                                                    | Search                                                                                                    | Level:          | ⊚тор С   | ) all             |          |                       |                     | Show Hidden:       | ⊖ <sub>Yes</sub> ⊛ <sub>No</sub> |                    |                             |                                 |       |
| s                                                                                                    | elect Cat                                                                                                    | tegory:         | All      |                   |          | ~                     |                     | Title:             |                                  |                    |                             |                                 |       |
|                                                                                                    | Ver                                                                                                    | sion #:         |          |                   |          |                       | Cons                | ent Outcome:       | All                              |                    | ~                           | Filter Docu                     | ments |
| Approval Date: between Expiration Date: between Expiration Date:                                                                                                    |                                                                                                    |                 |          |                   |          |                       |                     |                    |                                  |                    |                             |                                 |       |
|                                                                                                    | Export Report Print Friendly Compare Consent versions 🕂 Add a New Consent (s)                                                                                                    |                 |          |                   |          |                       |                     |                    |                                  |                    |                             |                                 |       |
| Inform<br>To crea<br>To view<br>2 resu                                                                                                    | Informed consent revision history list associated with this study.<br>To create a new version, click on the Add Revision icon to the right of the consent form.<br>To view previous versions click on the folder |                 |          |                   |          |                       |                     |                    |                                  |                    |                             |                                 |       |
| F                                                                                                    | View<br>History                                                                                                    | Edit/<br>View   | Title    | Version           | Language | UnApproved<br>Consent | Approved<br>Consent | Consent<br>Outcome | Approval<br>Date                 | Expiration<br>Date | Checked Out By              | Create a<br>Revised<br>Document | Hide  |
|                                                                                                    |                                                                                                    | <b></b>         | Informed | Consent           |          |                       |                     |                    |                                  |                    |                             | × -                             |       |
|                                                                                                    | -                                                                                                    |                 | Consent  | 1.1<br>06/30/2015 | English  |                       |                     | Approved           | 06/17/2015                       | 06/17/2016         |                             | Add<br>Revision                 | 凹     |
|                                                                                                    |                                                                                                    |                 | Standard | Consent           |          |                       |                     |                    |                                  |                    |                             | × -                             |       |
|                                                                                                    |                                                                                                    |                 | Consent  | 2.0<br>06/23/2015 | English  | RTF                   |                     |                    |                                  |                    |                             | Add<br>Revision                 | ٣Ĵ    |

## **Filters**

At the top of the page, you can use several filters to display specific consent forms on the study.

**Search Level** –The default selection for this filter is set to "Top." This means that when you use the search filters, the system will check only the top level, or latest version, of a document. If a document has revisions, only the latest version will be included in the search. If you would like to search all versions of a document, set the selection to "All."

**Show Hidden** – The default selection for this filter is set to "No". This means that all the documents viewed on the page are only the non-hidden documents. When you select "Yes", the page will refresh and will display all documents for the study.

**Select Category** – This provides the ability to choose a consent category in the search. The default selection is set to "All," meaning all consents in all categories will display in the results. If you had selected a category before opening the library, that category will appear in this field and only consent documents in that category will appear in the search results.

Title –Type in all or part of a document title to include in the filter.

Version # - Type in a version number to include in the filter.

Note: The version number is exact case. If you type in "5," only documents that are version "5.x" will populate on the page; if you type in "1" in the second box (after the decimal), only documents that are version "x.1" will populate on the page.

|                         | Version # 5                  |                              |                                    |                                         |                     |               |  |  |  |  |  |  |
|-------------------------|------------------------------|------------------------------|------------------------------------|-----------------------------------------|---------------------|---------------|--|--|--|--|--|--|
|                         |                              |                              |                                    |                                         | <u> </u>            |               |  |  |  |  |  |  |
|                         |                              |                              |                                    |                                         | 🗭 Exp               | ort           |  |  |  |  |  |  |
| Informed of To create a | onsent revis<br>a new versio | sion history<br>on, click on | / list associated the Add Revision | with this study.<br>n icon to the right | of the consent form | n.            |  |  |  |  |  |  |
| To view pr              | evious versi                 | ions click o                 | n the folder 🖊                     |                                         |                     |               |  |  |  |  |  |  |
| 1 result(s)             | found                        |                              |                                    |                                         |                     |               |  |  |  |  |  |  |
| F                       | View<br>History              | Edit/<br>View                | Title                              | Version                                 | Language            | UnAp<br>Conse |  |  |  |  |  |  |
|                         |                              |                              | Informed Conse                     | ent 3                                   |                     |               |  |  |  |  |  |  |
|                         |                              |                              | Study Consent<br>Category I        | 5.0<br>06/20/2016                       | English             |               |  |  |  |  |  |  |

**Approval Date** – You can specify a date range for approval dates. You must enter a date into both fields. If you want just one day, put the same day in both date fields.

**Consent Outcome** – You can select a review board document outcome in this drop down list.

**Expiration Date** - You can specify a date range for expiration dates. You must enter a date into both fields. If you want just one day, put the same day in both date fields.

## **Export**

You can export a list of the consent forms to an Excel spreadsheet. Click the **Export** button on the top of the page.

A new page will open and your Internet browser will download the spreadsheet. Internet Explorer is used in this example. Depending on your Internet settings, you may have a blocker installed that prevents you from downloading files without approval. Wait a few moments and the browser may prompt you with a yellow bar at the top, as seen in the image below. Click the yellow bar, then select Download File from the menu that appears. Do this before clicking the **Download Complete** button. If you click **Download Complete** before saving the file to your desktop, you will lose the spreadsheet and will need to click **Export** again.

| Exporting Information into Spreadsheet. Wait for the file to download                                                                                                    | 🖪 Back            |
|----------------------------------------------------------------------------------------------------|-------------------|
| Instructions:<br>Step 1: If your browser blocks pop-ups, then after a few moments a bar similar to the one shown below may appear in<br>your browser.                                                                                                    |                   |
| 📩 To help protect your security, Internet Explorer blocked this site from downloading files to your computer. Click here for options                                                                                                    |                   |
| Simply click on the bar and a small drop down list will appear. Click <b>Download File</b> from the list of options.                                                                                                    |                   |
| Step 2: In a few moments, your browser will prompt you to either <b>Open</b> or <b>Save</b> the file (see example below). Note: this is not the actual File Download box, it is only a picture. In order to Check-out the document and edit it, you will need to <b>Save</b> it to your workstation.                                                                                                    |                   |
| Do you want to open or save this file?                                                                                                    | Download Complete |
| Value Study_documes-dummsc.coc                                                                                                    | -                 |
| Conceller                                                                                                    | Cancel            |
| While Res from the Internet can be useful, some Res can potentially<br>have your conclute: If you do not that the source, do not open or<br>save that the <u>what's the init?</u>                                                                                                    |                   |
| To do so, click <b>Save</b> . This will open up a window similar to the one shown below that allows you to choose where in your workstation you would like to save the document.<br>Once you've selected where you will save the document, click <b>Save</b> . After this, the Download Complete box will appear as shown below. From here you can choose to open the document to edit it, open the folder that contains the document, or Close the Download Complete box to edit the document later.                              |                   |
| Step 3: IT IS VERY IMPORTANT that after you've saved the file to your workstation and closed the Download Complete box that you click the <b>Download Complete</b> button in iRIS. This allows you to check the document (or upload the document)back into iRIS once you've finished editing it. To cancel the Document Check-out, click <b>Cancel</b> . Note: If you've already saved the file to your computer, the file will remain in your computer, however you will simply lose the option of checking the document back in. |                   |

When you select to download the file, a popup window will ask you if you'd like to open or save the document. We recommend that you save the spreadsheet before opening. You will want to make sure you save the document to a location on your computer that you will remember.

Once you save the document to a location on your computer, you can click the **Download Complete** button to return to the Informed Consent library.

| Do you want to open or save Query.xls (6.00 KB) from iris-pm? | Open | Save | • | Cancel | × |
|---------------------------------------------------------------|------|------|---|--------|---|
|                                                               |      |      |   |        |   |

You will return to the Informed Consent library. The spreadsheet you downloaded will display a list of consents with detail related to the columns stored in the consent table. There will be one record for each consent version in the Informed Consent library.

|   | C23        | <b>-</b> (◦ .   | fx                    |            |                       |                       |                      |      |
|---|------------|-----------------|-----------------------|------------|-----------------------|-----------------------|----------------------|------|
|   | A          | В               | С                     | D          | E                     | F                     | G                    |      |
| 1 | CONSENT_ID | TITLE           | VERSION_DATE          | VERSION_ID | IRB_APPROVAL_DATE     | IRB_EXPIRATION_DATE   | UNAPPROVED_FILE_NAME | APPR |
| 2 | 20         | ConsentDocument | 2014-02-12 00:00:00.0 | 1          |                       |                       | Consent_20.docx      |      |
| 3 | 21         | ConsentDocument | 2014-02-12 00:00:00.0 | 1          | 2014-03-01 00:00:00.0 | 2015-02-28 00:00:00.0 | Consent_21.docx      |      |
| 4 |            |                 |                       |            |                       |                       |                      |      |
| 5 |            |                 |                       |            |                       |                       |                      |      |

## **Print Friendly**

You can also view the consents on the page in a print-friendly view.

Click the **Print Friendly** button at the top of the page. A new window will open, displaying basic study information at the top of the page as well as the consent records currently listed on the screen.

Note: When you export a consent form, each version of the consent is displayed. When you choose the Print Friendly view, only the latest version of a consent record will display and not each individual version of a consent record.

| 🗶 close      | close 🖨 print                                      |                                         |                                    |                                  |                                           |                                     |                                      |                           |  |  |  |  |  |
|--------------|----------------------------------------------------|-----------------------------------------|------------------------------------|----------------------------------|-------------------------------------------|-------------------------------------|--------------------------------------|---------------------------|--|--|--|--|--|
| Inform       | nformed Consent Document                           |                                         |                                    |                                  |                                           |                                     |                                      |                           |  |  |  |  |  |
| Study Statu  | tudy Status: Open                                  |                                         |                                    |                                  |                                           |                                     |                                      |                           |  |  |  |  |  |
| Principal In | ncipal Investigator: Investigator, Susan M., Ph.D. |                                         |                                    |                                  |                                           |                                     |                                      |                           |  |  |  |  |  |
| IRB Numbe    | r:                                                 | GH-14-016                               |                                    |                                  |                                           |                                     |                                      |                           |  |  |  |  |  |
| Study Title: |                                                    | A Phase III, Rand<br>Safety and Efficad | domized, Double<br>y Study of NRP1 | e-Blind, Multi-<br>104 in Adults | Center, Placebo-Co<br>With Attention-Defi | ontrolled, Para<br>cit Hyperactivit | llel-Group, Force<br>y Disorder (ADH | ed Dose Titration,<br>ID) |  |  |  |  |  |
| Expiration [ | Date:                                              | 02/28/2015                              |                                    |                                  |                                           |                                     |                                      |                           |  |  |  |  |  |
| 1 result(s)  | found                                              |                                         |                                    |                                  |                                           |                                     |                                      |                           |  |  |  |  |  |
| Title        | Version                                            | n Language                              | UnApproved<br>Consent              | Approved<br>Consent              | Review Outcome                            | Approval<br>Date                    | Expiration<br>Date                   | Checkout By               |  |  |  |  |  |
| ConsentDoo   | ument                                              |                                         |                                    |                                  |                                           |                                     |                                      |                           |  |  |  |  |  |
|              | 1.1<br>02/12/201                                   | 4 English                               | <b>I</b>                           | 2                                | Approved                                  | 03/01/2014                          | 02/28/2015                           |                           |  |  |  |  |  |

## **Compare Consent Versions**

When there is more than one version of a consent form, a yellow folder icon will appear in the table. When you click on the yellow folder, any previous versions will display below the most current version.

This will allow you to view information related to older versions. You can even view the previous versions' unapproved consent by clicking on the Word icon in the **UnApproved Consent** column, as seen in the image above.

You can also compare versions of the consent, by clicking the checkbox next to two versions of the same consent and then clicking on the **Compare Consent Versions** button at the top of the page.

| 13 | View<br>History | Edit/<br>View | Title    | Version           | Language | UnApproved<br>Consent | Approved<br>Consent | Consent<br>Outcome | Approval<br>Date | Expiration<br>Date | Checked Out By | Create a<br>Revised<br>Document | Hide |
|----|-----------------|---------------|----------|-------------------|----------|-----------------------|---------------------|--------------------|------------------|--------------------|----------------|---------------------------------|------|
|    |                 |               | Informed | Consent           |          |                       |                     |                    |                  |                    |                | 8                               |      |
|    | 4               | M             | Consent  | 1.1<br>06/30/2015 | English  |                       | 2                   | Approved           | 06/17/2015       | 06/17/2016         |                | Add<br>Revision                 | Ð    |
|    |                 |               | Informed | Consent           |          |                       |                     |                    |                  |                    |                |                                 |      |
|    |                 |               | Consent  | 1.0<br>06/30/2015 | English  | <b>W</b>              |                     |                    |                  |                    |                |                                 |      |

iRIS will run the two versions of the consent through a comparer tool. This may take several moments, depending on the size of your consent documents. When the tool is complete, a new window will open, displaying both selected versions of the consent in a side-by-side view, with the newer version listed in the left column and the older version listed in the right column. At the bottom of the window, a split view will display a combination of both versions, indicating where items have been modified.

The screenshot below shows you any differences in the newer version by marking items either green or red. Green highlights indicate a new addition to the consent document, and red highlights mark items that have been removed from the document.

When you are finished viewing the differences in the document versions, click the Close button.

| Consent                                                                                                    | Consent                                                                                                    |                                                                                                    |
|----------------------------------------------------------------------------------------------------|----------------------------------------------------------------------------------------------------|----------------------------------------------------------------------------------------------------|
| cument Version: 1.1                                                                                                    | Synchronize scrollbars                                                                                                    | Document Version: 1                                                                                                    |
|                                                                                                    |                                                                                                    |                                                                                                    |
| [Informed Consent form for Dhase III, Randomized, Double-E<br>Placebo-Controlled, Parallel-Group, Forced Dose Titration, Safety an<br>NRP104 in Adults With Attention-Deficit Hyperactivity Disord<br>You may provide the following information either as a running<br>eadings as shown below.<br>usan Investigator<br>eneral Hospital | nd, Multi-Center,<br>Efficacy Study of<br>(ADHD)<br>aragraph or under<br>(Informed Consent form for □<br>Name the group of individuals for whom the<br>written.Because research for a single project is off<br>different groups of individuals - for example healthc.<br>of patients - it is important that you identify which gr<br>□(Example: This Informed Consent Form is for | his informed consent form is<br>ten carried out with a number of<br>are workers, patients, and parents<br>oup this particular consent is for.<br>r men and women who attend |
|                                                                                                    | ►                                                                                                    | •                                                                                                    |
| Details of Changes Additions Is                                                                                                    | New Version Deletions From Previous Version                                                                                                    | 23                                                                                                    |
| [Informe<br>Fame the group of individuals for whom this informed consent fo<br>idividuals - for example healthcare workers, patients;Phase III, Rar<br>f patients - it is important that you identify which group this particul                                                                                                    | Consent form for  Consent form for  Consent form for  Consent form for  Consent form for  Consent is for:                                                                                                    | a number of different groups of<br>Dose Titration, Safety and parents                                                                                                    |
|                                                                                                    |                                                                                                    |                                                                                                    |

## Add a New Consent

You can add a new consent to the study by clicking the Add a New Consent button.

A new page will open, asking for input on how you will upload the consent document.

Depending on your system settings, you may or may not have the same options as described for adding an informed consent.

The available selections are described below. Choose the appropriate action, and then click the **Next Screen** button.

| IRB Number:<br>Study Nicknan<br>PI: Investigat | r: HUMANPROTOCOL2016-1548<br>ame: Application for Research 2 Informed Consent Document<br>gator, Susan            | 🔳 Back      |
|------------------------------------------------|----------------------------------------------------------------------------------------------------|-------------|
| Study Statu                                    | Active         IRB Number:         HUMANPROTOCOL2016-1548         Study Title:         Application for Research 2 |             |
|                                                | IND Expiration Date: 00/09/2010                                                                                   | Next Screen |
| • A                                            | Add an informed consent from the list of Informed Consent Template Documents?                                     |             |
| A                                              | Add an informed consent from an existing electronic document you already have?                                    |             |
| • A                                            | Add an informed consent from the list of Informed Consent Builder Templates?                                      |             |
|                                                |                                                                                                    |             |

## 1. Add an informed consent from the list of Informed Consent Template Documents?

Review boards may make consent templates available for you to download, modify, and then upload to the study. If you would like to use the review board's consent template, choose this option. Selecting this option will present you with the ability to select the desired template from a dropdown list. Select the template. After selecting the template, you are able to specify additional details.

#### iRIS 10.03.02

#### **Study Management**

|                                                                      |            | Save Co                                                                                                    | nsent |
|----------------------------------------------------------------------|------------|----------------------------------------------------------------------------------------------------|-------|
|                                                                      |            | Instructions                                                                                                    | 1     |
| * Please select the Consent<br>Template:                             | -none      | <ol> <li>Complete the fields to the left side of the screen<br/>then click the Save Consent link. This will open the<br/>ICD template in your browser so you can review it.</li> </ol>                                                                                                    |       |
| Provide the Consent Title if<br>different from the template<br>name: |            | <ol> <li>Download the document to your workstation by<br/>clicking the <b>Download</b> button at the top right side of<br/>the screen. Your browser will then ask if you would<br/>like to save or open the file named<br/>"ConsentDocument.rtf". Click the <b>Save</b> option. This</li> </ol> | E     |
| *Version Date:                                                       |            | will download the file to your workstation.<br>3. Click the <b>Complete Checkout</b> button in your<br>browser window.                                                                                                    |       |
| Category:                                                            | -none 💌    | 4. You can now edit this document using any<br>standard word processing program such as MS Word<br>and WordPerfect used on either a MAC or a standard<br>PC Make sure you save the document to your                                                                                             | Ŧ     |
| Description:                                                         | ×<br>*     |                                                                                                    |       |
| *Version Number:                                                     | .0         |                                                                                                    |       |
| * Language:                                                          | -none 🔻    |                                                                                                    |       |
| * Reconsent Required:                                                | © Yes ◉ No |                                                                                                    |       |

If you would like the name of the consent to appear differently than the given Consent Title, you can type in the name in the **Provide the Consent Title if different from the template name** field.

**Version Date** – This required field is the date of the manually-entered version number. This is typically the date the Consent document was uploaded to the system.

Category – This configurable drop down list allows you to group documents into certain categories.

**Description** – A description of the document.

\*Version Number: 1.0

**Version Number** – Specify the version of the document using any character or number. After the editable version number is a hard coded '.0'. This is the iRIS version number for the consent document. Any new document you upload to the system will begin with the '.0' affixed to your manually entered version number. Any time a revision is made to the document through the system, iRIS will change the '.0' to '.1' and will continue to increment the numbers each time a revision is made. This is how the system tracks the number of revisions to the document in iRIS. You will always be able to revise your manually entered version number, but you are unable to revise the iRIS version number.

Language – Select the consent language from this dropdown list.

**Reconsent Required** – Indicate "Yes" if subjects on the study will need to be reconsented. Note that the appearance of this field and the Reconsent Reason field is controlled by the system.use\_reconsent\_on\_consent system property, located under Study Consent Screen Setup properties. When this property is set to Yes, the reconsent fields will appear when uploading consent forms to studies that have already been submitted to the review board.

Reconsent Reason – You can add any reconsent reason to this field.

Comments – Add any comments regarding the consent document.

After entering the required information, click the **Save Consent** button.

A new page will open, and your Internet browser will download the consent document. Depending on your Internet settings, you may have a blocker installed that prevents you from downloading files without approval. Wait a few moments, and the browser may prompt you with a yellow bar at the top. Click the yellow bar, and then select Download File from the menu that appears. Do this before clicking the **Complete Checkout** button. If you click **Complete Checkout** before saving the file to your desktop, you will lose the document and will need to undo the checkout in order to restore the document.

| ckout the study informe                                                                                 | I Consent                                                                                                    | J Dd              |
|----------------------------------------------------------------------------------------------------|----------------------------------------------------------------------------------------------------|-------------------|
| Instructions:<br>Step 1: If your browser blocks<br>your browser.                                        | pop-ups, then after a few moments a bar similar to the one shown below may appear in                                                                                                    |                   |
| 📩 To help protect your security, In                                                                     | ternet Explorer blocked this site from downloading files to your computer. Click here for options                                                                                                    |                   |
| Simply click on the bar and a sr<br>Step 2: In a few moments, you<br>this is not the actual File Downlo | all drop down list will appear. Click Download File from the list of options.         Download File         What's the Risk?         What's the Risk?         r browser will prompt you to either Open or Save the file (see example below). Note:         ad box, it is only a picture. In order to Check-out the document and edit it, you will need |                   |
| to Save it to your workstation.                                                                         | File Deveload                                                                                                    |                   |
|                                                                                                    | Dis you want to gran a save this file?  None should, documets-d-samp2.doc  Tipe Heard Heard Housens, 2.5.28                                                                                                    | Complete Checkout |
|                                                                                                    |                                                                                                    | Cancel            |

Depending on your Internet Browser, version, and settings, you may or may not be prompted with the file download information. The browser asks if you would like to open or save the consent document.

It is best to choose to Save the document, so you can be sure to save the document in a known location.

| Do you want to open or save Consent Template.rtf from iris-pm? | Open | Save | • | Cancel | × |
|----------------------------------------------------------------|------|------|---|--------|---|
|                                                                |      |      |   |        |   |

After saving the document, you can click the **Complete Checkout** button.

The system will return you to the previous page.

The study will update with information regarding the informed consent you chose. The system will wait for you to open the consent form in Microsoft Word, for any edits.

When you are ready to upload the modified consent, return to this page and click the **Check-in Document** button, as seen in the image below.

| IRB Number: GH-2015-2<br>PI: Investigator, Susan                 | <sup>5</sup> Informed        | Consent Doc        | ument         |                                                                      |                                                                    |                                                                          | 🔳 Back                            |
|------------------------------------------------------------------|------------------------------|--------------------|---------------|----------------------------------------------------------------------|--------------------------------------------------------------------|--------------------------------------------------------------------------|-----------------------------------|
| Study Status: <mark>Open</mark>                                  | IRB Number :                 | GH-2015-25         | Study Title : | A Phase III, Random<br>Parallel-Group, Force<br>Adults With Attentio | nized, Double-Blind<br>ed Dose Titration, S<br>n-Deficit Hyperacti | , Multi-Center, Placeb<br>Safety and Efficacy St<br>vity Disorder (ADHD) | o-Controlled,<br>udy of NRP104 in |
| 1                                                                | (RB Expiration Date:         | 06/16/2016         |               |                                                                      | -                                                                  | Patient Consent List                                                     | Save Consent                      |
| Consent                                                          | Title: Standard Cons         | ent                |               |                                                                      | ]                                                                  |                                                                          | Unapproved<br>Consent             |
| *Version                                                         | Date:                        |                    |               |                                                                      |                                                                    |                                                                          | RTF                               |
| Cate                                                             | gory: Consent                | •                  |               |                                                                      |                                                                    |                                                                          |                                   |
| Descrip                                                          | otion:                       |                    |               | < >                                                                  |                                                                    |                                                                          |                                   |
| *Version Nur                                                     | nber: 1.0                    |                    |               |                                                                      |                                                                    |                                                                          |                                   |
| * Lang                                                           | uage: English 🗸              | ]                  |               |                                                                      |                                                                    |                                                                          |                                   |
| This document is curr<br>checked or                              | ently Mary Jane Co<br>ut by. | ordinator at 07/01 | 1/2015 01:59  | PM PDT                                                               |                                                                    |                                                                          |                                   |
| Check-in when you are<br>editing to upload the docu<br>back into | done<br>ment<br>iRIS.        | Check-in Document  |               | ]                                                                    |                                                                    |                                                                          |                                   |
| Revert to the document stor                                      | red in<br>iRIS. Und          | o Check-out Docume | ent           | ]                                                                    |                                                                    |                                                                          |                                   |

A small window will open allowing you to upload a document. You will need to browse for the document on your computer by clicking on the **Browse** button. This will open another window allowing you to navigate the folders on your computer so you can locate your consent document. Once you have associated a document, click the **Save selected file** button.

| Document Location:                                                                                                    | Browse                                                                                                    |
|----------------------------------------------------------------------------------------------------|----------------------------------------------------------------------------------------------------|
| Instruction: Uploading a docume<br>Once you have located the docum<br>become disabled. If the documen<br>upload operation has completed. | ant into iRIS™ requires locating the document on the computer.<br>I ent click on the 'Save selected file' button. The buttons will<br>is a large document the window will stay in place until the |
|                                                                                                    | Save selected file Save Selected file                                                                                                    |

The consent document will be uploaded to the study and it will appear as an icon next to the consent information, as shown below. Click the **Save Consent** button to create the consent record.

| RB Number: GH-2015-2<br>PI: Investigator, Susan | 25 Informed            | Consent Doc | ument         |                                                                                                    | 🖪 Back                            |
|-------------------------------------------------|------------------------|-------------|---------------|----------------------------------------------------------------------------------------------------|-----------------------------------|
| Study Status: Open                              | IRB Number :           | GH-2015-25  | Study Title : | A Phase III, Randomized, Double-Blind, Multi-Center, Placebo<br>Parallel-Group, Forced Dose Titration, Safety and Efficacy Stu | o-Controlled,<br>udy of NRP104 in |
|                                                 | IRB Expiration Date:   | 06/16/2016  |               | Adults With Attention-Deficit Hyperactivity Disorder (ADHD)                                                                    |                                   |
|                                                 |                        |             |               | Patient Consent List                                                                                                    | Save Consent                      |
| Conser                                          | nt Title: Standard Cor | nsent       |               |                                                                                                    | Unapproved<br>Consent             |
| *Versio                                         | n Date:                |             |               |                                                                                                    | RTF                               |
| Ca                                              | tenory: Consent        | ×           |               |                                                                                                    |                                   |

## 2. Add an informed consent from an existing document you already have?

If you already have a consent document ready to upload, choose this option.

A new page will open within the browser. Here you will specify the name of the document in the **Consent Title** field.

You can enter in the additional consent details. At the bottom of the page you can click the **Upload Your Consent Document** button to upload your consent.

| IRB Number: G<br>PI: Investigator, | <b>H-2015-25</b><br>Susan | Informed                         | Consent Doc                        | ument         |                                                                                   |                                    |                                                                                                    | 🖪 Back                                             | t. |
|------------------------------------|---------------------------|----------------------------------|------------------------------------|---------------|-----------------------------------------------------------------------------------|------------------------------------|----------------------------------------------------------------------------------------------------|----------------------------------------------------|----|
| Study Status: Op                   | en I<br>IRB               | IRB Number :<br>Expiration Date: | GH-2015-25                         | Study Title : | A Phase III, Randomized,<br>Parallel-Group, Forced Do<br>Adults With Attention-De | , Double<br>ose Titra<br>ficit Hyp | e-Blind, Multi-Center, Placebo-Con<br>ation, Safety and Efficacy Study of<br>peractivity Disorder (ADHD)                                                                   | trolled,<br>f NRP104 in                            |    |
|                                    |                           |                                  |                                    |               |                                                                                   |                                    |                                                                                                    | Save Consent                                       | :  |
| No document                        | *Cons                     | sent Title:                      |                                    |               |                                                                                   |                                    | Instructions                                                                                                    |                                                    |    |
| loaded.                            | *Vers                     | sion Date:                       |                                    |               |                                                                                   |                                    | Complete the fields to the left sid<br>screen, then click the <b>Upload Yo</b>                                                                                             | le of the <b>/</b>                                 |    |
|                                    |                           | Category:none                    | e 🗸                                |               |                                                                                   |                                    | file browsing window comes up,                                                                                                    | click on                                           |    |
|                                    | De                        | escription:                      |                                    |               | < >                                                                               |                                    | the browse button. This will brir<br>file system's file browser. Select<br>you want to upload and click the<br>button. NOTE: Informed conse<br>documents must be in either | ng up your<br>the file<br>Open<br>ent<br>Microsoft |    |
|                                    | *Version                  | n Number:                        | .0                                 |               |                                                                                   |                                    | Word "doc" format "rich text                                                                                                    | format                                             |    |
|                                    | * L                       | anguage:none                     | 🗸                                  |               |                                                                                   |                                    |                                                                                                    |                                                    |    |
|                                    | co                        | omments:                         |                                    |               | < >                                                                               |                                    |                                                                                                    |                                                    |    |
|                                    | * Upload your o           | document<br>RTF or               | Upload Your Cons<br>PDF file only) | ent Document  | . (Microsoft Word,                                                                |                                    |                                                                                                    |                                                    |    |

A small window will open allowing you to upload a document. You will need to browse for the document on your computer by clicking on the **Browse** button. This will open another window allowing you to navigate the folders on your computer so you can locate your consent document. Once you associated a document, click the **Save selected file** button, as shown in the image below.

| Document Location:                                                                                                    | Browse                                   |
|----------------------------------------------------------------------------------------------------|------------------------------------------|
| Instruction: Uploading a document into iRIS™ requires locating the document on t<br>Once you have located the document click on the 'Save selected file' button. The bu<br>become disabled. If the document is a large document the window will stay in place<br>upload operation has completed. | he computer.<br>uttons will<br>until the |
|                                                                                                    |                                          |
| Save selected file                                                                                                    | Cancel                                   |

The consent document will be uploaded to the study and it will appear as an icon next to the consent information. Click the **Save Consent** button to create the consent record.

| IRB Number: PI: Investigator | GH-2015-25<br>, Susan | Informed        | Consent Doc      | ument         |                                                            |                                                                 | 🔳 Back                                   |    |
|------------------------------|-----------------------|-----------------|------------------|---------------|------------------------------------------------------------|-----------------------------------------------------------------|------------------------------------------|----|
| Study Status: O              | pen IR                | RB Number :     | GH-2015-25       | Study Title : | A Phase III, Randomized, Do<br>Parallel-Group, Forced Dose | ouble-Blind, Multi-Center, Pla<br>Titration, Safety and Efficac | cebo-Controlled,<br>y Study of NRP104 in |    |
|                              | IRB E                 | xpiration Date: | 06/16/2016       |               | Addits with Attention-Denti                                | ADI                                                             |                                          |    |
|                              |                       |                 |                  |               |                                                            |                                                                 | Save Consent                             | I. |
|                              | *Conse                | ent Title:      |                  |               |                                                            | Instruc                                                         | tions                                    | ~  |
|                              | *Versio               | on Date:        | •••              |               |                                                            | Complete the fields to t<br>screen, then click the U            | he left side of the<br>ipload Your       |    |
| document has                 | Ca                    | ategory:none    | ÷ ¥              |               |                                                            | file browsing window co                                         | omes up, click on                        |    |
| been loaded.                 | Dese                  | cription:       |                  |               | ^                                                          | file system's file browse<br>you want to upload and             | er. Select the file                      |    |
|                              |                       |                 |                  |               | >                                                          | button. NOTE: Inform<br>documents must be i                     | ed consent<br>n either Microsoft         | /  |
|                              | *Version *            | Number:         | V                |               |                                                            | Word "doc" format                                               | rich text tormat                         |    |
|                              |                       |                 |                  |               | ^                                                          |                                                                 |                                          |    |
|                              | Con                   | nments:         |                  |               | $\sim$                                                     |                                                                 |                                          |    |
|                              | * Upload your do      | ocument         | Upload Your Cons | ent Document  | . (Microsoft Word,                                         |                                                                 |                                          |    |
|                              |                       | RTF or          | PDF file only)   |               |                                                            |                                                                 |                                          |    |

## 3. Add an informed consent from the list of Informed Consent Builder Templates?

A consent builder template is a document that has been specifically designed to step you through the process of customizing your consent form. When you select this option, you will be prompted to select the consent builder template from a dropdown list.

#### iRIS 10.03.02

#### Study Management

| IRB Number: HUMANPROTOCOL2016<br>Study Nickname: Application for Research 2<br>PI: Investigator, Susan     | 1548<br>Informed Consent Document                                                                                              | 🕢 Back                                                                                                    |
|----------------------------------------------------------------------------------------------------|----------------------------------------------------------------------------------------------------|----------------------------------------------------------------------------------------------------|
| Study Status: Active                                                                                       | IRB Number :     HUMANPROTOCOL2016-1548     Study Title :     Application for Research 2       Expiration Date:     06/09/2018 |                                                                                                    |
| * Please select the Consent Template:<br>Provide the Consent Title if different from the<br>template name: | -none<br>Consent Builder Template                                                                                              | Instructions I. Complete the fields to the left side of the screen then click the Save Consent link. This will open the ICD template in your browser so you can review it. 2. Download the document to your workstation by clicking the Download button at the ton cipht risk of the screen will then ack if you would like to cause or the state of the screen will then ack if you would like to cause or the state of the screen will then ack if you would like to cause or the state of the screen will then ack if you would like to cause or the state of the screen will then ack if you would like to cause or the state of the screen will then ack if you would like to cause or the state of the screen will then ack of you would like to cause or the state of the screen will then ack of you would like to cause or the state of the screen will then ack of you would like to cause or the state of the screen will then ack of you would like to cause or the screen will then ack of the screen will then ack of you would like to cause or the state of the screen will then ack of you would like to cause or the state of the screen will then ack of you would like to cause or the state of the screen will then ack of you would like to cause or the state of the screen will then ack of you would like to cause or the state of the screen will then ack of you would like to cause or the state of the screen will then ack of you would like the screen will then ack of you would like the screen will then ack of you would like the screen will then ack of you would like the screen will then ack of you would like the screen will then ack of you would like the screen will then ack of you would like the screen will then ack of you would like the screen will then ack of you would like the screen will then ack of you would like the screen will then ack of you would like the screen will then ack of you would like the screen will then ack of you would like then ack of you would like then ack of you would like then ack of you would like then ack of you would like the       |
| *Version Date:<br>* Category:                                                                              |                                                                                                    | <ol> <li>The state of the state of the s</li></ol> |
| Description:                                                                                               |                                                                                                    | save the document to your workstation in .rtf format.<br>5. Check the document into the iRIS system by clicking the <b>Check in Document</b><br>button. Use the <b>browse</b> button and find your document. Select your document, then<br>select the <b>open</b> button. Select the <b>ok</b> button, then when back in the iRIS system, click                                                                                                    |
| * Version Number:                                                                                          |                                                                                                    |                                                                                                    |
| * Reconsent Required:                                                                                      | Cryss ® No                                                                                                    |                                                                                                    |
| Reconsent Reason:                                                                                          | \$                                                                                                    |                                                                                                    |
| Comments:                                                                                                  | Ŷ                                                                                                    |                                                                                                    |

Once you have selected the template, fill out the fields on the screen as described above, and then click **Save Consent**. A screen will open with a preview of the template. Click **Download** to continue.

| IRB Number: HUMANPROTOCOL2016-1548<br>Study Nickname: Application for Research 2 Informed Consent Document I<br>PI: Investigator, Susan                                                                                                    | Back    |   |
|----------------------------------------------------------------------------------------------------|---------|---|
| Study Status: Active IRB Number : HUMANPROTOCOL2016-1548 Study Title : Application for Research 2                                                                                                    |         |   |
| IRB Expiration Date: 06/09/2018                                                                                                    |         |   |
|                                                                                                    | ownload | I |
| This is a template for completing a research consent form.                                                                                                    |         | ^ |
| Al I blue and red text must be replaced or removed before sending the final version to the IRB.                                                                                                    |         |   |
| (Try to keep the language at 8 <sup>th</sup> grade level)                                                                                                    |         |   |
| The black text represents recommended language.? It may be removed or edited; however, if it represents REQUIRED language, the IRB may require it to be replaced.                                                                                                    |         |   |
| Background                                                                                                    |         |   |
| Briefly describe here the background of this study, stating that the study involves research, the expected duration of the subject?s participation in the study, and why the pote subject is being asked to participate. Provide subjects with information about the study sponsor(s). | ntial   |   |
|                                                                                                    |         |   |
| Purpose                                                                                                    |         |   |
| Provide here a brief explanation of the purpose of the study, stating in lay language what the study is designed to discover or establish.                                                                                                    |         | ~ |

A new page will open, and your Internet browser will download the consent document. Depending on your Internet settings, you may have a blocker installed that prevents you from downloading files without approval. Wait a few moments, and the browser may prompt you with a yellow bar at the top. Click the yellow bar, and then select Download File from the menu that appears. Do this before clicking the **Complete Checkout** button. If you click **Complete Checkout** before saving the file to your desktop, you will lose the document and will need to undo the checkout in order to restore the document.

| eckout the Study Informed Co                                                                                                    | 🖪 Back                                                                                                    |                                         |                   |  |
|----------------------------------------------------------------------------------------------------|----------------------------------------------------------------------------------------------------|-----------------------------------------|-------------------|--|
| Instructions:<br>Step 1: If your browser blocks pop-u<br>your browser.                                                                                      |                                                                                                    |                                         |                   |  |
| 📩 To help protect your security, Internet                                                                                                    | Explorer blocked this site from downloading files to                                                                                                    | o your computer. Click here for options |                   |  |
| Simply click on the bar and a small dr<br>Step 2: In a few moments, your brow<br>this is not the actual File Download bo<br>to Save it to your workstation. | Simply click on the bar and a small drop down list will appear. Click <b>Download File</b> from the list of options.           Download File           What's the field           What's the field           More information           Step 2: In a few moments, your browser will prompt you to either <b>Open</b> or <b>Save</b> the file (see example below). Note: this is not the actual File Download box, it is only a picture. In order to Check-out the document and edit it, you will need to <b>5 ave</b> it to use our morderbard. |                                         |                   |  |
|                                                                                                    | File Download                                                                                                    |                                         |                   |  |
|                                                                                                    | Nome: study_documentsdummys2.doc<br>Type: Menaoft Word Document, 23.908                                                                                                    |                                         | Complete Checkout |  |
|                                                                                                    | From: 66.220.42.146<br>Open Save Concel                                                                                                    |                                         | Cancel            |  |

Depending on your browser, version, and settings, you may or may not be prompted with the file download information. The browser asks if you would like to open or save the consent document.

It is best to choose to **Save** the document, so you can be sure to save the document in a known location.

| Do you want to open or save ConsentDocument.rtf (20.8 KB) from 192.168.0.63? | Open | Save | • | Cancel | × |
|------------------------------------------------------------------------------|------|------|---|--------|---|
|                                                                              |      |      |   |        |   |

After saving the document, you can click the **Complete Checkout** button.

The system will return you to the previous page.

The study will update with information regarding the informed consent you chose. The system will wait for you to open the consent form in Microsoft Word, for any edits.

When you are ready to upload the modified consent, return to this page and click the **Check-in Document** button, as seen in the image below.

| IRB Number: GH-2015-25<br>PI: Investigator, Susan                               | Informed       | Consent Doc                                                                                                    | ument         |                                                                      |                                                               |                                                 | 🖪 Back                              |
|---------------------------------------------------------------------------------|----------------|----------------------------------------------------------------------------------------------------|---------------|----------------------------------------------------------------------|---------------------------------------------------------------|-------------------------------------------------|-------------------------------------|
| Study Status: Open IRE                                                          | B Number :     | GH-2015-25                                                                                                    | Study Title : | A Phase III, Random<br>Parallel-Group, Force<br>Adults With Attentio | nized, Double-Blin<br>ed Dose Titration,<br>p-Deficit Hyperac | d, Multi-Center, Place<br>Safety and Efficacy S | bo-Controlled,<br>tudy of NRP104 in |
| IRB Ex                                                                          | piration Date: | 06/16/2016                                                                                                    |               | Adults with Attentio                                                 | -Dencit Hyperac                                               | LIVILY DISOIDER (ADHD)                          |                                     |
|                                                                                 |                |                                                                                                    |               |                                                                      | -                                                             | Patient Consent List                            | Save Consent                        |
| Consent Title:                                                                  | Standard Cons  | ent                                                                                                    |               |                                                                      | ]                                                             |                                                 | Unapproved<br>Consent               |
| *Version Date:                                                                  |                |                                                                                                    |               |                                                                      |                                                               |                                                 | RTF                                 |
| Category:                                                                       | Consent N      | <ul> <li>Image: A start of the start of the start of</li></ul> |               |                                                                      |                                                               |                                                 |                                     |
| Description:                                                                    |                |                                                                                                    |               | $\langle \rangle$                                                    |                                                               |                                                 | _                                   |
| *Version Number:                                                                | 1.0            |                                                                                                    |               |                                                                      |                                                               |                                                 |                                     |
| * Language:                                                                     | English V      | ]                                                                                                    |               |                                                                      |                                                               |                                                 |                                     |
| This document is currently checked out by.                                      | Mary Jane Co   | ordinator at 07/01                                                                                                    | 1/2015 01:59  | PM PDT                                                               |                                                               |                                                 |                                     |
| Check-in when you are done<br>editing to upload the document<br>back into iRIS. | (              | Check-in Document.                                                                                                    |               | ]                                                                    |                                                               |                                                 | _                                   |
| Revert to the document stored in<br>iRIS.                                       | Unde           | o Check-out Docum                                                                                                    | ent           | ]                                                                    |                                                               |                                                 |                                     |

A small window will open, allowing you to upload a document. You will need to browse for the document on your computer by clicking on the **Browse** button. This will open another window allowing you to navigate the folders on your computer so you can locate your Consent document. Once you associated a document, click the **Save selected file** button.

| Document Location:                                                                                                    | Browse                                                                                                    |
|----------------------------------------------------------------------------------------------------|----------------------------------------------------------------------------------------------------|
| Instruction: Uploading a docum<br>Once you have located the docum<br>become disabled. If the documen<br>upload operation has completed. | ent into iRIS™ requires locating the document on the computer.<br>nent click on the 'Save selected file' button. The buttons will<br>t is a large document the window will stay in place until the |
|                                                                                                    | Save selected file Save Selected file                                                                                                    |

The consent document will be uploaded to the study and it will appear as an icon next to the consent information, as shown below. Click the **Save Consent** button to create the consent record.

| IRB Number: GH-2015-2<br>PI: Investigator, Susan | 25 Informed            | Consent Doc         | ument |                                                                                                    | 🖪 Back                |  |  |
|--------------------------------------------------|------------------------|---------------------|-------|----------------------------------------------------------------------------------------------------|-----------------------|--|--|
| Study Status: Open                               | IRB Number :           | Number : GH-2015-25 |       | A Phase III, Randomized, Double-Blind, Multi-Center, Placebo-Controlled,<br>Parallel-Group, Forced Dose Titration, Safety and Efficacy Study of NRP104 |                       |  |  |
|                                                  | IRB Expiration Date:   | 06/16/2016          |       | Adults With Attention-Deficit Hyperactivity Disorder (ADHD)                                                                                            |                       |  |  |
|                                                  |                        |                     |       | Reference Patient Consent List                                                                                                    | Save Consent          |  |  |
| Conser                                           | nt Title: Standard Cor | nsent               |       |                                                                                                    | Unapproved<br>Consent |  |  |
| *Versio                                          | n Date:                |                     |       |                                                                                                    | RTF                   |  |  |
| Cat                                              | Consent                | ×                   |       |                                                                                                    |                       |  |  |

Any consent record you add will be displayed on the page in the table of consents on the study. Included with the consent record are fields reserved for the review board, Review Outcome, Approval Date, and Expiration Date. This information will populate when the review board gives the consent form an outcome. There is also a column called Checked Out By. This column only populates if the consent is checked out for edits.

When you add a new consent record from this area, in order for the new consent to be approved you will need to associate the document to a submission form and send it to the board for approval. Consent forms can be added here and later attached to a submission form.

|                              | Approva                                                                                                    | l Date:       | •        | be                | tween      |                       | E                   | xpiration Date:    | -                | betwe              | een            |                                 |         |
|------------------------------|----------------------------------------------------------------------------------------------------|---------------|----------|-------------------|------------|-----------------------|---------------------|--------------------|------------------|--------------------|----------------|---------------------------------|---------|
|                              |                                                                                                    |               | 📦 E      | xport             | Print Frie | endly                 | Compare C           | onsent versions    | Ad               | d a New Conse      | ent 🛛 🔀 Delet  | e Selected C                    | onsent( |
| Inform<br>To crea<br>To view | Informed consent revision history list associated with this study.<br>To create a new version, click on the Add Revision icon to the right of the consent form.<br>To view previous versions click on the folder |               |          |                   |            |                       |                     |                    |                  |                    |                |                                 |         |
| 3 resu                       | lt(s) four                                                                                                    | nd            |          |                   |            |                       |                     |                    |                  |                    |                |                                 |         |
| 13                           | View<br>History                                                                                                    | Edit/<br>View | Title    | Version           | Language   | UnApproved<br>Consent | Approved<br>Consent | Consent<br>Outcome | Approval<br>Date | Expiration<br>Date | Checked Out By | Create a<br>Revised<br>Document | Hide    |
|                              |                                                                                                    |               | Standard | Consent           |            |                       |                     |                    |                  |                    |                | 8                               |         |
|                              |                                                                                                    | <u>}</u>      | Consent  | 1.0<br>07/01/2015 | English    | RTF                   |                     |                    |                  |                    |                | Add<br>Revision                 | Ð       |
|                              |                                                                                                    |               | Standard | Consent           |            |                       |                     |                    |                  |                    |                | ×-                              |         |

## **Delete Selected Consent(s)**

You can delete consents by selecting the checkbox next to the consent record and clicking the **Delete Selected Consent(s)** button. Once a consent document is submitted, it cannot be deleted from the study.

## Edit/View

You can view the details of any consent by clicking the 📉 icon in the Edit/View column. If the consent has been submitted, you will not be able to make any edits. You will need to create a revision of the document in order to do so.

When you open the details of the consent, you can view the document by clicking the icon on the top right corner of the screen. Depending on the format of the document, you may see a Word icon, an RTF icon, or a PDF icon.

| IRB Number: GH-2015-25<br>PI: Investigator, Susan | Informed            | Consent Doc      | ument         |                                               |                                                          | 🖪 Back                                                        |
|---------------------------------------------------|---------------------|------------------|---------------|-----------------------------------------------|----------------------------------------------------------|---------------------------------------------------------------|
| Study Status: Open                                | IRB Number :        | GH-2015-25       | Study Title : | A Phase III, Randomi<br>Parallel-Group, Force | zed, Double-Blind, Multi-O<br>d Dose Titration, Safety a | Center, Placebo-Controlled,<br>nd Efficacy Study of NRP104 in |
| IRB Expiration Dat                                |                     | 06/16/2016       |               | Adults With Attention                         | -Deficit Hyperactivity Disc                              | order (ADHD)                                                  |
|                                                   |                     |                  |               |                                               |                                                          | Patient Consent List                                          |
| Consent                                           | Title: Informed Con | nsent            |               |                                               | ]                                                        | Approved<br>Consent                                           |
| *Version I                                        | Date: 06/30/2015    |                  |               |                                               |                                                          |                                                               |
| Cate                                              | gory: Consent       |                  |               |                                               |                                                          |                                                               |
| Descrip                                           | tion: Consent des   | scription.       |               |                                               |                                                          |                                                               |
| *Version Num                                      | nber: 1 .1          |                  |               |                                               |                                                          |                                                               |
| * Langu                                           | Jage: English       | ~                |               |                                               |                                                          |                                                               |
| Comm                                              | ents: Comments f    | to review board. |               |                                               |                                                          |                                                               |

## Accessing an Approved Consent

Within the consent table are columns for the unapproved and approved versions of the Consent form. If the review board has not approved a consent record, clicking on the document icon in the UnApproved Consent column will open the consent document in a new window.

Once the review board approves the consent, the unapproved copy of the consent will not be displayed in the column. The stamped, approved consent will be available in the Approved Consent column. You can click the icon to open the approved consent in a new window, allowing you to print it for your records.

| IRB Nu<br>PI: In                     | mber:<br>vestigato                                                                                                    | GH-2<br>r, Susar                     | 015-25                                     | Inform                                            | ed Cons                       | ent Docu                   | ment                |                    |                      |                    |                | 4                               | Back   |
|--------------------------------------|----------------------------------------------------------------------------------------------------|--------------------------------------|--------------------------------------------|---------------------------------------------------|-------------------------------|----------------------------|---------------------|--------------------|----------------------|--------------------|----------------|---------------------------------|--------|
| Study S                              | tudy Status:       Open       IRB Number :       GH-2015-25       Study Title:       A Phase III, Randomized, Double-Blind, Multi-Center, Placebo-Controlled, Parallel-Group, Forced Dose Titration, Safety and Efficacy Study of NRP104         IRB Expiration Date:       06/16/2016       06/16/2016       A Verse III, Randomized, Double-Blind, Multi-Center, Placebo-Controlled, Parallel-Group, Forced Dose Titration, Safety and Efficacy Study of NRP104 |                                      |                                            |                                                   |                               |                            |                     | d,<br>104 in       |                      |                    |                |                                 |        |
|                                      | Search                                                                                                    | Level                                | ⊙ тор (                                    | ) all                                             |                               |                            |                     | Show Hidden:       | ⊖ <sub>Yes</sub> ⊙ N | 0                  |                |                                 |        |
| s                                    | elect Ca                                                                                                    | tegory                               | All                                        |                                                   |                               | ~                          |                     | Title              | :                    |                    |                |                                 |        |
|                                      | Ver                                                                                                    | sion #:                              | · · · ·                                    |                                                   |                               |                            | Con                 | sent Outcome       | All                  |                    | ~              | Filter Do                       | ocumen |
|                                      | Approva                                                                                                    | l Date:                              |                                            | <b>⊡</b> ▼ be                                     | tween                         |                            | E                   | xpiration Date:    |                      | betwe              | en             |                                 |        |
|                                      | Export Report Print Friendly Compare Consent versions 🕂 Add a New Consent Selected Consent                                                                                                    |                                      |                                            |                                                   |                               |                            |                     |                    |                      |                    |                |                                 |        |
| Inform<br>To cre<br>To vie<br>3 resu | ned conse<br>ate a nev<br>w previou<br>lt(s) four                                                                                                    | ent revi<br>w versi<br>us vers<br>nd | ision histo<br>on, click o<br>ions click ( | ry list associa<br>n the Add Rev<br>on the folder | ted with thi<br>vision icon t | s study.<br>o the right of | the consent         | t form.            |                      |                    |                |                                 |        |
| Ŀ                                    | View<br>History                                                                                                    | Edit/<br>View                        | Title                                      | Version                                           | Language                      | UnApproved<br>Consent      | Approved<br>Consent | Consent<br>Outcome | Approval<br>Date     | Expiration<br>Date | Checked Out By | Create a<br>Revised<br>Document | Hide   |
|                                      | Informed Consent                                                                                                    |                                      |                                            |                                                   |                               |                            |                     |                    | 2                    |                    |                |                                 |        |
|                                      | -                                                                                                    |                                      | Consent                                    | 1.1<br>06/30/2015                                 | English                       |                            |                     | Approved           | 06/17/2015           | 06/17/2016         |                | Add<br>Revision                 | ۳J     |
|                                      |                                                                                                    |                                      | Standard                                   | Consent                                           |                               |                            |                     |                    |                      |                    |                | 8                               |        |
|                                      |                                                                                                    |                                      | Consent                                    | 1.0<br>07/01/2015                                 | English                       | RTF                        |                     |                    |                      |                    |                | Add<br>Revision                 | ٣J     |

## **Revise a Consent**

If you would like to revise an existing consent record, click the 🛐 icon in the Create a Revised Document column.

iRIS will ask for your confirmation to add the revision. Click **OK** to proceed with the revision, or click the **Cancel** button to return to the Informed Consent library page without creating a revision of the document.

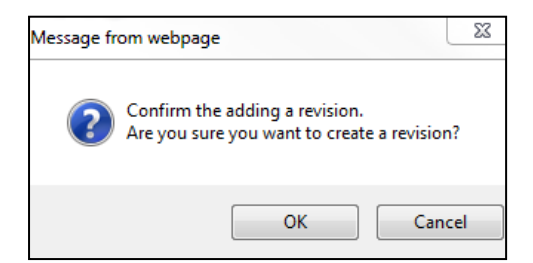

If you click the **OK** button, iRIS will confirm the revision and provide information about the version of the document you are editing. Click the **OK** button to proceed.

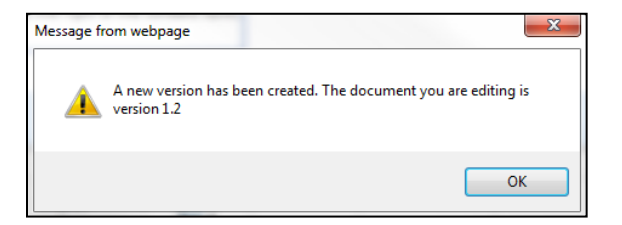

The window will refresh again and populate with details of the document you are revising, allowing you to change details and check out the revised document. Click the **Check-out Document** button.

| IRB Number: GH-2015-25<br>PI: Investigator, Susan | Informed            | Consent Doc       | ument         |                                                                                                    | 🖪 Back                                |
|---------------------------------------------------|---------------------|-------------------|---------------|----------------------------------------------------------------------------------------------------|---------------------------------------|
| Study Status: Open                                | IRB Number :        | GH-2015-25        | Study Title : | A Phase III, Randomized, Double-Blind, Multi-Center, Pla<br>Parallel-Group, Forced Dose Titration, Safety and Efficacy | ebo-Controlled,<br>Study of NRP104 in |
| IF                                                | B Expiration Date:  | 06/16/2016        |               | Adults With Attention-Deficit Hyperactivity Disorder (ADH                                                              | D)                                    |
|                                                   |                     |                   |               | Patient Consent Lis                                                                                                    | : Save Consent                        |
| Consent                                           | Title: Informed Cor | isent             |               |                                                                                                    | Unapproved<br>Consent                 |
| *Version                                          | Date: 06/30/2015    |                   |               |                                                                                                    |                                       |
| Cate                                              | gory: Consent       | <b>~</b>          |               |                                                                                                    |                                       |
| Descrij                                           | Consent             | description.      |               | 0                                                                                                    |                                       |
| *Version Nur                                      | nber: 1.2           |                   |               |                                                                                                    |                                       |
| * Lang                                            | uage: English       | •                 |               |                                                                                                    |                                       |
| Check-out the Document to<br>workstation for ed   | your<br>iting:      | Check-out Documer | nt            |                                                                                                    |                                       |

A new page will open and your Internet browser will download the consent document. Internet Explorer is used in this example. Depending on your Internet settings, you may have a blocker installed that prevents you from downloading files without approval. Wait a few moments, and the browser may prompt you with a yellow bar at the top. Click the yellow bar, and then select Download File from the menu that appears. Do this before clicking the **Complete Checkout** button. If you click Complete Checkout before saving the file to your desktop, you will lose the document and will need to undo the checkout in order to restore the document.

| kout the Study Informed Co                                                                                                    | nsent                                                                                                    |                                                                                                    | 🖪 Back            |
|----------------------------------------------------------------------------------------------------|----------------------------------------------------------------------------------------------------|----------------------------------------------------------------------------------------------------|-------------------|
| Instructions:<br>Step 1: If your browser blocks pop-up<br>your browser.                                                                                                    | os, then after a few moments a bar similar t                                                                                                    |                                                                                                    |                   |
| 🐣 To help protect your security, Internet                                                                                                    | Explorer blocked this site from downloading files to                                                                                                    |                                                                                                    |                   |
| Simply click on the bar and a small dr                                                                                                    |                                                                                                    |                                                                                                    |                   |
| to Save it to your workstation.                                                                                                    | File Drevenland                                                                                                    | the document and edit it, you will need                                                                                   |                   |
|                                                                                                    | Do you want to open or xave this file?                                                                                                    |                                                                                                    |                   |
|                                                                                                    | Name: study_documents-dummys2.doc<br>Type: Merosoft Word Document, 23.908<br>From: 66.220.42.146                                                                                              |                                                                                                    | Complete Checkout |
|                                                                                                    | Open                                                                                                    |                                                                                                    | Cancel            |
|                                                                                                    | While files from the Internet can be useful, some files can potentially<br>harm your computer. If you do not that the source, do not open or<br>save this file. <u>What's the risk?</u>       |                                                                                                    |                   |
| To do so, click <b>Save</b> . This will open up<br>workstation you would like to save the<br>Once you've selected where you will s<br>as shown below. From here you can d<br>or Close the Download Complete box | a window similar to the one shown below to<br>document.<br>ave the document, click <b>Save</b> . After this, th<br>noose to open the document to edit it, open<br>to edit the document later. | that allows you to choose where in your<br>ne Download Complete box will appear<br>the folder that contains the document, |                   |
| Step 3: IT IS VERY IMPORTANT that a<br>box that you click the <b>Complete Cher</b><br>document)back into iRIS once you've                                                                                       | Inter you've saved the file to your workstati<br>ckout button in IRIS. This allows you to che<br>finished editing it.                                                                         | on and closed the Download Complete<br>eck the document (or upload the                                                    |                   |

Depending on your Internet browser, version, and settings, you may or may not be prompted with the file download information.

The browser asks if you would like to open or save the consent document.

It is best to choose to **Save** the document, so you can be sure to save the document in a known location.

| Study | y Management                                                                  | iRIS 10.            |
|-------|-------------------------------------------------------------------------------|---------------------|
|       | Do you want to open or save <b>Consent Template.rtf</b> from <b>iris-pm</b> ? | Open Save  Cancel × |

After saving the document, you can click the **Complete Checkout** button.

The system will return you to the previous page.

Whenever a document is checked out, the system will indicate the document is checked out. If you are logged in as the user that has checked out the document, you will be able to Check-in Document or Undo Check-out Document.

| This document is currently<br>checked out by.                                   | Mary Jane Coordinator at 07/01/2015 02:03 PM PDT |
|---------------------------------------------------------------------------------|--------------------------------------------------|
| Check-in when you are done<br>editing to upload the document<br>back into iRIS. | Check-in Document                                |
| tevert to the document stored in iRIS.                                          | Undo Check-out Document                          |

When you view the Informed Consent library, any document that is currently checked out will contain the checkout information in the Checked out By column.

| IRB Numb<br>PI: Inve                                                    | ber:                                             | GH-2<br>, Susan                  | 015-25                                      | Informe                                           | d Conse                                                 | nt Docun                                                   | nent                                           |                                                                 |                             |                    |                                                          | 4                               | Back     |
|-------------------------------------------------------------------------|--------------------------------------------------|----------------------------------|---------------------------------------------|---------------------------------------------------|---------------------------------------------------------|------------------------------------------------------------|------------------------------------------------|-----------------------------------------------------------------|-----------------------------|--------------------|----------------------------------------------------------|---------------------------------|----------|
| Study Status: Open IRB Number : GH-2015-25 A Pha<br>Study Title : Paral |                                                  |                                  |                                             |                                                   | A Phase III, Rai<br>Parallel-Group,<br>Adults With Atte | ndomized, Do<br>Forced Dose <sup>-</sup><br>ention-Deficit | uble-Blind, 1<br>Titration, Sa<br>Hyperactivit | Multi-Center, Place<br>fety and Efficacy S<br>v Disorder (ADHD) | bo-Controlle<br>tudy of NRP | d,<br>104 in       |                                                          |                                 |          |
|                                                                         |                                                  |                                  | IRB                                         | Expiration Da                                     | te: 06/16/2                                             | 2016                                                       |                                                |                                                                 |                             |                    |                                                          | ,<br>,                          |          |
|                                                                         | Search                                           | Level:                           | ⊙тор С                                      |                                                   |                                                         |                                                            |                                                | Show Hidden:                                                    | ⊖ <sub>Yes</sub> ⊚No        | ,<br>,             |                                                          |                                 |          |
| Sel                                                                     | lect Cat                                         | egory:                           | All                                         |                                                   |                                                         | ~                                                          |                                                | Title:                                                          |                             |                    |                                                          |                                 |          |
|                                                                         | Vers                                             | sion #:                          |                                             |                                                   |                                                         |                                                            | Con                                            | sent Outcome:                                                   | All                         |                    | ×                                                        | Filter Do                       | ocuments |
| A                                                                       | pprova                                           | l Date:                          |                                             | betv                                              | veen                                                    |                                                            | E                                              | piration Date:                                                  |                             | io v betw          | een                                                      |                                 |          |
|                                                                         | Export Print Friendly Delete Selected Consent(s) |                                  |                                             |                                                   |                                                         |                                                            |                                                |                                                                 |                             |                    |                                                          |                                 |          |
| Informed<br>To create<br>To view                                        | d conse<br>e a new<br>previou                    | nt revis<br>v versio<br>is versi | sion history<br>on, click on<br>ons click o | y list associate<br>the Add Revis<br>n the folder | d with this<br>ion icon to                              | study.<br>the right of t                                   | he consent                                     | form.                                                           |                             |                    |                                                          |                                 |          |
| 3 result(                                                               | s) foun                                          | d                                |                                             |                                                   |                                                         |                                                            |                                                |                                                                 |                             |                    |                                                          |                                 |          |
| Т <u>а</u> н                                                            | View<br>listory                                  | Edit/<br>View                    | Title                                       | Version                                           | Language                                                | UnApproved<br>Consent                                      | Approved<br>Consent                            | Consent<br>Outcome                                              | Approval<br>Date            | Expiration<br>Date | Checked Out By                                           | Create a<br>Revised<br>Document | Hide     |
|                                                                         |                                                  |                                  | Informed                                    | Consent                                           |                                                         |                                                            |                                                |                                                                 |                             |                    |                                                          |                                 |          |
|                                                                         |                                                  |                                  | Consent                                     | 1.2<br>06/30/2015 <sup>E</sup>                    | English                                                 | <b>I</b>                                                   |                                                |                                                                 |                             |                    | Mary Jane<br>Coordinator at<br>07/01/2015<br>02:03:38 PM | Add<br>Revision                 | Ð        |
|                                                                         |                                                  |                                  | Standard                                    | Consent                                           |                                                         |                                                            |                                                |                                                                 |                             |                    |                                                          | × -                             |          |

After you make any changes to the document in Microsoft Word, you can return to the Informed Consent library to check in the changes. Click the 📉 icon in the Edit/View column.

When the Informed Consent Document details page opens, you can click the **Check-in Document** button.

| This document is currently<br>checked out by.                                   | Mary Jane Coordinator at 07/01/2015 02:03 PM PDT |
|---------------------------------------------------------------------------------|--------------------------------------------------|
| Check-in when you are done<br>editing to upload the document<br>back into iRIS. | Check-in Document                                |
| tevert to the document stored in iRIS.                                          | Undo Check-out Document                          |

A window will open, allowing you to upload the revised consent. Browse for the document on your computer by clicking on the **Browse** button. This will open another window, allowing you to navigate the folders on your computer so you can locate your consent document. Once you have associated a document, click the **Save selected file** button.

| Document Location:                                                                                                    | Browse                                                                                                    |
|----------------------------------------------------------------------------------------------------|----------------------------------------------------------------------------------------------------|
| Instruction: Uploading a docume<br>Once you have located the docum<br>become disabled. If the document<br>upload operation has completed. | ent into iRIS™ requires locating the document on the computer.<br>Ient click on the 'Save selected file' button. The buttons will<br>: is a large document the window will stay in place until the |
|                                                                                                    | Save selected file O Cancel                                                                                                    |

The consent document will be uploaded to the study, and it will appear as an icon next to the consent information, as shown below. Click the **Save Consent** button to save the revised document to the study.

| IRB Number: GH-2015-25<br>PI: Investigator, Susan         | Informed Consent          | Document        |                                              |                                                                                       | 🖪 Back                            |
|-----------------------------------------------------------|---------------------------|-----------------|----------------------------------------------|---------------------------------------------------------------------------------------|-----------------------------------|
| Study Status: Open IRE                                    | B Number : GH-2015        | -25 Study Title | A Phase III, Random<br>Parallel-Group, Force | ized, Double-Blind, Multi-Center, Placet<br>ed Dose Titration, Safety and Efficacy Sl | o-Controlled,<br>udy of NRP104 in |
| IRB Ex                                                    | piration Date: 06/16/2016 |                 | Adults With Attention                        | n-Deficit Hyperactivity Disorder (ADHD)                                               |                                   |
|                                                           |                           |                 |                                              | Ratient Consent List                                                                  | Save Consent                      |
| Consent Title                                             | : Informed Consent        |                 |                                              |                                                                                       | Unapproved<br>Consent             |
| *Version Date                                             | : 06/30/2015 <b>⊡₽</b> ▼  |                 |                                              |                                                                                       |                                   |
| Category                                                  | : Consent V               |                 |                                              |                                                                                       |                                   |
| Description                                               | Consent descripti         | .on.            | $\langle \rangle$                            |                                                                                       |                                   |
| *Version Number                                           | : 1.2                     |                 |                                              |                                                                                       |                                   |
| * Language                                                | : English 🗸               |                 |                                              |                                                                                       |                                   |
| Check-out the Document to your<br>workstation for editing | Check-out Do              | cument          |                                              |                                                                                       |                                   |
| Comments                                                  | Comments to revie         | w board.        | ^                                            |                                                                                       |                                   |

## **Other Study Documents**

The Other Study Documents link, from the main Submissions screen, will direct you to the Study Documents library. If you hover over the Other Study Documents link, a popup menu will appear that displays all the categories for documents that have been uploaded to the study. If you click a link in the menu, the Study Document library will open to display only documents in the selected category.

| Prot | Protocol Items        |                     |  |  |  |  |
|------|-----------------------|---------------------|--|--|--|--|
| ۲    | Study Application     |                     |  |  |  |  |
| ۲    | Informed Consent >    |                     |  |  |  |  |
| ۲    | Other Study Documents | Flyer/Advertisement |  |  |  |  |
|      |                       | HIPAA Authorization |  |  |  |  |
|      |                       |                     |  |  |  |  |

The Study Document library stores any document you have attached to submission forms or added through the library itself. When the review board approves a document, the approval information will update the document stored in the library.

From this area, you can revise existing documents, add new documents, compare versions of documents, and print out approved copies of a document.

| IRB Nu<br>Study N<br>PI: In | B Number: HUMANPROTOCOL2016-1548<br>udy Nickname: Application for Research 2 Study Documents<br>: Investigator, Susan                                                                                                    |        |                   |                                                |                  |               |                      |           |                       |                |                 |      |
|-----------------------------|----------------------------------------------------------------------------------------------------|--------|-------------------|------------------------------------------------|------------------|---------------|----------------------|-----------|-----------------------|----------------|-----------------|------|
| Study                       | Status:                                                                                                    | Active |                   | IRB Number : HUMANPROTO                        | COL2016-1548 Stu | Applic        | ation for Research 2 |           |                       |                |                 |      |
| 2 result                    | IRB Expiration Date:       06/09/2018         Search Level:       Top         All       Show Hidden:         Select Category:       All         Version #:       .         Occument Outcome:       All         Approval Date:       Document Version         Print Friendly       Expiration Date:         Add a New Document       Councent document (s) |        |                   |                                                |                  |               |                      |           |                       |                |                 |      |
| L                           | View<br>History                                                                                                    | Edit   | Version           | Title/ Category                                | Document Outcome | Approval Date | Expiration Date      | File      | Stamped File          | Checked Out By | Create Revision | Hide |
|                             |                                                                                                    |        | 1.0<br>06/09/2016 | Study Advertising Flyer<br>Flyer/Advertisement |                  |               | 06/09/2018           | 258.95 KB |                       |                | Add Revision    | Ð    |
|                             |                                                                                                    |        | 1.0<br>06/09/2016 | HIPAA Authorization<br>HIPAA Authorization     | Approved         | 06/21/2016    | 06/09/2018           |           | <b>Е</b><br>257.34 КВ |                | Add Revision    | Ð    |

## **Filter Documents**

At the top of the page are different filters you can use to find a particular document or group of documents.

You can enter a combination of information in the different filters in order to obtain results.

| Search Level:      Top O All | Show Hidden: OYes  No                    |
|------------------------------|------------------------------------------|
| Select Category: All         | Title:                                   |
| Version #:                   | Document Outcome: All V Filter Documents |
| Approval Date: EC v between  | Expiration Date: Detween                 |

The available filters are as follows:

**Search Level** –The default selection for this filter is set to "Top". This means that when you use the search filters, the system will check only the top level, or latest version, of a document. If a document has revisions, only the latest version will be included in the search. If you would like to search all versions of a document, you can set the selection to "All".

**Select Category** – You can choose a document category from the drop down menu. If you had selected a category before opening the library, that category will appear in this field and only documents in that category will appear in the results.

**Version #** - Type in a version number to include in the filter.

Note: The version number is exact case. If you type in "5," only documents that are version "5.x" will populate on the page.

**Approval Date** – You can specify a date range for approval dates. You must enter a date into both fields. If you want just one day, put the same day in both date fields.

**Show Hidden** – The default selection for this filter is set to "No". This means that the documents displayed on the page are only the non-hidden documents. When you select "Yes," the page will refresh and will display all documents for the study.

Title – Type in all or part of a document title to include in the filter.

Document Outcome - You can select a review board document outcome in this drop down list.

**Expiration Date** - You can specify a date range for expiration dates. You must enter a date into both fields. If you want just one day, put the same day in both date fields.

## **Print Friendly**

You can view the documents on the page in a printer friendly view if you would like to print out a list of the documents.

Click the **Print Friendly** button at the top of the page. A new window will open, displaying basic study information at the top of the page. The page will also list out any document records on the study, along with basic document information.

You can click the **Print** button to send this page to your printer, or click the **Close** button to close the window.

Note: The Print Friendly view will display the filters in use, as shown in the screenshot below.

| Study Documents                                                                                               |                                 |                                         |                                            |                                                                                                    |                                                                |                                                                |                     |                                  |  |  |
|----------------------------------------------------------------------------------------------------|---------------------------------|-----------------------------------------|--------------------------------------------|----------------------------------------------------------------------------------------------------|----------------------------------------------------------------|----------------------------------------------------------------|---------------------|----------------------------------|--|--|
| Study Status:                                                                                                 | Open                            |                                         |                                            |                                                                                                    |                                                                |                                                                |                     |                                  |  |  |
| Principal Investigator:                                                                                       | Investigato                     | r, Susan M., Ph.                        | D.                                         |                                                                                                    |                                                                |                                                                |                     |                                  |  |  |
| IRB Number:                                                                                                   | GH-14-016                       |                                         |                                            |                                                                                                    |                                                                |                                                                |                     |                                  |  |  |
| Study Title:                                                                                                  | A Phase III, F<br>Adults With A | Randomized, Dout<br>ttention-Deficit Hy | ble-Blind, Multi-Ce<br>peractivity Disorde | nter, Placebo-Controlled<br>r (ADHD)                                                                  | , Parallel-Group, Force                                        | ed Dose Titration, S                                           | Safety and Efficacy | Study of NRP104 in               |  |  |
| Category: All SubCa                                                                                           | itegory: All N                  | /ersion Number                          | ": Review Outco                            | me: Approval Date                                                                                     | 5 Between: 03/01/20                                            | 014 and 03/01/201                                              | 4 Expiration Da     | ates Between: and                |  |  |
| Category: All SubCa<br>2 mouth(n) found<br>Title/Catego                                                       | itegory: All N                  | /ersion Number<br>File                  | : Review Outco<br>Stamped File             | me: Approval Date                                                                                     | Between: 03/01/20                                              | 014 and 03/01/201 Approval Date                                | 4 Expiration Date   | ates Between: and<br>Checkout By |  |  |
| Category: All SubCa<br>Describ(-) found<br>Title/Catego<br>Flyer<br>Flyer                                     | ategory: All A                  | Version Number<br>File                  | : Review Outco<br>Stamped File             | Version           1.1           02/11/2014                                                            | S Between: 03/01/20<br>Review Outcome                          | 014 and 03/01/201<br>Approval Date<br>03/01/2014               | 4 Expiration Date   | ates Between: and                |  |  |
| Category: All SubCa<br>Title/Catego<br>Flyer<br>Flyer<br>IB                                                   | ategory: All 1                  | File                                    | r: Review Outco<br>Stamped File            | Me: Approval Date                                                                                     | 5 Between: 03/01/20<br>Review Outcome                          | 014 and 03/01/201 Approval Date 03/01/2014                     | 4 Expiration Date   | ates Between: and                |  |  |
| Category: All SubCa<br>Describ(c) found<br>Title/Catego<br>Flyer<br>Flyer<br>IB<br>Other                      | ategory: All 1                  | File<br>File<br>189.23 KB<br>189.23 KB  | : Review Outco                             | Approval Date           Version           1.1           02/11/2014           1.0           02/11/2014 | Between: 03/01/20     Review Outcome     Approved     Approved | 014 and 03/01/201<br>Approval Date<br>03/01/2014<br>03/01/2014 | 4 Expiration Date   | ates Between: and<br>Checkout By |  |  |
| Category: All SubCa<br>Category: All SubCa<br>Title/Catego<br>Flyer<br>Flyer<br>IB<br>Other<br>Study Protocol | ategory: All 1                  | File<br>File<br>189.23 KB<br>189.23 KB  | r: Review Outco                            | Approval Date           Version           1.1           02/11/2014           1.0           02/11/2014 | Between: 03/01/20     Review Outcome     Approved     Approved | 014 and 03/01/201 Approval Date 03/01/2014 03/01/2014          | 4 Expiration Date   | ates Between: and                |  |  |

## **Compare Document Versions**

When there is more than one version of a document, a yellow folder icon will appear in the table. When you click on the yellow folder, any previous versions will display below the most current version.

This will allow you to view information related to older versions. You can view a previous version's unapproved document by clicking on the 🗐 icon in the File column.

You can compare versions of the document by clicking the checkboxes next to two versions of the same document and then clicking on the **Compare document versions** button at the top of the page.

| Ŀ        | View<br>History | Edit | Version    | Title/ Category | Document<br>Outcome | Approval<br>Date | Expiration<br>Date | File     | Stamped<br>File | Checked<br>Out By | Create<br>Revision | Hide |
|----------|-----------------|------|------------|-----------------|---------------------|------------------|--------------------|----------|-----------------|-------------------|--------------------|------|
| Protocol |                 |      |            |                 |                     |                  |                    | <b>P</b> |                 | × -               | <b>E</b>           |      |
| •        |                 |      | 06/16/2015 | Protocol        | Approved            | 06/17/2015       |                    |          | 25.75 KB        |                   | Add<br>Revision    | ய    |
|          |                 | New  | 1.0        | Protocol        |                     |                  |                    | <b>F</b> |                 |                   |                    |      |
| ⊻        |                 |      | 06/16/2015 | Protocol        |                     |                  |                    | 14.81 KB |                 |                   |                    |      |

iRIS will run the two versions of the document through a comparer tool. This may take several moments, depending on the size of your documents. When the tool is complete, a new window will open, displaying both selected versions of the document in a side-by-side view. The newer version will be listed in the left column and the older version listed in the right column. At the bottom of the window, a split view will display a combination of both versions, indicating where items have been modified.

This bottom view will show you any differences in the newer version by marking items either green or red. Green highlights indicate a new addition to the document, and red highlights mark items that have been removed from the document.

When you are finished viewing the differences, click the Close button.

| close 🕒 print                                                                                                    |                                                                                                    |  |  |  |  |  |  |  |
|----------------------------------------------------------------------------------------------------|----------------------------------------------------------------------------------------------------|--|--|--|--|--|--|--|
| Investigator Brochure                                                                                                    | Investigator Brochure                                                                                                    |  |  |  |  |  |  |  |
| Document Version: 1.1                                                                                                    | Synchronize scrollbars Document Version: 1.                                                                                          |  |  |  |  |  |  |  |
|                                                                                                    |                                                                                                    |  |  |  |  |  |  |  |
| Investigational Product<br>Compound Number:                                                                                                    | Investigational Product<br>Compound Number:                                                                                          |  |  |  |  |  |  |  |
| Chemical or Approved<br>Generic Name                                                                                                    | Chemical or Approved<br>Generic Name                                                                                                 |  |  |  |  |  |  |  |
| Trade Name (if applicable)                                                                                                    | Trade Name (if applicable)                                                                                                    |  |  |  |  |  |  |  |
|                                                                                                    |                                                                                                    |  |  |  |  |  |  |  |
| Details of Changes Additions Into New Version                                                                                                    | Deletions From Previous Version                                                                                                    |  |  |  |  |  |  |  |
| 2.1. Background                                                                                                    |                                                                                                    |  |  |  |  |  |  |  |
| Briefly state the investigational product (IP) chemical name, generic name (if approved) and trade name (if approved). Elist the active ingredients and confirm which pharmacological class the IP is in: B Briefly discuss its expected position within this class (i.e., the advantages it is expected to have over other products in that class). E |                                                                                                    |  |  |  |  |  |  |  |
| Identify the anticipated prophylactic, therapeutic or diagnostic indication(s) that the $IP$ is being developed to address. $\exists$                                                                                                    |                                                                                                    |  |  |  |  |  |  |  |
| This study is a randomized, phase III, multi-center, placebo-controlled, parallel-group<br>be randomized to NRP104 (30, 50, or 70 mg) or placebo for four weeks of double-blir                                                                                                    | forced dose titration in which adult subjects (18-55 years of age inclusive) with ADHD will<br>id evaluation of safety and efficacy. |  |  |  |  |  |  |  |

## Add a New Document

You can add a new document to the study by clicking the Add a New Document button.

A new page will open within the browser. First, specify the name of the document in the **Document Title** field.

| *Version Number: | 1 | .0 |
|------------------|---|----|
|                  |   |    |

**Version Number** – This field requires you to specify a number or character to be included in the document version number. This can be any character or number. After the editable version number is a hard coded **.0**. This is the iRIS version number for the document. Any new document you upload to the system will begin with the **.0** affixed to your

manually entered version number. Anytime a revision is made to the document through the system, iRIS will change the **.0** to **.1** and will continue to increment the numbers each time a revision is made. This is how the system tracks the number of revisions to the document in iRIS. You will always be able to revise your manually entered version number, but you are unable to revise the iRIS version number.

**Version Date** – This is the date of the manually entered version number. This is typically the date the document was uploaded to the system. You can choose whether or not to have this field autofilled for you using the system.auto\_fill\_version\_date property, located under Study Document Screen Setup.

**Category** – This configurable drop down list allows you to select a category for the document. This question may or may not be required, based on the system.doc\_category\_required property.

Description – A description of the document.

Comments – Any comments regarding the document that can be addressed to the review board.

| IRB Number: GH-2015-2<br>PI: Investigator, Susan | 25 Study Doc         | uments     |               | 🔳 Back                                                                                                    |
|--------------------------------------------------|----------------------|------------|---------------|----------------------------------------------------------------------------------------------------|
| Study Status: Open                               | IRB Number :         | GH-2015-25 | Study Title : | A Phase III, Randomized, Double-Blind, Multi-Center, Placebo-Controlled,<br>Parallel-Group, Forced Dose Titration, Safety and Efficacy Study of NRP104 in<br>Adults With Attention Deficit Human thirth Discorder (ADND) of V |
|                                                  | IRB Expiration Date: | 06/16/2016 |               | Addits with Attention-Dencit Hyperactivity Disorder (ADHD)                                                                                                    |
|                                                  |                      |            |               | Save Document                                                                                                    |
|                                                  |                      |            |               |                                                                                                    |
| *Document Title                                  | :                    |            |               | 0                                                                                                    |
| *Version Number                                  | :0                   |            |               |                                                                                                    |
| Version Date                                     | :                    | •          |               |                                                                                                    |
| Category                                         | :none                | ~          |               |                                                                                                    |
| Description                                      |                      |            |               | $\sim$                                                                                                    |
| Load the document into iRIS                      | : Upload             |            |               |                                                                                                    |
| Comments                                         |                      |            |               | $\langle \rangle$                                                                                                    |

Enter the required information, then click the Upload button to upload the document.

A small window will open, allowing you to upload a document. You will need to browse for the document on your computer by clicking on the **Browse** button. This will open another window, allowing you to navigate the folders on your computer so you can locate your document. Once you have associated a document, click the **Save selected file** button.

| Document Location:                                                                                                    |                                                                                                    | Browse                              |
|----------------------------------------------------------------------------------------------------|----------------------------------------------------------------------------------------------------|-------------------------------------|
| Instruction: Uploading a docume<br>Once you have located the docum<br>become disabled. If the documen<br>upload operation has completed. | ant into iRIS™ requires locating the document on the<br>ient click on the 'Save selected file' button. The butto<br>t is a large document the window will stay in place u | e computer.<br>ons will<br>ntil the |
|                                                                                                    | Save selected file                                                                                                    | Cancel                              |

The system will return you to the previous page.

The document will be uploaded to the study, and it will appear as an icon next to the document information, as shown below.

If you did not enter the Document Title prior to uploading the document, the system may automatically apply the name of the document to the Document Title field. This is controlled by the system.use\_auto\_populate\_study\_doc\_title property, located under Study Document Screen Setup.

Click the **Save Document** button to create the record.

| IRB Number: GH-2015-2<br>PI: Investigator, Susan | 25 Study Doc         | uments       |             | I Back                                                                                                    |
|--------------------------------------------------|----------------------|--------------|-------------|----------------------------------------------------------------------------------------------------|
| Study Status: Open                               | IRB Number :         | GH-2015-25   | Study Title | A Phase III, Randomized, Double-Blind, Multi-Center, Placebo-Controlled,<br>Parallel-Group, Forced Dose Titration, Safety and Efficacy Study of NRP104 in<br>Adults With Attractice Definite Disorder (ADUP) |
|                                                  | IRB Expiration Date: | 06/16/2016   |             | Adults with Attention-Dencit Hyperactivity Disorder (ADHD)                                                                                                    |
|                                                  |                      |              |             | Save Document                                                                                                    |
|                                                  |                      |              |             |                                                                                                    |
| *Document Title                                  | Investigator'        | s Brochure 1 | Cemplate    | (1) View the document                                                                                                    |
|                                                  |                      |              |             | W                                                                                                    |
| *Version Number                                  | .0                   |              |             |                                                                                                    |
| Version Date                                     |                      | •            |             |                                                                                                    |
| Category                                         | :none                | ~            |             |                                                                                                    |
|                                                  |                      |              |             | ^                                                                                                    |
| Description                                      | :                    |              |             | ~                                                                                                    |
| Land the desument into iDTC                      | Lipland              |              |             |                                                                                                    |
| Load the document into IKIS                      | e Opidad             |              |             |                                                                                                    |
| Comments                                         |                      |              |             | ^                                                                                                    |
| comments                                         |                      |              |             | ~                                                                                                    |

Any document record you add will be displayed on the page in the table of Other Study Documents on the study. Included with the document record are fields reserved for the review board, Document Outcome, Approval Date, and Expiration Date. This information will populate when the review board gives the Other Study Document an outcome. There is also a column called **Checked Out By**. This column only populates if the document is checked out for edits.

Note: when you add a new document record from this area, in order for the document to be approved you will need to associate your document to a submission form and send it to the review board for approval. Without sending your document, the review board has no way to see there is a new document for review. Other Study Documents can be added here and later attached to a submission form, like an Amendment, which is covered later in this document.

## Add Multiple Documents

You can add multiple documents at once by clicking on the Add Multiple Documents button.

When you click this button, a new page will open containing five rows for document uploads. Depending on the number of documents you are adding, you can populate the information in each row: Document Title (required), Version, Version Date, Category, and File Path.

Add the information for the number of documents you are uploading. If you are not uploading five documents, just populate the necessary row(s) and click the **Save Record(s)** button.

If you have more than five documents to upload, you can click the **Add New Records** button and five additional rows will populate on the page.

You can also delete records from the upload by selecting the checkbox next to the record and clicking the **Delete Record(s)** button. You do not need to delete unused rows; the system will not upload anything that has not been entered in a row.

| IRB Number: HU<br>Study Nickname:<br>PI: Investigator, Si                                                                                                    | JMANPROTOCOL2016-1548<br>Application for Research 2<br>usan                                                                                                    | idy Documents        |                  |                            |      | 🔳 Back |  |  |  |  |
|----------------------------------------------------------------------------------------------------|----------------------------------------------------------------------------------------------------|----------------------|------------------|----------------------------|------|--------|--|--|--|--|
| Study Status:                                                                                                    | tive IRB Number :                                                                                                    | HUMANPROTOCOL2016-15 | 48 Study Title : | Application for Research 2 |      |        |  |  |  |  |
|                                                                                                    | IRB Expiration Dat                                                                                                    | e: 06/09/2018        |                  |                            |      |        |  |  |  |  |
| Browse for files in<br>your local machin<br>Records with inval<br>file path will not b<br>added.<br>All fields other tha<br>file path will be<br>automatically<br>populated if not<br>entered. | Browse for files in<br>your local machine.<br>Records with invalid<br>file path will not be<br>added.<br>Alf fields other than<br>file path will be<br>automatically<br>populated if not<br>entered. |                      |                  |                            |      |        |  |  |  |  |
|                                                                                                    | *Document Title                                                                                                    | Version              | Version Date     | Category                   | File | path   |  |  |  |  |
|                                                                                                    |                                                                                                    | .0                   |                  | none V                     |      | Browse |  |  |  |  |
|                                                                                                    |                                                                                                    | .0                   |                  | none V                     |      | Browse |  |  |  |  |
|                                                                                                    |                                                                                                    | .0                   |                  | none V                     |      | Browse |  |  |  |  |
|                                                                                                    |                                                                                                    | .0                   |                  | none V                     |      | Browse |  |  |  |  |
|                                                                                                    |                                                                                                    | .0                   |                  | none V                     |      | Browse |  |  |  |  |
|                                                                                                    |                                                                                                    |                      |                  |                            |      |        |  |  |  |  |

## **Delete Documents**

You can delete documents from the main Study Documents library by selecting the checkbox next to the document record and clicking the **Delete Selected Documents(s)** button. Once a Study Document is submitted, it cannot be deleted from the study.

## Edit

You can view the details of a document by clicking the  $\sum$  icon in the Edit column. If the document has been submitted, you will not be able to make any edits to the record. You will need to create a revision of the document in order to do so.

When you open the details of the document, you can view the document by clicking the document icon that appears on the right side of the screen. Depending on the status of the document, you may see a Word icon, an RTF icon, or a PDF icon, as shown in the image below.

| IRB Number:<br>PI: Investigati | GH-2015-25<br>or, Susan | Study Docum               | ients        |                                                                                                    |                               | Back                      |
|--------------------------------|-------------------------|---------------------------|--------------|----------------------------------------------------------------------------------------------------|-------------------------------|---------------------------|
| Study Status:                  | Open                    | IRB Number : GH-2015-25 S |              | IRB Number : GH-2015-25 A Phase III, Randomized, Double-Blind, Multi-Center, Placebo-Con<br>Study Title : Forced Dose Titration, Safety and Efficacy Study of NRP104 in Adu |                               | el-Group,<br>tion-Deficit |
|                                |                         | IRB Expiration Date       | : 06/16/2016 |                                                                                                    | Hyperactivity Disorder (ADHD) |                           |
|                                |                         |                           |              |                                                                                                    |                               |                           |
|                                |                         |                           |              |                                                                                                    |                               | 10 11                     |
| *                              | Document Title:         | investigator's Brochure   | Template (1) |                                                                                                    |                               | View the                  |
| * <b>V</b> (                   | ersion Number:          | 1.0                       |              |                                                                                                    |                               | document                  |
|                                | Version Date:           | 06/30/2015                |              |                                                                                                    |                               | POF                       |
|                                | Category:               | Investigator brochure     |              |                                                                                                    |                               |                           |
|                                | Description:            | Description.              |              |                                                                                                    |                               |                           |
|                                | Comments:               | Comments to review bo     | oard.        |                                                                                                    |                               |                           |

## **Accessing Approved Documents**

Within the table of documents, there will be columns for the un-approved and approved versions of the documents. If the review board has not approved a certain document, clicking on the document icon in the File column will open the document in a new window.

If the review board approves a document, the original copy will not be displayed in the File column. The approved document will be available in the Stamped File column. You can click the icon in this column to open the approved document in a new window, allowing you to print it for your records.

| IRB N<br>PI:                                                                          | l <b>umber:</b><br>Investigat | GH-2<br>tor, Susar | 2 <b>015-25</b> | Study Docum                                 | ents                                                                                                    |                  |                              |                |              |                   | 🖪 Ba               | ack      |  |
|---------------------------------------------------------------------------------------|-------------------------------|--------------------|-----------------|---------------------------------------------|----------------------------------------------------------------------------------------------------|------------------|------------------------------|----------------|--------------|-------------------|--------------------|----------|--|
| Study Status: Open IRB Number : GH-2015-25 Study T<br>IRB Expiration Date: 06/16/2016 |                               |                    |                 | A Phase III,<br>Forced Dose<br>Hyperactivit | A Phase III, Randomized, Double-Blind, Multi-Center, Placebo-Controlled, Parallel-Group,<br>itle : Forced Dose Titration, Safety and Efficacy Study of NRP104 in Adults With Attention-Deficit<br>Hyperactivity Disorder (ADHD) |                  |                              |                |              |                   |                    |          |  |
|                                                                                       | Se<br>Selec                   | earch Lev          | vel: © Top C    |                                             | ✓                                                                                                    | Show             | Show Hidden: Oyes  No Title: |                |              |                   |                    |          |  |
|                                                                                       |                               | Version            | #: 1.           |                                             |                                                                                                    | Document (       | Outcome: All                 |                |              | ~                 | Filter Docu        | iments   |  |
| 2 res                                                                                 | ult(s) fou                    | ind                | Print Friend    | dly 👔 Compare                               | e document versions                                                                                                    | 🕂 Add a New Docu | ment 💮                       | Add Multiple D | ocuments     | 🔀 Delete Sel      | ected Docume       | nt(s)    |  |
| R                                                                                     | View<br>History               | Edit               | Version         | Title/ Category                             | Documen<br>Outcome                                                                                                    | t Approval Date  | Expiration<br>Date           | File           | Stamped File | Checked Out<br>By | Create<br>Revision | Hide     |  |
|                                                                                       |                               |                    | 1.1             | Protocol                                    |                                                                                                    |                  |                              |                | 2            |                   | *~                 | <b>f</b> |  |
|                                                                                       |                               |                    | 06/16/2015      | Protocol                                    | Approved                                                                                                    | 06/17/2015       |                              |                | 25.75 KB     |                   | Add Revision       | 2        |  |
|                                                                                       |                               |                    | 1.0             | New Document                                |                                                                                                    |                  |                              | <b>W</b>       |              |                   | ₹_                 | <b>F</b> |  |
|                                                                                       |                               |                    |                 | Other                                       |                                                                                                    |                  |                              | 337.92 KB      |              |                   | Add Revision       | ڪ        |  |

## **Creating Revisions**

If you would like to revise an existing document record, click the revision in the **Create Revision** column.

iRIS will ask for your confirmation to creating the revision. Click **OK** to proceed with the revision or click the **Cancel** button to return to the document library without creating a revision of the document.

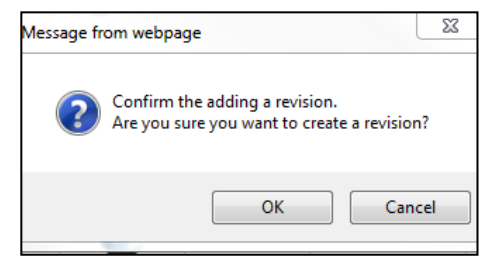

If you click the **OK** button, iRIS will confirm the revision and provide the information about the version of the document you are editing. Click the **OK** button to proceed.

| Message fr | om webpage                                                                  |
|------------|-----------------------------------------------------------------------------|
| <b></b>    | A new version has been created. The document you are editing is version 1.2 |
|            | ОК                                                                          |

The window will refresh again and populate with details of the document you are revising, allowing you to change details and check out the revised document. Click the **Check-out Document** button, as seen in the image below.

| IRB Number: GH-2015-2<br>PI: Investigator, Susan              | Study Docum          | ents       |               |                                                                                                    | 🖪 Back                                                                                                    |
|---------------------------------------------------------------|----------------------|------------|---------------|----------------------------------------------------------------------------------------------------|----------------------------------------------------------------------------------------------------|
| Study Status: Open                                            | IRB Number :         | GH-2015-25 | Study Title : | A Phase III, Randomized, Double-Blind<br>Forced Dose Titration, Safety and Effici<br>Hyperactivity Disorder (ADHD) | , Multi-Center, Placebo-Controlled, Parallel-Group,<br>acy Study of NRP104 in Adults With Attention-Deficit |
|                                                               | IRB Expiration Date: | 06/16/2016 |               | Typeractivity Disorder (ADTD)                                                                                      |                                                                                                    |
|                                                               |                      |            |               |                                                                                                    | Save Document                                                                                               |
| *Document Title:                                              | Protocol             |            |               | ~                                                                                                    | View the<br>document                                                                                        |
| *Version Number:                                              | 1.2                  |            |               |                                                                                                    |                                                                                                    |
| Version Date:                                                 | 06/16/2015           |            |               |                                                                                                    |                                                                                                    |
| Category:                                                     | Protocol V           |            |               |                                                                                                    |                                                                                                    |
| Description:                                                  |                      |            |               | $\langle \rangle$                                                                                                  |                                                                                                    |
| Check-out the Document to<br>your workstation for<br>editing: | Check-out Do         | ocument    |               |                                                                                                    |                                                                                                    |

A new page will open and your Internet browser will download the document. Internet Explorer is used in this example. Depending on your Internet settings, you may have a blocker installed that prevents you from downloading files without approval. Wait a few moments and the browser may prompt you with a yellow bar at the top. Click the yellow bar, and then select Download File from the menu that appears. Do this before clicking the **Complete Checkout** button. If you click Complete Checkout before saving the file to your desktop, you will lose the document and will need to click undo the checkout in order to restore the document.

#### iRIS 10.03.02

| Download the Study Document                                                                                                    | 🔳 Back            |
|----------------------------------------------------------------------------------------------------|-------------------|
| Instructions:<br>Step 1: If your browser blocks pop-ups, then after a few moments a bar similar to the one shown below may appear in<br>your browser.                                    |                   |
| 📩 To help protect your security, Internet Explorer blocked this site from downloading files to your computer. Click here for options                                                     |                   |
| Simply click on the bar and a small drop down list will appear. Click <b>Download File</b> from the list of options.                                                                     |                   |
| Do you want to open or xave this file?<br>None: study_documents-dumys2.doc<br>Type: MonalM Ward Document, 22.508<br>Envir 46.02.042.166                                                  | Complete Checkout |
| . Open Carcel Carcel .                                                                                                    | Cancel            |
| While fine both the both and the standard strend for care provided<br>have para comparised. If you do not built the source, do not open or<br>some this life. <u>which is the minit?</u> |                   |
| To do so, click <b>Save</b> . This will open up a window similar to the one shown below that allows you to choose where in your workstation you would like to save the document.         |                   |

Depending on your Internet browser, version and settings, you may or may not be prompted with the file download information.

The browser will ask if you would like to open or save the document.

It is best to choose to Save the document, so you can be sure of saving the document in a known location.

| Do you want to open or save <b>Doc2.docx</b> (184 KB) from <b>iris-pm</b> ? | Open | Save | • | Cancel | × |
|-----------------------------------------------------------------------------|------|------|---|--------|---|
|                                                                             |      |      |   |        |   |

After saving the document, you can click the **Complete Checkout** button.

The system will return you to the previous page.

Whenever a document is checked out, the system will indicate the document is checked out. If you are logged in as the user that has checked out the document, you will be able to **Check-in Document** or **Undo Check-out Document**.

| This document is currently<br>checked out by.                                | Mary Jane Coordinator at 07/01/2015 |
|------------------------------------------------------------------------------|-------------------------------------|
| Check-in when you are done<br>editing upload the<br>document back into iRIS. | Check-in Document                   |
| Revert to the document<br>stored in iRIS.                                    | Undo Check-out Document             |

When you view the Study Document library, any document that is currently checked out will contain the checkout information in the **Checked Out By** column.

|   | Print Friendly     Compare document versions     Add a New Document     Compare document versions |                 |      |            |                       |                     |               |                    |           | Add Multiple Documents Selected Document(s |                                                  |                    |      |
|---|---------------------------------------------------------------------------------------------------|-----------------|------|------------|-----------------------|---------------------|---------------|--------------------|-----------|--------------------------------------------|--------------------------------------------------|--------------------|------|
|   | 13                                                                                                | View<br>History | Edit | Version    | Title/ Category       | Document<br>Outcome | Approval Date | Expiration<br>Date | File      | Stamped File                               | Checked Out<br>By                                | Create<br>Revision | Hide |
|   |                                                                                                   |                 |      | 1.0        | New Document<br>Other |                     |               |                    | 337.02 KB |                                            |                                                  | Add Revision       | Ð    |
|   |                                                                                                   |                 |      |            | Protocol              |                     |               |                    | <b>I</b>  |                                            | Mary Jane<br>Coordinator<br>Coordinator (Read On | (Read Only)        | ക    |
| l |                                                                                                   |                 |      | 06/16/2015 | Protocol              |                     |               |                    | 14.81 KB  |                                            | 07/01/2015<br>02:18:25 PM                        |                    | ڪ    |

After you make any changes to the document in Microsoft Word, you can return to the Study Document library to check in the changes. Click the icon in the Edit column.

When the Study Document details page opens, you can click the **Check-in Document** button.

| This document is currently checked out by.                                   | Mary Jane Coordinator at 07/01/2015 |
|------------------------------------------------------------------------------|-------------------------------------|
| Check-in when you are done<br>editing upload the<br>document back into iRIS. | Check-in Document                   |
| Revert to the document<br>stored in iRIS.                                    | Undo Check-out Document             |

A small window will open, allowing you to upload the revised document. You will need to browse for the document on your computer by clicking on the **Browse** button. This will open another window, allowing you to navigate the folders on your computer so you can locate your document. Once you have associated a document, click the **Save selected file** button.

| Document Location:                                                                                                    | Browse                                                                                                    |
|----------------------------------------------------------------------------------------------------|----------------------------------------------------------------------------------------------------|
| Instruction: Uploading a docume<br>Once you have located the docume<br>become disabled. If the documen<br>upload operation has completed. | ent into iRIS™ requires locating the document on the computer.<br>ment click on the 'Save selected file' button. The buttons will<br>it is a large document the window will stay in place until the |
|                                                                                                    | Save selected file 📀 Cancel                                                                                                    |

The revised document will be uploaded to the study. Click the **Save Document** button to save the revised document to the study.

| Study Status: Op | pen             | IRB Number :         | GH-2015-25 | Study Title : | A Phase III, Randomized, Double-Blind, Multi-Center, Placebo-Controlled, Parallel-G<br>Forced Dose Titration, Safety and Efficacy Study of NRP104 in Adults With Attention | roup,<br>-Deficit |
|------------------|-----------------|----------------------|------------|---------------|----------------------------------------------------------------------------------------------------|-------------------|
|                  |                 | IRB Expiration Date: | 06/16/2016 |               | Hyperactivity Disorder (ADHD)                                                                                                    |                   |
|                  |                 |                      |            |               | Save Do                                                                                                    | ocument           |
|                  |                 |                      |            |               |                                                                                                    | iow the           |
| *Do              | ocument Title:  | Protocol             |            |               | do                                                                                                    | cument            |
| *Ver:            | sion Number:    | .2                   |            |               | t                                                                                                    | <u> </u>          |
| •                | Version Date: ( | 06/16/2015           |            |               |                                                                                                    |                   |
|                  | Category:       | Protocol V           |            |               |                                                                                                    |                   |

## **Submission Forms**

This area links to different submission forms that can be sent to a review board as needed. The list of forms here will change depending on the forms set up in your system. You can create and submit a form any time by clicking on the link for the form.

#### iRIS 10.03.02

## Study Management

| IRB Number: HUMANPROTOCOL2016-1548 Study Nickname: Application for Research 2 PI: Investigator, Susan                                                                                                    |                                                                                                    | 🖪 Back                |  |  |  |  |  |  |
|----------------------------------------------------------------------------------------------------|----------------------------------------------------------------------------------------------------|-----------------------|--|--|--|--|--|--|
| Study Status:         Active         IRB Number :         HUMANPROTOCOL2016-1548         Study Title :           IRB Expiration Date:         06/09/2018         06/09/2018         06/09/2018         06/09/2018         06/09/2018         06/09/2018         06/09/2018         06/09/2018         06/09/2018         06/09/2018         06/09/2018         06/09/2018         06/09/2018         06/09/2018         06/09/2018         06/09/2018         06/09/2018         06/09/2018         06/09/2018         06/09/2018         06/09/2018         06/09/2018         06/09/2018         06/09/2018         06/09/2018         06/09/2018         06/09/2018         06/09/2018         06/09/2018         06/09/2018         06/09/2018         06/09/2018         06/09/2018         06/09/2018         06/09/2018         06/09/2018         06/09/2018         06/09/2018         06/09/2018         06/09/2018         06/09/2018         06/09/2018         06/09/2018         06/09/2018         06/09/2018         06/09/2018         06/09/2018         06/09/2018         06/09/2018         06/09/2018         06/09/2018         06/09/2018         06/09/2018         06/09/2018         06/09/2018         06/09/2018         06/09/2018         06/09/2018         06/09/2018         06/09/2018         06/09/2018         06/09/2018         06/09/2018         06/09/2018         06/09/2018 | Application for Research 2                                                                         |                       |  |  |  |  |  |  |
| Submissions Study Management Subject Management                                                                                                    |                                                                                                    |                       |  |  |  |  |  |  |
| Protocol Items Protocol Items                                                                                                    |                                                                                                    |                       |  |  |  |  |  |  |
| Study Application                                                                                                    | Submissions History     Study Correspondence                                                       |                       |  |  |  |  |  |  |
| Other Study Documents >                                                                                                    | Outstanding Submission(s)                                                                          |                       |  |  |  |  |  |  |
| Submission Forms Submission Forms                                                                                                    | Track Ref Number Request Type                                                                      | Process<br>Submission |  |  |  |  |  |  |
| Amendment Form                                                                                                    | Routing 004902<br>To<br>Process Click on the hyperlink to edit/view the submission. Amendment Form | Retract<br>Submission |  |  |  |  |  |  |
| IPEdKIS Initial Review Submission Form     Application for Continuing Review / Renewal                                                                                                    |                                                                                                    |                       |  |  |  |  |  |  |
| Adverse Event     Study Closure Form                                                                                                    |                                                                                                    |                       |  |  |  |  |  |  |
| Study Attachment Forms                                                                                                    | <b>1</b>                                                                                           |                       |  |  |  |  |  |  |
| Study Attachment Forms                                                                                                    |                                                                                                    |                       |  |  |  |  |  |  |
| Staff List                                                                                                    | ]                                                                                                  |                       |  |  |  |  |  |  |

When you click on a form link from the main Submissions page you will be directed to a screen that lists any previously started or completed forms for the study. The header of the page contains buttons that allows you to **Copy Forms, Add a New Form, Compare Two Versions** or **Delete Selected Form(s)**, provided the form has not been submitted for review.

| IR<br>PI | B Numb     | oer: G<br>stigator,      | H-201<br>Susan          | 5-25          | Amendr                      | ment Form                      |                       |                    |                                                            |                                                               |                                                               | 🖪 Back                                            |
|----------|------------|--------------------------|-------------------------|---------------|-----------------------------|--------------------------------|-----------------------|--------------------|------------------------------------------------------------|---------------------------------------------------------------|---------------------------------------------------------------|---------------------------------------------------|
| s        | udy Sta    | atus: Op                 | en                      |               | IF                          | RB Number :                    | GH-2015-2             | 25 Study Title     | A Phase III, Randomized, I<br>Titration, Safety and Effica | Double-Blind, Multi-Center, F<br>Icy Study of NRP104 in Adult | Placebo-Controlled, Parallel-<br>s With Attention-Deficit Hyp | Group, Forced Dose<br>peractivity Disorder (ADHD) |
|          |            |                          |                         |               | IRB E                       | Expiration Date                | 06/16/2016            |                    |                                                            |                                                               |                                                               |                                                   |
|          |            |                          |                         |               |                             |                                |                       |                    | Copy Form 🔂 Add                                            | a New Form                                                    | are Two Versions                                              | Delete Selected Form(s)                           |
|          | <b>і</b> г | list of re.<br>To view p | cords ass<br>previous v | ociated wi    | th form: Ai<br>ick on the f | mendment Forr<br>folder icon 📕 | n.                    |                    |                                                            |                                                               |                                                               |                                                   |
| 1        | result     | (s) foun                 | d                       |               |                             |                                |                       |                    |                                                            |                                                               |                                                               |                                                   |
|          | Þ          | Show<br>Rev              | Edit/<br>View           | Ref<br>Number | Sub.<br>Rounds              | Track<br>Location              | Process<br>Submission | Submission<br>Date | Created By                                                 | Date Created                                                  | Modified By                                                   | Date Modified                                     |
|          |            |                          | 2                       | 000018        |                             | ()<br>In Process               | <b>S</b><br>Retract   | 07/01/2015         | Mary Jane Coordinator                                      | 07/01/2015 02:40:00 PM                                        | Mary Jane Coordinator                                         | 07/01/2015 02:40:58 PM                            |

The table below the buttons lists any form already started.

The Checkbox column is used to copy, compare and delete a form. Click the checkbox next to the form(s) to delete, then click the **Delete Selected Form(s)** button.

**Show Rev** – If a form has been revised for corrections, a folder will appear in this column. You can click on it to see the previous versions of the form. You will be able to open the previous submission, but it will be read-only, as that version has been submitted previously. You can also compare the differences between two versions of the same form by clicking the checkboxes and then click the **Compare Two Versions** button.

**Edit/View** – Click on this icon to continue to work on a form you have already started but have not completed yet, or to view a form that has been submitted previously.

**Ref Number** – For every form that is submitted in iRIS, a unique number is assigned to that form, called the Reference Number. Each form that is submitted will get assigned a Reference Number. The presence of this field is set using the Use Reference Number flag in System Form Designer.

**Sub. Rounds** – Click this button to see the number of times this particular form has been sent back and forth for corrections.

**Track Location** - If a form has been submitted, this column will populate with the current status of the form. You can click on the icon in this column to view detailed information about the steps the form has taken since it was submitted.

| IRB Number: G<br>PI: Investigator, | <b>H-2015-25</b><br>Susan     | Workflow - Submission Trac                         | king |                                                                                 | 🖪 Back         |
|------------------------------------|-------------------------------|----------------------------------------------------|------|---------------------------------------------------------------------------------|----------------|
|                                    |                               |                                                    |      | ×                                                                               | Print Friendly |
| Status                             | View Details                  | Date Received / Date Completed                     | Ħ    | Event Description                                                               |                |
| ۵                                  |                               | 07/01/2015 02:40 PM PDT                            | Ħ    | IRB received the submission                                                     |                |
| -                                  | &                             | 07/01/2015 02:40 PM PDT<br>07/01/2015 02:40 PM PDT | Ŧ    | Mary Jane Coordinator as Clinical Research Coordinator review and apply signoff |                |
| ~                                  | Routing<br>Assignment<br>List | 07/01/2015 02:40 PM PDT<br>07/01/2015 02:40 PM PDT | Ħ    | Assign Department Personnel for Signoff                                         |                |
| -                                  |                               | 07/01/2015 02:40 PM PDT<br>07/01/2015 02:40 PM PDT | Ŧ    | Amendment Form is waiting to be submitted                                       |                |

Any steps that are still in process will be displayed at the top of the list, with the status of **In Process** ( $\bigcirc$ ). The steps that are completed will be displayed with the status of **Completed** ( $\checkmark$ ). Once a step has moved from In Process to Completed, the step will order by the date/time stamp. If any step was cancelled, the status will be cancelled and the Cancel icon will be displayed, as seen in the image below.

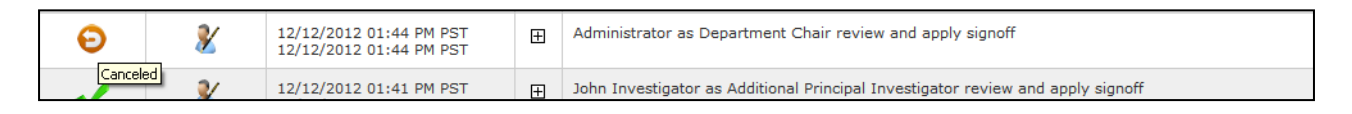

The time and date that the step occurred is displayed in the Date Received/Date Completed column. The Event Description will display the description of the event. Each item in this table can be expanded to show more details in the Event Description. This can be done by clicking the expand button:

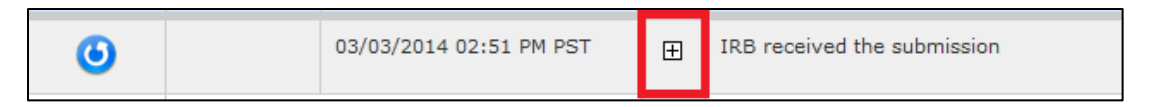

Clicking the expand icon will display detailed information regarding the event.

| 0 | 03/03/2014 02:51 PM PST | Ξ | IRB received the submission                                                                       | n                                                                                                    |
|---|-------------------------|---|---------------------------------------------------------------------------------------------------|----------------------------------------------------------------------------------------------------|
| • |                         |   | Study Title:<br>Principal Investigator:<br>Submission Type:<br>Reference Number:<br>Study Number: | A Phase III, Randomized, Double-Blind, Multi-Center, Placebo-<br>Controlled, Parallel-Group, Forced Dose Titration, Safety and Efficacy<br>Study of NRP104 in Adults With Attention-Deficit Hyperactivity<br>Disorder (ADHD)<br>Dr. Susan M. Investigator, Ph.D.<br>Amendment Form<br>000108<br>NRP104.303 |
|   |                         |   |                                                                                                   |                                                                                                    |

To minimize this view, simply click on the  $\Box$  icon.

If details of a step can be viewed, an icon will be displayed in the View Details column. Select the icon to view the event details. The example used here is the routing signoff icon.

|                                                                                                    |                                        | <                                                                            | 8                                       | 03/03/2014 02:50 F<br>03/03/2014 02:51 F | M PST<br>M PST   | Ŧ       | Mary        |                               |                         |  |
|----------------------------------------------------------------------------------------------------|----------------------------------------|------------------------------------------------------------------------------|-----------------------------------------|------------------------------------------|------------------|---------|-------------|-------------------------------|-------------------------|--|
| Submission Routing Signoff                                                                              | Sheet                                  |                                                                              |                                         |                                          |                  |         |             |                               | 🔳 Back                  |  |
| Study Title:<br>Submission Reference Number:                                                            | A Phase III,<br>Attention-De<br>000018 | Randomized, Do<br>ficit Hyperactivit                                         | uble-Blind, Multi-C<br>y Disorder (ADHD | Center, Placebo-Controlled, Par<br>)     | allel-Group, For | ced Dos | e Titration | , Safety and Efficacy Study o | f NRP104 in Adults With |  |
|                                                                                                    |                                        |                                                                              |                                         |                                          |                  |         |             |                               | Create PDF<br>Packet    |  |
|                                                                                                    | Include<br>in<br>PDF Packet            | Include<br>in Submission Component Name - Ve <del>r</del> sion<br>PDF Packet |                                         |                                          |                  |         |             |                               |                         |  |
| Submission Form(s):                                                                                     | Submissio                              | n Form(s)                                                                    |                                         |                                          |                  |         |             |                               |                         |  |
|                                                                                                    |                                        | Amendment F                                                                  | orm - (Version 1                        | 1.0) (Parent of the submission page      | kage)            |         |             |                               |                         |  |
|                                                                                                    | Document                               | :(s)                                                                         |                                         |                                          |                  |         |             |                               |                         |  |
|                                                                                                    | Category : C                           | )ther                                                                        |                                         |                                          |                  |         |             |                               |                         |  |
|                                                                                                    |                                        | New Documer                                                                  | nt - (Version 1.0                       | )                                        |                  |         |             |                               |                         |  |
| Mary Jane Coordinator as Clinical<br>Research Coordinator<br>do you Approve or Deny this<br>submission? | • Approve                              | e Ö Deny                                                                     |                                         |                                          |                  |         |             |                               |                         |  |
| This form requires your electronic<br>signature.<br>Please enter your User ID & Password:               | ELECTRON<br>by Mary Ja                 | IC SIGNATURE<br>ne Coordinator                                               | HAS BEEN APPL<br>at 07/01/2015          | IED<br>02:40 PM PDT                      |                  |         |             |                               |                         |  |

**Process Submission** – This column will populate with one of two buttons or will display empty, based on the status of the submission.

| Process<br>Submission | Submission<br>Date | Created By             | Date Created           | Modified By            |      |
|-----------------------|--------------------|------------------------|------------------------|------------------------|------|
| Send                  |                    | Principal Investigator | 12/12/2012 04:43:27 PM | Principal Investigator | 12/1 |

If the form has been filled out but not yet submitted into the workflow, a **Send** button will populate in the column, allowing you to send the form without opening it. If the form has been submitted into the workflow but has not been processed by the review board, a **Retract** button will populate in the column, allowing you to pull the form back to make any corrections. Otherwise, this column will be blank.

| Process      | Process    |
|--------------|------------|
| Submission   | Submission |
| 5<br>Retract | Send       |

Submission Date – Will display the date the form was submitted into the workflow.

Created By – Will display the name of the user who created the form record.

**Date Created** – Will display the date and time the form record was created.

Modified By – Will display the name of the user who last modified the form record.

Date Modified - Will display the date and time the form record was last modified.

Note: Created By, Date Created, Modified By and Date Modified can all be turned off in the System Forms Designer. Other columns from the form can be turned on in their place. See the Forms Designer manual for more details on displaying columns in the form table.

To start a new form, click the **Add New Form** button.

The form will open in a new window. You can fill out the form, using the **Save and Continue** button, at the top right of the page, to navigate through the sections.

| Study Number: NRP104.303<br>PI: Investigator, Susan M., Ph.D. | Amendment Form                                                                              |                                                                                  | 🖪 Back                |
|---------------------------------------------------------------|---------------------------------------------------------------------------------------------|----------------------------------------------------------------------------------|-----------------------|
|                                                               |                                                                                             | Print Friendly                                                                   | Save and Continue     |
| Section view of the Form                                      | Entire view of the Form                                                                     |                                                                                  |                       |
| 1.0 🗎 Protocol Changes                                        | 1.0 Protocol Changes 1.1 * Please describe the cha                                          | inges that you would like to make to the application.                            |                       |
|                                                               | Click here to access the text of<br>This is for the sole of IRB if you of<br>administrator. | editor.<br>an see this and your are not part of the IRB. Please report to your i | iris<br>e changes are |

When you are finished with the form, you will be presented with a section that will allow you to exit the form or signoff and submit, as seen in the image below. See details in the Add a Study manual for information on submitting a form.

| Study Number: NRP104.303<br>PI: Investigator, Susan M., Ph.D. | Amendment Form          |                           | 🖪 Back          |
|---------------------------------------------------------------|-------------------------|---------------------------|-----------------|
|                                                               |                         | Print Friendly            | noff and Submit |
| Section view of the Form                                      | Entire view of the Form |                           |                 |
| 1.0 🗎 Protocol Changes                                        |                         | Form has been Completed!  | -               |
| 2.0 🗎 Date Values                                             |                         | r enn nae been eempieteu. |                 |
|                                                               |                         |                           |                 |
|                                                               |                         | Exit Form                 |                 |
|                                                               |                         | kan Signoff and Submit    |                 |

## **Submissions History**

Submissions History contains a listing of every submission form that has been sent for your study, enabling you to look up past submissions and track their progress.

| IRB Number: GH-2015-25<br>PI: Investigator, Susan Submissions |                                                 |       |                |            |                   |                     |                                                                   | ٩                                                                                                    | Back           |
|---------------------------------------------------------------|-------------------------------------------------|-------|----------------|------------|-------------------|---------------------|-------------------------------------------------------------------|----------------------------------------------------------------------------------------------------|----------------|
| Study Status: Open                                            |                                                 | IR    | B Number :     | GH-2015-25 | Study Title : A P | hase II<br>ation, : | I, Randomized, Double-Blind, I<br>Safety and Efficacy Study of NF | Multi-Center, Placebo-Controlled, Parallel-Group, Forced Do<br>RP104 in Adults With Attention-Deficit Hyperactivity Disorde | se<br>r (ADHD) |
|                                                               |                                                 | IRB E | piration Date: | 06/16/2016 |                   |                     |                                                                   |                                                                                                    |                |
| Submissions                                                   | Submissions Study Management Subject Management |       |                |            |                   |                     |                                                                   |                                                                                                    |                |
| Protocol Items                                                | Protocol Items                                  |       |                |            |                   |                     |                                                                   |                                                                                                    |                |
| Protocol Items                                                |                                                 |       |                |            |                   |                     | Submissions History                                               |                                                                                                    |                |
| Study Application                                             |                                                 |       |                |            |                   |                     | Study Correspondence                                              |                                                                                                    |                |
| Informed Consent                                              |                                                 |       |                |            |                   |                     |                                                                   |                                                                                                    |                |

The list of submissions contains three tabs, Submissions in Process, Completed Submissions, and Submissions Returned with Changes.

**Submissions in Process**- This tab displays all of the submissions in process, which includes any form that has been submitted and has not been completed by the review board or returned for corrections. From here, you can view the reference number, track the location of the submission, check the status, view the request type, view the details of the submission, see the review board, and view outcome letters, the assigned review process, the meeting date, if any, the review outcome, and the date received.

| IRE<br>PI:         | 8 Number<br>Investig   | r: GH-<br>gator, Sus | - <b>2015-</b> 2  | 25            | Submissions          |          |               |                                                                                                    |                          |                            |                  |                 |                                  | 🖪 Back                  |
|--------------------|------------------------|----------------------|-------------------|---------------|----------------------|----------|---------------|----------------------------------------------------------------------------------------------------|--------------------------|----------------------------|------------------|-----------------|----------------------------------|-------------------------|
| Study Status: Open |                        |                      |                   | IRB Number :  | GH-20                | 15-25    | Study Title : | A Phase III, Randomized, Double-Blind, Multi-Center, Placebo-Controlled, Parallel-Group, For<br>Dose Titration, Safety and Efficacy Study of NRP104 in Adults With Attention-Deficit |                          |                            |                  |                 |                                  |                         |
|                    |                        |                      |                   |               | IRB Expiration Date: | 06/16/2  | 016           |                                                                                                    | Hyperactivity Disorder ( | (ADHD)                     |                  |                 |                                  |                         |
|                    | Submissions in Process |                      |                   | 5             | Completed Subn       | nissions |               | Submission                                                                                                    | s Returned with Chang    | es                         |                  |                 | -                                | Print Friendly          |
| Œ                  |                        | eference<br>Iumber   | Track<br>Location | Status        | Request Type         |          | Details       | Review Boar                                                                                                    | d                        | View<br>Outcome<br>Letters | e Review Process | Meeting<br>Date | Review<br>Outcome                | Z   Date<br>A♥ Received |
| 000018             |                        |                      | Amendment Form    |               |                      |          |               |                                                                                                    |                          |                            |                  |                 |                                  |                         |
|                    | 0                      |                      | 0                 | Amendment For | m                    | ٩        | IRB           |                                                                                                    |                          |                            |                  |                 | 07/01/2015<br>02:40:58 PM<br>PDT |                         |

**Completed Submissions**- This tab displays all the completed submissions, or any forms the review board has completed processing. From here you can view the reference number, track the location of the submission, check the status, view the request type, look at the details, see the review board, and view any outcome letters, the assigned review process, the meeting date, if any, the review outcome, and the date received.

**Submissions Returned with Changes** – This tab lists the submissions that have been returned for corrections from the review board.

Within all three tabs, you can click to view more information in the Track Location, Request Type, and Details columns.

**Track Location**- Click on the icon to view a step-by-step listing of the submission process, the Workflow – Submission Tracking page.

Request Type- Click on the link in this column to view the submission form.

**Details** – Click the  $\mathbf{e}$  icon to view the forms and attachments associated with the submission.

| Study Management                                                                                            |           |                     |             | iRIS 10.03.02                   |
|----------------------------------------------------------------------------------------------------|-----------|---------------------|-------------|---------------------------------|
| IRB Number: HUMANPROTOCOL2016-1548<br>Study Nickname: Application for Research 2<br>PI: Investigator, Susan | Submissio | ns                  |             | 🔳 Back                          |
|                                                                                                    |           |                     |             | Create PDF<br>Packet            |
| Show Include<br>in PDF Open Type<br>Packet                                                                  |           | Document Name       | Version     | Date Submitted into<br>Workflow |
|                                                                                                    |           |                     |             |                                 |
| Submission Form:                                                                                            |           |                     |             |                                 |
| Submission Form                                                                                             | Ame       | endment Form        | Version 3.0 | 06/27/2016<br>03:05 PM PDT      |
|                                                                                                    |           |                     |             |                                 |
| Submission Attachments below:                                                                               |           |                     |             |                                 |
| Application                                                                                                 | Stu       | dy Application Form | Version 1.2 | 06/27/2016<br>03:05 PM PDT      |
|                                                                                                    |           |                     |             |                                 |

From this screen, you can open any of the components of the submission by clicking on the 📉 icon. You can also generate a PDF packet of the submission components from this screen. Check the boxes in the Include in PDF Packet column next to the components you wish to include, and click **Create PDF Packet**. This will open the Reorder PDF Packet window, where you can drag the submission items to change their order in the list.

|                                                                                                    | Reorder PDF Packet                 | x |  |  |  |  |  |  |  |
|----------------------------------------------------------------------------------------------------|------------------------------------|---|--|--|--|--|--|--|--|
| To order Submission Items for packet creation, please click on item row and drag it up or down to the<br>desired location. |                                    |   |  |  |  |  |  |  |  |
| Packet Order                                                                                                    | Submission Item Name               |   |  |  |  |  |  |  |  |
| 1                                                                                                    | Amendment Form Version 3.0         |   |  |  |  |  |  |  |  |
| 2                                                                                                    | Study Application Form Version 1.2 |   |  |  |  |  |  |  |  |
|                                                                                                    |                                    |   |  |  |  |  |  |  |  |
|                                                                                                    |                                    |   |  |  |  |  |  |  |  |
|                                                                                                    |                                    |   |  |  |  |  |  |  |  |
|                                                                                                    |                                    |   |  |  |  |  |  |  |  |
|                                                                                                    |                                    |   |  |  |  |  |  |  |  |
|                                                                                                    |                                    |   |  |  |  |  |  |  |  |
|                                                                                                    |                                    |   |  |  |  |  |  |  |  |
|                                                                                                    | Generate PDF Packe                 | t |  |  |  |  |  |  |  |
|                                                                                                    |                                    |   |  |  |  |  |  |  |  |

When you are done reordering the submission items, click **Generate PDF Packet**. The PDF packet will open in a new window.

## **Study Correspondence**

This section, located on the main Submissions screen, is used for any study-related correspondence.

## iRIS 10.03.02

## Study Management

| IRB Number: HUMANPROTOCOL2016-1548<br>Study Nickname: Application for Research 2<br>PI: Investigator, Susan                                                                                                    | 🔳 Back                     |
|----------------------------------------------------------------------------------------------------|----------------------------|
| Study Status:         Active         IRB Number :         HUMANPROTOCOL2016-1548         Study Title           IRB Expiration Date:         06/09/2018         06/09/2018         06/09/2018         06/09/2018         06/09/2018         06/09/2018         06/09/2018         06/09/2018         06/09/2018         06/09/2018         06/09/2018         06/09/2018         06/09/2018         06/09/2018         06/09/2018         06/09/2018         06/09/2018         06/09/2018         06/09/2018         06/09/2018         06/09/2018         06/09/2018         06/09/2018         06/09/2018         06/09/2018         06/09/2018         06/09/2018         06/09/2018         06/09/2018         06/09/2018         06/09/2018         06/09/2018         06/09/2018         06/09/2018         06/09/2018         06/09/2018         06/09/2018         06/09/2018         06/09/2018         06/09/2018         06/09/2018         06/09/2018         06/09/2018         06/09/2018         06/09/2018         06/09/2018         06/09/2018         06/09/2018         06/09/2018         06/09/2018         06/09/2018         06/09/2018         06/09/2018         06/09/2018         06/09/2018         06/09/2018         06/09/2018         06/09/2018         06/09/2018         06/09/2018         06/09/2018         06/09/2018         06/09/2018         06/09/2018         06/09/2018 | Application for Research 2 |
| Submissions Study Management Subject Management                                                                                                    |                            |
| Protocol Items Protocol Items                                                                                                    | Submissions History        |
| Study Application                                                                                                    | Study Correspondence       |
| ● Informed Consent →                                                                                                    |                            |
| Other Study Documents                                                                                                    | Outstanding Submission(s)  |

This area will contain a list of any study-related correspondence that has been sent throughout the life of the study. The system will send out automatic notifications at certain points, including Principal Investigator signoff notifications, Review Response requested by the review board notifications, Submission signoff denied notifications, Continuing Review Due notifications, etc. Whenever a study-related notification is generated and sent, a record of that notification will post to the Study Correspondence.

This area will also contain a list of any correspondence generated by users. If the review board generates correspondence via a submission or the study record, or if someone within the study team generates and sends correspondence, a record will post here.

You can create and send correspondence as needed from this screen. To generate correspondence, click on the Add a New Correspondence button.

| IR<br>PI | BNum<br>: Inv | iber: Gl<br>estigator, S | H-2015-25<br>Susan Study                        | y Correspondence                                                                                                    | Back         |  |  |  |
|----------|---------------|--------------------------|-------------------------------------------------|----------------------------------------------------------------------------------------------------|--------------|--|--|--|
| s        | udy St        | atus: Ope                | n IRB Numbe                                     | er : GH-2015-25 A Phase III, Randomized, Double-Blind, Multi-Center, Placebo-Controlled<br>study Title : Parallel-Group, Forced Dose Titration, Safety and Efficacy Study of NRP1 | l,<br>.04 in |  |  |  |
|          |               |                          | IRB Expiration                                  | n Date: 06/16/2016 Adults With Attention-Deficit Hyperactivity Disorder (ADHD)                                                                                                    |              |  |  |  |
|          |               |                          |                                                 | Print Friendly 🔒 Add A New Correspondence 😢 Delete Selected Corresp                                                                                                    | ondence      |  |  |  |
| 5        | result(       | s) found                 |                                                 |                                                                                                    |              |  |  |  |
|          | ď             | View<br>Message          | Author                                          | Subject                                                                                                    | ^            |  |  |  |
|          |               | <b>&gt;&gt;</b>          | Post a Reply to this To                         | ppic / Forward this Topic                                                                                                    |              |  |  |  |
|          |               | 1                        | Administrator                                   | Posted: 07/01/2015 12:22 PM PDT                                                                                                    |              |  |  |  |
|          |               |                          |                                                 | NCT00334880<br>GH-2015-25 Outcome Letter (attachment)                                                                                                    |              |  |  |  |
|          |               | <b>&gt;&gt;</b>          | Post a Reply to this Topic / Forward this Topic |                                                                                                    |              |  |  |  |
|          |               | 1                        | Administrator                                   | Posted: 06/30/2015 03:41 PM PDT                                                                                                    |              |  |  |  |
|          |               |                          |                                                 | NCT00334880<br>GH-2015-25 Submission Correction                                                                                                    |              |  |  |  |

A new page will open, containing a text editor and tools you can use to generate your correspondence, as seen in the image below. (Note: \*required field)

| IRB Number: GH-2015-2<br>PI: Investigator, Susan                             | 25 Stud | ly Cor            | responder | ice      |                     |                                       |                                   |                                    |                                     |                                     |                                          |                             |                     | Back         |
|------------------------------------------------------------------------------|---------|-------------------|-----------|----------|---------------------|---------------------------------------|-----------------------------------|------------------------------------|-------------------------------------|-------------------------------------|------------------------------------------|-----------------------------|---------------------|--------------|
| Study Status: Open                                                           | IRB Num | ber :<br>on Date: | GH-2015-  | 25 Study | Title : Para<br>Adu | nase III,<br>allel-Grou<br>lts With / | Randomi<br>Ip, Force<br>Attention | zed, Dou<br>d Dose T<br>-Deficit I | uble-Blin<br>Titration,<br>Hyperact | d, Multi-<br>Safety a<br>tivity Dis | Center, Pla<br>and Efficac<br>order (ADI | cebo-Co<br>y Study (<br>1D) | ntrolled<br>of NRP1 | l,<br>.04 in |
|                                                                              |         |                   |           |          |                     |                                       |                                   |                                    |                                     |                                     | Save                                     | & Send (                    | Corresp             | ondence      |
| *Send Email 🔽                                                                |         | *Conte            | nt        |          |                     |                                       |                                   |                                    |                                     |                                     |                                          |                             |                     |              |
| *Subject<br><br>* Recipient(s):<br>Additional Recipient(s):                  |         | Ω                 | Normat -  | Font     | ₩ ∰ I<br>• Siz      | B / L                                 | <u>Ј</u> ање X                    | x <sup>2</sup> }                   | ≣ ∎ 4                               | A <b></b> - A                       | • <= +=                                  | E                           |                     |              |
| Reply To(s):                                                                 |         |                   |           |          |                     |                                       |                                   |                                    |                                     |                                     |                                          |                             |                     |              |
| Additional Reply To(s):                                                      |         |                   |           |          |                     |                                       |                                   |                                    |                                     |                                     |                                          |                             |                     |              |
| Attachments<br>Add Attachment<br>No Attachments have been ad<br>this message | dded to |                   |           |          |                     |                                       |                                   |                                    |                                     |                                     |                                          |                             |                     |              |

- 1. Select the checkbox if you want an **Email** notification sent to the recipient(s). This checkbox is selected by default. If you do not want the correspondence to send as an email, make sure the checkbox is not selected.
- 2. Enter a **Subject** for the correspondence.
- 3. Assign **Recipients** to the correspondence. Clicking the Recipient(s) link will bring up a screen where you can select from among the Study Personnel, with the Study Contact checked by default.

| Correspondence contact |                           |              | Back                         |
|------------------------|---------------------------|--------------|------------------------------|
|                        |                           |              | Save Changes                 |
| Contacts               | Role                      | ,₽′          |                              |
| Study Personnel        |                           | 1st          |                              |
|                        | Principal Investigator    |              | Investigator, Susan          |
|                        | IRB - Study Coordinator   |              | Coordinator, Mary Jane, R.N. |
|                        | Senior Research Associate |              | Researcher, Andrew           |
|                        | Study Author              |              | Investigator, Susan          |
|                        | Study Contact             | $\checkmark$ | Investigator, Susan          |

4. Add any **Additional Recipients** to which you would like a copy of the correspondence sent. Clicking the Additional Recipient(s) link will open a screen where you can add the names and email addresses of recipients.

| Correspo     | ndence Additional Contacts | Back                                                       |
|--------------|----------------------------|------------------------------------------------------------|
|              |                            | Add A New Contact Remove Selected Contacts Save And Return |
| 1ª           | Name                       | E-mail Address                                             |
| $\checkmark$ | Recipient                  | recipient@imedris.com ×                                    |
|              |                            |                                                            |
|              |                            |                                                            |
|              |                            |                                                            |
|              |                            |                                                            |

To add recipients to the list, click Add A New Contact. This will bring up the Name and E-mail Address fields, where you can enter the recipient's contact information. If you need to remove a contact, check the box next to their name and click **Remove Selected Contacts**. When you are finished adding additional contacts, click **Save and Return** to return to the main Study Correspondence window.

- 5. Add **Reply To(s)** if necessary. This means that any user added here will receive a reply, if the original recipient replies to the email from their email inbox. This process is the same as selecting recipients.
- 6. Add Additional Reply To(s) if necessary. This process is the same as entering additional recipients.

7. Add any **Attachments** you would like to include with the correspondence. Click **Add Attachment** to open a screen where you can upload a file to attach to your message.

| Add Attachment               |        | I Back          |
|------------------------------|--------|-----------------|
|                              |        | Save And Return |
| *Title:                      |        |                 |
| Load the document into iRIS: | Upload |                 |
|                              |        |                 |
|                              |        |                 |
|                              |        |                 |
|                              |        |                 |

Enter a Title and click **Upload** to locate the file on your computer. When you are finished adding an attachment, click **Save And Return**.

Once an attachment has been added, it will appear on the Study Correspondence screen. You can check the checkbox next to the attachment and click **Delete Attachment(s)** to remove it, or click **Add Attachment** again to add additional attachments.

| Attachments    |                      |
|----------------|----------------------|
| Add Attachment | Delete Attachment(s) |
|                | ttachment.rtf        |

8. Enter the **Content** in the text editor.

Once you have completed the correspondence, click the **Save and Send Correspondence** button. If Send Email is not selected, the recipients will be able to view the correspondence under My Assistant > View Correspondence and a record of the correspondence will post in Study Correspondence.

Any correspondence added to the study will post on the screen. You can view the original correspondence by clicking on

the *icon* in the View Message column. This will open a read-only copy of the correspondence. As it has already been sent, you are not able to modify it. You can reply to the original correspondence or forward it to other recipients by clicking **Post a Reply to this Topic** or **Forward this Topic**.

| R | View<br>Message | Author                       | Subject                           |
|---|-----------------|------------------------------|-----------------------------------|
|   |                 | Post a Reply to this Topic / | Forward this Topic                |
|   | 1               | Mary Jane Coordinator        | Posted: Delivery in Progress      |
|   |                 |                              | NCT00334880<br>New Correspondence |

Posting a reply will open a page similar to generating new correspondence, and the original message will populate in the Content area. You can add your reply, and then click the **Save & Send Correspondence** button.

| IRB Number: GH-2015-2<br>PI: Investigator, Susan | 25 Stud      | ly Cor   | respondence     | 2             |                             |                           |                      |                        |                   |                         |                  |                  | 🔳 Ba              | ick          |
|--------------------------------------------------|--------------|----------|-----------------|---------------|-----------------------------|---------------------------|----------------------|------------------------|-------------------|-------------------------|------------------|------------------|-------------------|--------------|
| Study Status: Open                               | IRB Num      | iber :   | GH-2015-25      | Study Title : | A Phase III<br>Parallel-Gro | , Randomiz<br>oup, Forced | zed, Dou<br>I Dose T | ible-Blin<br>itration, | d, Mult<br>Safety | i-Center,<br>and Effic  | Placeb<br>acy St | o-Cont<br>udy of | rolled,<br>NRP104 | t in         |
|                                                  | IRB Expirati | on Date: | 06/16/2016      |               | Adults With                 | Attention                 | -Deficit I           | Hyperac                | tivity D          | isorder (/              | ADHD)            |                  |                   |              |
|                                                  |              |          |                 |               |                             |                           |                      |                        |                   | Si Si                   | ave & S          | end Co           | rrespond          | dence        |
| *Send Email 🔽                                    |              | *Conter  | nt              |               |                             |                           |                      |                        |                   |                         |                  |                  |                   |              |
| *Subject                                         |              |          | AB/ 🖂 🤐 🚇 (     | 🗪 🗆 AN S      | b m x                       |                           | 7 1                  |                        |                   |                         | _                |                  |                   |              |
| New Correspondence                               |              |          | T II II II II I | 🖭 🖴 1993 ¢    | äc B /                      | <u>∪</u> x                | 2 X* ;               | = = •                  | Art A             | <b>↓</b> ▼ 4 <u>⊫</u> 4 |                  | 2 =              |                   |              |
| * Recipient(s):                                  |              | Ω        | Format - I      | Font -        | Size -                      | 🔔 🙈 🖪                     |                      |                        |                   |                         |                  |                  |                   |              |
| Henry Investigator; Susan In                     | vestigator   |          |                 |               |                             |                           |                      |                        |                   |                         |                  |                  |                   |              |
| Additional Recipient(s):                         |              |          |                 |               |                             |                           |                      |                        |                   |                         |                  |                  |                   | $\mathbf{h}$ |
| Reply To(s):                                     |              | >>       | Mary Jane Coor  | dinator wrote |                             |                           |                      |                        |                   |                         |                  |                  |                   |              |
| Additional Reply To(s):                          |              | S        | ent From: M     | lary Jane Co  | ordinator                   |                           |                      |                        |                   |                         |                  |                  |                   |              |
| Attachments<br>Add Attachment                    |              | S        | end To: S       | usan Investig | ator, Henry                 | Investigat                | tor                  |                        |                   |                         |                  |                  |                   | ~            |
| No Attachments have been a<br>this message       | dded to      | 10       | DR Number C     | H 2016 26     |                             |                           |                      |                        |                   |                         |                  |                  |                   |              |

Any replies will post in the Study Correspondence below the original. Note that each correspondence generated is counted as one record in the system. Any replies are counted with the original correspondence and are not recognized as a separate correspondence record.

| Ţ <b>₹</b> | View<br>Message | Author                                    | Subject                           |
|------------|-----------------|-------------------------------------------|-----------------------------------|
|            |                 | Post a Reply to this Topic / Forward this | Торіс                             |
|            | 1               | Susan Investigator                        | Posted: Delivery in Progress      |
|            |                 |                                           | NCT00334880<br>New Correspondence |
|            | 1               | Mary Jane Coordinator                     | Posted: Delivery in Progress      |
|            |                 |                                           | NCT00334880<br>New Correspondence |

Forwarding a correspondence is similar to replying. A new page will open, allowing you to add to the Content and select Recipient(s). When you forward correspondence, the new message will be added to the same correspondence record on the main Study Correspondence screen.

## **Outstanding Submissions**

Any submission form created for the study will populate in the Outstanding Submission(s) table at some point. Submissions are listed here if the form has been completed, but not yet sent. The submission will also populate if the form has been sent, but is still being routed to the review board, (example, not all required signoffs have been collected). When the review board receives the submission and assigns it a review process, the link in Outstanding Submissions will be removed. At this point, if you need to find information related to your form, you would go to Submissions History to find it. Any submission that is returned by the review board for corrections will also post under Outstanding Submissions, allowing the user to access the correction form, make necessary changes, and re-submit the form to the board.

iRIS 10.03.02

## **Study Management**

| Initial Review                                       | Stu               | dy Corre      | spondence                                           |                       |
|------------------------------------------------------|-------------------|---------------|-----------------------------------------------------|-----------------------|
| Submisions                                           |                   | Outstand      | ling Submission(s)                                  |                       |
| Initial Review Submission Packet                     | Track<br>Location | Ref<br>Number | Request Type                                        | Process<br>Submission |
| Forms                                                |                   | 000019        | Click on the hyperlink to edit/view the submission. | Send<br>Submission    |
| Continuing Review Submission Form     Amendment Form | Routing           | 000018        | Click on the hyperlink to edit/view the submission. | Retract<br>Submission |
| Adverse Event                                        | In<br>Process     |               | Amendment Form                                      |                       |

At any time during the signoff process, or before the review board begins processing your submission, you can check on the status of the form and where it currently is located. If the form has been submitted, an icon will display in the Track Location column. You can click on this icon to open the Workflow – Submission Tracking page.

| IRB Number:<br>PI: Investiga | GH-2015-<br>tor, Susan        | 25 Workflow - Subm                                 | nissio | on Tracking 💽 Back                                                              |
|------------------------------|-------------------------------|----------------------------------------------------|--------|---------------------------------------------------------------------------------|
|                              |                               |                                                    |        | Print Friendly                                                                  |
| Status                       | View<br>Details               | Date Received / Date<br>Completed                  | Ð      | Event Description                                                               |
| ٥                            |                               | 07/01/2015 02:40 PM PDT                            | Ŧ      | IRB received the submission                                                     |
| -                            | 2                             | 07/01/2015 02:40 PM PDT<br>07/01/2015 02:40 PM PDT | Ŧ      | Mary Jane Coordinator as Clinical Research Coordinator review and apply signoff |
| -                            | Routing<br>Assignment<br>List | 07/01/2015 02:40 PM PDT<br>07/01/2015 02:40 PM PDT | Ŧ      | Assign Department Personnel for Signoff                                         |
| -                            |                               | 07/01/2015 02:40 PM PDT<br>07/01/2015 02:40 PM PDT | Ŧ      | Amendment Form is waiting to be submitted                                       |

This will open the same Workflow – Submission Tracking screen you may have seen earlier after completing a signoff task. The workflow will update as the submission moves forward in its processing. The screenshot above shows that the submission successfully passed required signoffs and is currently sitting in the IRB queue.

If users you have assigned have not completed their signatures, the Workflow would show that they are still in process. The Principal Investigator and the Study Contact would also receive notifications from the system to alert them that a certain user has not completed signoff yet.

| 2                        | Outstand      | utstanding Submission(s)                            |                       |  |  |  |  |  |  |  |  |  |
|--------------------------|---------------|-----------------------------------------------------|-----------------------|--|--|--|--|--|--|--|--|--|
| Track<br>Location        | Ref<br>Number | lef<br>Jumber Request Type Su                       |                       |  |  |  |  |  |  |  |  |  |
|                          | 000019        | Send<br>Submission                                  |                       |  |  |  |  |  |  |  |  |  |
| Routing<br>In<br>Process | 000018        | Click on the hyperlink to edit/view the submission. | Retract<br>Submission |  |  |  |  |  |  |  |  |  |

In the **Request Type** column, you can click on the link to open the form. If the form has not been submitted yet, you can make changes to the form; otherwise the form will be read only.

The **Process Submission** column will contain buttons depending on the status of the submission. If the form has not been submitted, there will be a **Send Submission** button. If the form has been submitted, but has not been processed by the review board, you will be able to **Retract Submission**, if a situation arises where you need to pull the form back to make revisions. If you retract the submission, you will be able to modify the form and its components, but you must also send it back through for required signoffs again.

# **Submitting a Continuing Review**

When a study is up for Continuing Review, system notifications can be configured to be sent to the Principal Investigator and the Study Contact. These notifications are configured under Review Board Administration > Review Board Notification Setup > Continuing Review Notification Setup.

# **Continuing Review Due Task**

The Continuing Review Due task appears on your homepage a certain number of days before the review due date, as specified in the notification setup.

| Belo            | Below are your incomplete IRB tasks: |                            |                    |                               |                         |            |          |               |                 |            |  |  |  |  |  |
|-----------------|--------------------------------------|----------------------------|--------------------|-------------------------------|-------------------------|------------|----------|---------------|-----------------|------------|--|--|--|--|--|
| 1               | 5 Continuing Review Due 2            |                            |                    |                               |                         |            |          |               |                 |            |  |  |  |  |  |
| 2 task(s) found |                                      |                            |                    |                               |                         |            |          |               |                 |            |  |  |  |  |  |
| Open            | Principal<br>Investigator            | IRB Number                 | On Study<br>Status | Study Alias                   | IRB Initial<br>Approval | Expiration | Approved | Review<br>Due | Review<br>Cycle | Received   |  |  |  |  |  |
| S               | Application for Resea                | rch                        |                    |                               |                         |            |          |               |                 |            |  |  |  |  |  |
|                 | Susan Investigator                   | HUMANPROTOCOL2016-<br>1546 |                    | Application for<br>Research   | 06/30/2016              | 07/04/2016 |          | 07/04/2016    |                 | 07/01/2016 |  |  |  |  |  |
| <b>N</b>        | Application for Research 2           |                            |                    |                               |                         |            |          |               |                 |            |  |  |  |  |  |
|                 | Susan Investigator                   | HUMANPROTOCOL2016-<br>1548 |                    | Application for<br>Research 2 | 06/10/2016              | 06/09/2018 |          | 07/04/2016    | 24 months       | 07/01/2016 |  |  |  |  |  |

The Continuing Review Due homepage task will remain on the homepage until a Continuing Review form is submitted to the review board.

Click the icon to open the task. This will open the Continuing Review Form Selection screen, which will allow you to select a form or go directly to the Study Management page for the study with the upcoming review due.

| IRB Num<br>Study Ni<br>PI: Inv | ber: HUMANPROTOCOL20<br>ickname: Application for Research 2<br>estigator, Susan | 016-1548<br>Cont     | inuing Review Form Sele | ction         |                         |      | 🖪 Back     |
|--------------------------------|---------------------------------------------------------------------------------|----------------------|-------------------------|---------------|-------------------------|------|------------|
| Study                          | Status: Active                                                                  | IRB Number :         | HUMANPROTOCOL2016-1548  | Study Title : | Application for Researc | ch 2 |            |
|                                |                                                                                 | IRB Expiration Date: | 06/09/2018              |               |                         |      |            |
|                                |                                                                                 |                      |                         |               |                         |      | Continue 🕨 |
| Selec                          | t a Form or go to the Study Managem                                             | ent Page.            |                         |               |                         |      |            |
| 0                              | Application for Continuing Review                                               | w/Renewal            |                         |               |                         |      |            |
| 0                              | Study Closure Form                                                              |                      |                         |               |                         |      |            |
| 0                              | Go to the Study Management Pag                                                  | ge                   |                         |               |                         |      |            |
|                                |                                                                                 |                      |                         |               |                         |      |            |

Select a form from the list or select the Go to the Study Management Page option, and click **Continue**.

## **Filling out the Form**

If you have selected a form from the list, the form will open. You can fill out the form using the **Save and Continue** button at the top right of the page to navigate through the sections.

| IRB Number: HUMANPROTOCO<br>Study Nickname: Application for Resea<br>PI: Investigator, Susan | L2016-1546 Application for Continuing Review/Renewal                                        | ć |
|----------------------------------------------------------------------------------------------|---------------------------------------------------------------------------------------------|---|
|                                                                                              | Print Friendly 🕜 Refresh Constant Fields 📃 Save Section 🕞 Save and Continue to Next Section |   |
| Section view of the Form                                                                     | Entire view of the Form                                                                     |   |
| 1.0 Continuing Review /<br>Renewal                                                           | 1.0 Continuing Review / Renewal                                                             | ^ |
|                                                                                              | 1.1 Study Title:                                                                            |   |
|                                                                                              | Application for Research                                                                    |   |
|                                                                                              | 1.2 Principal Investigator:                                                                 |   |
|                                                                                              | Susan Investigator                                                                          |   |
|                                                                                              | <sup>1.3</sup> IRB#:                                                                        |   |
|                                                                                              | HUMANPROTOCOL2016-1546                                                                      |   |
|                                                                                              | 1.4 Submission Reference Number:                                                            |   |
|                                                                                              |                                                                                             |   |
|                                                                                              | <sup>1.5</sup> Study Summary:                                                               |   |
|                                                                                              | test                                                                                        | ~ |
|                                                                                              |                                                                                             |   |

Once the form is complete and the required documents are attached, the form is ready to send to the review board.

## **Submitting the Form**

You will be presented with a section in the form notifying you that the form is complete. Depending on your role on the study and your system's signoff requirements, you may see different buttons on this page.

| IRB Number: HUMANPROTOCOL201                                           | 6-1546             |                             |                |
|------------------------------------------------------------------------|--------------------|-----------------------------|----------------|
| Study Nickname: Application for Research<br>PI: Investigator, Susan    | Application fo     | r Continuing Review/Renewal | d Back         |
| Section view of the Form                                               | e view of the Form |                             | Print Friendly |
| 1.0 Continuing Review /<br>Renewal                                     |                    | Form has been Completed     | !              |
| 2.0 SAFETY SUMMARY / EVENT<br>REPORTING                                |                    |                             |                |
| 3.0 STUDY / PROTOCOL<br>ACTIVITY SUMMARY                               |                    |                             |                |
| 4.0 ADDITIONAL<br>INFORMATION                                          |                    |                             |                |
| NEW RESEARCH TEAM<br>5.0 MEMBERS (PI is responsible<br>to manage for a |                    |                             |                |
| 6.0 CONFLICT OF INTEREST<br>(COI) STATEMENT(S)                         |                    | Exit Form                   |                |
| 7.0 RENEWAL DOCUMENTS                                                  |                    | Signoff and Submit          |                |
| 8.0 🗎 CONTINUING REVIEW FEES                                           |                    |                             |                |
|                                                                        |                    |                             |                |
|                                                                        |                    |                             |                |
|                                                                        |                    |                             |                |
|                                                                        |                    |                             |                |
|                                                                        |                    |                             |                |

If you are not the Principal Investigator on this study and the form requires a PI signature, the buttons on this page will be **Exit Form** and **Notify PI to Signoff**.

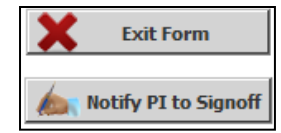

If you are the Principal Investigator, or the form does not require a PI signoff, the **Notify PI to Signoff** button will be replaced with **Signoff and Submit**.

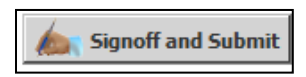

If your role on the study does not allow submission of forms, when you reach this page, you will only have the **Exit Form** button option. You will exit the form, and the Principal Investigator and Study Contact will be notified that a submission is waiting to be sent.

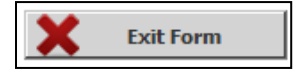

To initiate the signoff process, click the **Signoff and Submit** or **Notify PI to Signoff** button, depending on which is available to you.

You may be prompted to route for additional signatures.

You may choose to route for additional signatures if you need to have other personnel on the study review the form before it reaches the review board or if you need departmental approval. Make your selection, and click the **Save and Continue** button, as seen in the image below.

| Study No<br>PI: In | umber:<br>vestigator, | NRP104.303<br>Susan M., Ph.D. | Setup Signoff Submission Routing              | 🖪 Back                   |
|--------------------|-----------------------|-------------------------------|-----------------------------------------------|--------------------------|
|                    |                       |                               |                                               | <b>Save and Continue</b> |
|                    |                       |                               |                                               | A                        |
|                    |                       |                               |                                               |                          |
| Does               | this sul              | omission requ                 | ire additional routing for approval?          |                          |
|                    |                       |                               |                                               |                          |
| $\bigcirc$         | YES - C               | lick YES to selec             | t additional personnel for routing.           |                          |
|                    |                       |                               |                                               |                          |
| ۲                  | NO - Cli              | ck NO to bypass               | s selecting additional personnel for routing. |                          |
|                    |                       |                               |                                               |                          |

If you opted to route for additional signatures, you will be brought to a page that will list Key Personnel that you can include to signoff. If you chose not to route, you will immediately transition to a signoff page.

If the Principal Investigator's signature is required on this form, that user will be pre-selected and you will not be able to deselect the PI from the signoff process.

Select the checkbox next to the name(s) of any additional personnel that you would like to include in the signoff process. Click the **Save and Continue** button when you are ready to proceed.

| Stu<br>PI: | dy Number:<br>Investigate     | NRP104.3<br>or, Susan M.    | <sup>03</sup> , Ph.D. Setup Signoff Submission Ro                                      | uting                  | 🖪 Back                                                                               |    |
|------------|-------------------------------|-----------------------------|----------------------------------------------------------------------------------------|------------------------|--------------------------------------------------------------------------------------|----|
|            |                               |                             |                                                                                        | 🔁 Retu                 | Irn to Previous Screen                                                               | ie |
| Se<br>C    | elect the Key<br>heck the box | Personnel r<br>es next to t | required for routing and signoff<br>he names of the personnel required for routing and | l signoff.             |                                                                                      |    |
|            | Include in<br>signoff         | Approved                    | Name                                                                                   | Role                   | Screen Instructions:<br>This screen enables the selection of key                     |    |
|            | 7                             |                             | 🚨 Dr. Susan M. Investigator, Ph.D.                                                     | Principal Investigator | study personnel required to review this form.                                        |    |
|            |                               |                             | Patrick Investigator, Ph.D                                                             | Co-Investigator        | Check the boxes next to the names of the personnel required for routing and signoff. |    |
|            |                               |                             | 8 Mary Jane Coordinator, R.N.                                                          | Study Coordinator      |                                                                                      |    |
|            |                               |                             | Stacy Staff                                                                            | Nurse                  |                                                                                      |    |

The next screen in the signoff process is for reviewers who need to approve the submission but are not listed as Key Personnel on the study.

| Study Numl<br>PI: Inves | ber: 1<br>tigator,                                               | IRP104.303<br>Susan M., Ph | D. Setup Signoff Submission Ro                 | uting                     |                                                             | 🖪 Back                                |  |  |  |  |  |
|-------------------------|------------------------------------------------------------------|----------------------------|------------------------------------------------|---------------------------|-------------------------------------------------------------|---------------------------------------|--|--|--|--|--|
|                         |                                                                  |                            |                                                | Return to Previous Screen | 🕂 Add signoff                                               | Save and Continue                     |  |  |  |  |  |
| Select the              | Select the additional personnel required for routing and signoff |                            |                                                |                           |                                                             |                                       |  |  |  |  |  |
| Check the               | e boxes                                                          | next to the n              | ames of the personnel required for routing and | signoff.                  |                                                             |                                       |  |  |  |  |  |
| Include                 |                                                                  |                            |                                                |                           | Screen Instructions:                                        | A                                     |  |  |  |  |  |
| in<br>signoff           | Order                                                            | Approved                   | Name/Role                                      |                           | This screen enables the s<br>personnel required to rev      | election of<br>riew this form         |  |  |  |  |  |
|                         | 1                                                                |                            | & Administrator                                |                           | and the routing order before - Person(s) designated as      | ore submission.                       |  |  |  |  |  |
|                         |                                                                  |                            | Department Chair                               | ▼                         | on the 'Select required pe<br>to the left of these instruc- | ation are listed<br>ersonnel' section |  |  |  |  |  |

The user in the screenshot above was added in Designated Department Approvals, in the Grant Key Personnel section of the Study Application.

|     |      |                                            |          | Print Friendly                                                                                                    |
|-----|------|--------------------------------------------|----------|----------------------------------------------------------------------------------------------------|
| S   | ecti | on view of Application                     |          | Entire view of the Application                                                                                                    |
| 1.0 |      | General Information                        | ~        | Investigator, Susan                                                                                                    |
| 2.0 |      | Setup Department(s)<br>Access              |          | The Study Contact(s) will receive all important system notifications along with the<br>Principal Investigator. (e.g. The study contact(s) are typically either the Study Coordinator<br>or the Principal Investigator themselves) |
| 3.0 |      | Grant Key Personnel<br>access to the study |          | 3.4 If applicable, please select the Designated Department Approval(s):                                                                                                    |
| 4.0 |      | General App Info                           |          |                                                                                                    |
| 5.0 |      | Lay Summary                                |          | Administrator                                                                                                    |
| 6.0 |      | Subject Info                               |          | Department Chair 🗸                                                                                                    |
| 7.0 |      | Study Drugs                                |          | Add the name of the individual authorized to approve and sign off on this protocol from                                                                                                    |
| 8.0 | B    | Medical Devices                            | <b>~</b> | your bepartment (e.g. the bepartment chan of bean).                                                                                                    |

You can also add reviewers from iRIS by clicking the Add Signoff button.

This will open a new page, allowing you to search the database for a user. Use the Last Name, First Name, and Department search filters to find the user you wish to add, and then click the  $\checkmark$  icon in the Select User column. If you wish to add multiple users, check the boxes next to their records in the Check for Multiple column and click **Save Selected User(s)**.

| Search                                                                                     | Search User Directory       Back |          |                               |                      |                         |  |  |  |  |  |  |  |
|--------------------------------------------------------------------------------------------|----------------------------------|----------|-------------------------------|----------------------|-------------------------|--|--|--|--|--|--|--|
|                                                                                            |                                  |          |                               |                      | Save Selected User(s)   |  |  |  |  |  |  |  |
| Directory       Last Name: in (You may enter a partial name to search)         First Name: |                                  |          |                               |                      |                         |  |  |  |  |  |  |  |
| Check for<br>Multiple                                                                      | Select<br>User                   | Training | User Name                     | Department           | Email                   |  |  |  |  |  |  |  |
|                                                                                            | -                                | 3        | Investigator, John            | Oncology (primary)   | investigatorco@test.com |  |  |  |  |  |  |  |
|                                                                                            | -                                | 3        | Investigator, Principal, M.S. | Department (primary) | piuser@test.edu         |  |  |  |  |  |  |  |

The user you selected will add to the list. Make sure you check the checkbox next to users you want to include in the signoff process. You can also set the order in which the users will receive their signoff task. iRIS will default each user to the order of 1, which means they will all receive their task at the same time. If one reviewer should receive the task before another, you can change the order by entering different numbers in the Order boxes. Click the **Save and Continue** button to proceed.

| Study Numb<br>PI: Inves  | ber: NF<br>tigator, S   | RP104.303<br>usan M., Ph    | D. Setup Signoff Submission Routing                                                         |                           | 🔳 Ba                                                                                                    | c <b>k</b> |
|--------------------------|-------------------------|-----------------------------|---------------------------------------------------------------------------------------------|---------------------------|----------------------------------------------------------------------------------------------------|------------|
|                          |                         |                             |                                                                                             | E Return to Previous Scre | een 🔂 Add signoff 🔚 Save and Co                                                                                                    | ntinue     |
| Select the<br>Check the  | e addition<br>e boxes n | al personne<br>ext to the n | required for routing and signoff<br>ames of the personnel required for routing and signoff. |                           |                                                                                                    | -          |
| Include<br>in<br>signoff | Order                   | Approved                    | Name/Role                                                                                   |                           | Screen Instructions:<br>This screen enables the selection of<br>personnel required to review this form and                                                                    | Â          |
| V                        | 1                       |                             | & Administrator Department Chair                                                            |                           | the routing order before submission.<br>- Person(s) designated as Department<br>reviewers on your application are listed on<br>the 'Select required personnel' section to the |            |
|                          | 2                       |                             | Dr. Patrick Investigator, Ph.D           Advisor                                            |                           | lett of these instructions.<br>Adding Reviewers:<br>1. Click on the <u>Add signoff</u> link on the<br>iRIS control panel.                                                     |            |

The next page is a summary page, displaying all the users you selected for the signoff process. If you need to add any more signoffs, click the gray button to the left of the Key Study Personnel and Additional Personnel groups. This will open the corresponding page that will allow you to remove or add users to the signoff process.

| Study Number: NRP104<br>PI: Investigator, Susan | 4.303<br>M., Ph.D. | Setup 9  | Signoff Submission Rout        | ing                    | Back                                                                                 |
|-------------------------------------------------|--------------------|----------|--------------------------------|------------------------|--------------------------------------------------------------------------------------|
|                                                 |                    |          |                                |                        | Save and Continue                                                                    |
| Routing Confirmation                            | _                  |          |                                |                        |                                                                                      |
| Click here to Add/                              | Approve            | d Name   |                                | Role                   | Have you completed your selection of<br>required signatures?                         |
| Personnel from the                              |                    | Dr. Sus  | an M. Investigator, Ph.D.      | Principal Investigator | Yes                                                                                  |
| Routing List                                    |                    | Mary Ja  | ane Coordinator, R.N.          | Study Coordinator      | © No                                                                                 |
|                                                 |                    |          |                                |                        | Screen Instructions:                                                                 |
|                                                 |                    |          |                                |                        | This screen enables the verification of<br>personnel required to review and signoff. |
|                                                 |                    |          |                                |                        | Click on Yes to indicate selection of reviewers<br>is complete.                      |
| Click here to select                            | Order              | Approved | Name                           | Role                   | Click the Save and Continue button to start the                                      |
| for Signoff                                     | 1                  |          | Administrator                  | Department Chair       | routing process.                                                                     |
|                                                 | 2                  |          | Dr. Patrick Investigator, Ph.D | Advisor                |                                                                                      |

When you are ready to initiate the signoffs, ensure you have selected Yes underneath the question "Have you completed your selection of required signatures?" (highlighted in green), then click on the **Save and Continue** button. If you are not ready to send signature tasks to the users, select No before clicking **Save and Continue**.

Selecting No and **Save and Continue** will bring you to the Workflow – Submission Tracking page. This page displays the steps your Study Application has taken from the time it was created until now. The Assign Department Personnel for Signoff record will appear under the Event Description column, as seen in the image below. You can click on the link in the View Details column to return to the Signoff Submission Routing pages.

| Study Number: NRP104.303<br>PI: Investigator, Susan M., Ph.D. Workflow - Submission Tracking |                                                                                                  |                                                    |   |                                                              |  |  |  |  |
|----------------------------------------------------------------------------------------------|--------------------------------------------------------------------------------------------------|----------------------------------------------------|---|--------------------------------------------------------------|--|--|--|--|
| Status                                                                                       | View Details                                                                                     | Date Received / Date<br>Completed                  | Ŧ | Event Description                                            |  |  |  |  |
| ٢                                                                                            | Waiting on<br>Finalization<br>of Routing<br>Assignment<br>List<br>Click here to<br>Finalize List | 03/04/2014 04:23 PM PST<br>03/04/2014 04:23 PM PST | Ŧ | Assign Department Personnel for Signoff                      |  |  |  |  |
| -                                                                                            |                                                                                                  | 03/04/2014 04:23 PM PST<br>03/04/2014 04:23 PM PST | Ŧ | Continuing Review Submission Form is waiting to be submitted |  |  |  |  |

If you choose Yes and **Save and Continue** and you are assigned to sign off on the form, you will be brought to the Signoff Page.

If you choose Yes and **Save and Continue** and you are not assigned to sign off on the form, you will be brought to the Workflow – Submission Tracking page and the users assigned to sign off will receive notifications from iRIS regarding their new assignments.

A user who is assigned to sign off on a submission form will receive a notification, sent to the email address stored in their user account information. They will also receive a Submission Routing Signoff task on their homepage. This task will remain on their homepage until the user opens the task and completes the signoff.

| Below a     | Below are your incomplete Study tasks: |                            |                             |                 |               |                                              |                         |            |            |  |  |  |  |
|-------------|----------------------------------------|----------------------------|-----------------------------|-----------------|---------------|----------------------------------------------|-------------------------|------------|------------|--|--|--|--|
| 퉪 Subr      | Submission Routing Signoff 1           |                            |                             |                 |               |                                              |                         |            |            |  |  |  |  |
|             | IRB Number 🗸                           |                            |                             |                 |               |                                              |                         |            |            |  |  |  |  |
| 1 task(s) f | ound                                   |                            |                             |                 |               |                                              |                         |            | 1 - 1      |  |  |  |  |
| Open        | Principal<br>Investigator              | IRB Number                 | Study Alias                 | Study<br>Status | Ref<br>Number | Submission Form Name                         | IRB Initial<br>Approval | Expiration | Received   |  |  |  |  |
|             | Application for Resea                  | arch                       |                             |                 |               |                                              |                         |            |            |  |  |  |  |
|             | Susan<br>Investigator                  | HUMANPROTOCOL2016-<br>1557 | Application for<br>Research | Active          | 4922          | Application for Continuing<br>Review/Renewal | 07/06/2015              | 07/07/2016 | 07/05/2016 |  |  |  |  |

When the task is opened, the Submission Routing Signoff Sheet will display. At the top of the page, the Study Title and Submission Reference Number will be listed. iRIS assigns a unique reference number to each form created in the system. The reference number displayed here is the number assigned to the submission form.

## iRIS 10.03.02

| , -                                                                                           |                                |                                                                                                    |                      |  |  |  |  |  |
|-----------------------------------------------------------------------------------------------|--------------------------------|----------------------------------------------------------------------------------------------------|----------------------|--|--|--|--|--|
| Submission Routing Sig                                                                        | noff Shee                      | t                                                                                                    | 🖪 Back               |  |  |  |  |  |
| Study Title:                                                                                  | A Phase III, F<br>of NRP104 in | tandomized, Double-Blind, Multi-Center, Placebo-Controlled, Parallel-Group, Forced Dose Titration, Safety an<br>Adults With Attention-Deficit Hyperactivity Disorder (ADHD) | nd Efficacy Study    |  |  |  |  |  |
| Submission Reference Number:                                                                  | 000027                         |                                                                                                    |                      |  |  |  |  |  |
|                                                                                               |                                |                                                                                                    | Create PDF<br>Packet |  |  |  |  |  |
|                                                                                               | Include<br>in<br>PDF Packet    | Submission Component Name - Version                                                                                                    |                      |  |  |  |  |  |
|                                                                                               | Submission Form(s)             |                                                                                                    |                      |  |  |  |  |  |
| Submission Form(s):                                                                           |                                | Continuing Review Submission Form - (Version 1.0) (Parent of the submission package)                                                                                        |                      |  |  |  |  |  |
|                                                                                               | Document(                      | s)                                                                                                    |                      |  |  |  |  |  |
|                                                                                               | Category : Flyer               |                                                                                                    |                      |  |  |  |  |  |
|                                                                                               |                                | Flyer - (Version 1.1)                                                                                                    |                      |  |  |  |  |  |
|                                                                                               | Category : In                  | ivestigator brochure                                                                                                    |                      |  |  |  |  |  |
|                                                                                               |                                | Investigator's Brochure Template (1) - (Version 1.1)                                                                                                    |                      |  |  |  |  |  |
| Susan Investigator as Principal<br>Investigator<br>do you Approve or Deny this<br>submission? | Approve                        | Deny                                                                                                    |                      |  |  |  |  |  |
| This form requires your                                                                       | User ID:                       |                                                                                                    |                      |  |  |  |  |  |
| electronic signature.<br>Please enter your liser TD &                                         | Password:                      |                                                                                                    |                      |  |  |  |  |  |
| Password:                                                                                     |                                |                                                                                                    | Save Signoff         |  |  |  |  |  |

Also listed on this page are links to the Submission Components. This table contains a link to the Submission Form, and, if attached, the Study Application and any consent documents or other study documents that have been associated to the form. This is the package that is being submitted to the review board for review.

If a document can be printed, a check box will populate next to the document in the Include in PDF Packet column. You can select any of these items, and then click the Create PDF Packet button at the top of the table.

|                     |                                  | Create PDF<br>Packet                                                                 |  |  |  |  |  |
|---------------------|----------------------------------|--------------------------------------------------------------------------------------|--|--|--|--|--|
|                     | Include<br>in<br>PDF Packet      | Submission Component Name - Version                                                  |  |  |  |  |  |
|                     | Submission Form(s)               |                                                                                      |  |  |  |  |  |
| Submission Form(s): |                                  | Continuing Review Submission Form - (Version 1.0) (Parent of the submission package) |  |  |  |  |  |
|                     | Document(s)                      |                                                                                      |  |  |  |  |  |
|                     | Category : Flyer                 |                                                                                      |  |  |  |  |  |
|                     |                                  | Flyer - (Version 1.1)                                                                |  |  |  |  |  |
|                     | Category : Investigator brochure |                                                                                      |  |  |  |  |  |
|                     |                                  | Investigator's Brochure Template (1) - (Version 1.1)                                 |  |  |  |  |  |

Below the Submission Components table, you will be able to enter your electronic signature. You must indicate whether you Approve or Deny the submission, enter your User ID and Password, and then click the Save Signoff button. Below the electronic signature portion of the page, you will be able to see any other Key Personnel listed for signoff. If any of the additional signoffs have been completed, you will see that information on this page.

| Bob Investigator as Study Admin<br>do you Approve or Deny this submission?<br>This form requires your electronic signature.<br>Please enter your UIN & Password: | Approve Deny UIN: Password: Save Signoff |
|----------------------------------------------------------------------------------------------------|------------------------------------------|
| View Other Comments:                                                                                                    |                                          |
| Susan Investigato                                                                                                    | Principal Investigator Approved          |
| Comments                                                                                                    |                                          |
|                                                                                                    |                                          |
|                                                                                                    |                                          |
| Connicit                                                                                                    |                                          |

If you select Approve, iRIS will assign the next user in the list their user assignment task.

| Study Number:<br>PI: Investiga | NRP104.303<br>tor, Susan M., Pl |                                                    | sion Tracking |                                                                                     |  |  |  |
|--------------------------------|---------------------------------|----------------------------------------------------|---------------|-------------------------------------------------------------------------------------|--|--|--|
| Status                         | View Details                    | Date Received / Date<br>Completed                  | Ŧ             | Event Description                                                                   |  |  |  |
| ٢                              | 02/12/2014 03:51 PM PST         |                                                    | Ħ             | Mary Jane Coordinator, R.N. as Study Coordinator review and apply signoff           |  |  |  |
| ٢                              | Routing<br>Assignment<br>List   | 02/12/2014 03:04 PM PST<br>02/12/2014 03:51 PM PST | Ŧ             | Assign Department Personnel for Signoff                                             |  |  |  |
| -                              | 2                               | 02/12/2014 03:51 PM PST<br>02/12/2014 04:15 PM PST | Ŧ             | Dr. Susan M. Investigator, Ph.D. as Principal Investigator review and apply signoff |  |  |  |
| -                              |                                 | 02/12/2014 02:55 PM PST<br>02/12/2014 03:04 PM PST | Ŧ             | Initial Review Submission Form is waiting to be submitted                           |  |  |  |

If you select Deny, any other signoff task will cancel.

| Study Number:<br>PI: Investiga                                                                                                    | NRP104.303<br>tor, Susan M., Pl                                            | Workflow - Submission Tracking                     |                                         |                                                                                     |  |  |  |  |  |
|----------------------------------------------------------------------------------------------------|----------------------------------------------------------------------------|----------------------------------------------------|-----------------------------------------|-------------------------------------------------------------------------------------|--|--|--|--|--|
| Status                                                                                                    | Status View Details Date Received / Date Completed                         |                                                    |                                         | Event Description                                                                   |  |  |  |  |  |
| 02/12/2014 04:17 PM PST                                                                                                    |                                                                            |                                                    | Ŧ                                       | Submission rejected                                                                 |  |  |  |  |  |
| 😧<br>Canceled                                                                                                    | O2/12/2014 04:17 PM PST           Canceled         02/12/2014 04:17 PM PST |                                                    |                                         | Mary Jane Coordinator, R.N. as Study Coordinator review and apply signoff           |  |  |  |  |  |
| 😧<br>Canceled                                                                                                    | O2/12/2014 04:17 PM PST           Canceled         02/12/2014 04:17 PM PST |                                                    |                                         | Patrick Investigator, Ph.D as Co-Investigator review and apply signoff              |  |  |  |  |  |
| 😧<br>Canceled                                                                                                    | 20                                                                         | 02/12/2014 04:17 PM PST<br>02/12/2014 04:17 PM PST | Ŧ                                       | Dr. Susan M. Investigator, Ph.D. as Principal Investigator review and apply signoff |  |  |  |  |  |
| Image: Non-State System         02/12/2014 04:16 PM PST           Routing         02/12/2014 04:17 PM PST           Assignment         List |                                                                            | Ð                                                  | Assign Department Personnel for Signoff |                                                                                     |  |  |  |  |  |
| ✓                                                                                                    |                                                                            | 02/12/2014 04:16 PM PST<br>02/12/2014 04:16 PM PST | Ð                                       | Initial Review Submission Form is waiting to be submitted                           |  |  |  |  |  |

The Principal Investigator and Study Contact will also receive a Submission Signoff Denied task. This will allow the PI to make any needed corrections and then re-submit the form.

| Belo   | Below are your incomplete Study tasks:    |                          |                               |                        |                           |                                         |                               |                              |              |                                           |                 |  |
|--------|-------------------------------------------|--------------------------|-------------------------------|------------------------|---------------------------|-----------------------------------------|-------------------------------|------------------------------|--------------|-------------------------------------------|-----------------|--|
| 6      | 5 Submission Signoff Denied 1             |                          |                               |                        |                           |                                         |                               |                              |              |                                           |                 |  |
|        | IRB Number 👻                              |                          |                               |                        |                           |                                         |                               |                              |              |                                           |                 |  |
| 1 tas  | k(s) found                                |                          |                               |                        |                           |                                         |                               |                              |              |                                           | 1 - 1           |  |
| Open   | Principal<br>Investigator                 | IRB<br>Number            | Study<br>Alias                | On<br>Study<br>Status  | Ref<br>Number             | Submission<br>Form<br>Name              | IRB<br>Initial<br>Approval    | Expiration                   | Received     | Denied by                                 | Round<br>Number |  |
|        | Copy of A Pha<br>and Efficacy S           | se III, Ra<br>tudy of NR | ndomized, Do<br>P104 in Adult | uble-Blir<br>ts With A | nd, Multi-C<br>ttention-D | enter, Placeb<br>eficit Hyperac         | o-Controlled<br>tivity Disord | d, Parallel-Gi<br>der (ADHD) | roup, Forced | Dose Titration                            | n, Safety       |  |
| $\geq$ | Dr. Susan<br>M.<br>Investigator,<br>Ph.D. |                          | NRP104.303                    | Draft                  | 94                        | Initial<br>Review<br>Submission<br>Form |                               |                              | 02/12/2014   | Dr. Susan<br>M.<br>Investigator,<br>Ph.D. | 1               |  |

Once all assigned users have completed their signoff tasks and they have indicated approval of the submission, the form will go to the review board's submission queue for processing.

## **Responding to Corrections**

The review board may return items to you for correction. When a submission is returned for corrections, the Principal Investigator and any Study Contacts listed on the study will receive a notification from iRIS alerting of the request. They will also receive a task on the homepage called Submission Correction, or if a review board has met on your submission and returned it for corrections based on the review, the task will be called Review Response.

The screenshot below shows a task for Pre-Review Changes, called a Submission Correction. This task will remain on your homepage until you respond to the corrections and re-submit the form to the review board. Click the icon in the **Open** column to open the Pre-Review Corrections form.

| Below are your incomplete IRB tasks: |                                                                                                    |               |            |                                                 |                                         |                    |                   |                            |            |              |  |
|--------------------------------------|----------------------------------------------------------------------------------------------------|---------------|------------|-------------------------------------------------|-----------------------------------------|--------------------|-------------------|----------------------------|------------|--------------|--|
|                                      | 튧 Submission Correction                                                                                                    |               |            |                                                 |                                         |                    |                   |                            |            |              |  |
| 2 task                               | 2 task(s) found                                                                                                    |               |            |                                                 |                                         |                    |                   |                            |            |              |  |
| Open                                 | en Principal IRB Study Study<br>Investigator Number Alias Status                                                                                                    |               |            |                                                 | Submission<br>Form<br>Name              | Submission<br>Date | Review<br>Process | IRB<br>Initial<br>Approval | Expiration | Received     |  |
|                                      | A Phase III, Randomized, Double-Blind, Multi-Center, Placebo-Controlled, Parallel-Group, Forced Dose Titration, S<br>Efficacy Study of NRP104 in Adults With Attention-Deficit Hyperactivity Disorder (ADHD) |               |            |                                                 |                                         |                    |                   |                            |            | , Safety and |  |
|                                      | Dr. Susan<br>M.<br>Investigator,<br>Ph.D.                                                                                                    | GH-14-<br>016 | NRP104.303 | Pending -<br>Submitted<br>for Initial<br>Review | Initial<br>Review<br>Submission<br>Form | 02/12/2014         | Returned          |                            |            | 02/12/2014   |  |

When you open the task, a Pre-Review Correction or a Review Response Form will open. This form works similar to other forms in the system, where you navigate through the form using the **Save and Continue** button.

## **Receiving Approval**

When the review board approves your form, an Outcome Letter will be generated and sent to the study. If you have been listed as a recipient of this letter, a PDF copy will be emailed to you. A copy will also be accessible within your iRIS Correspondence.

The letter will be accessible to any study personnel with access to the Study Correspondence link, within the Submissions tab.

| IR<br>Pl                        | BNum<br>IIII | <b>iber:</b> G  | <b>H-2015-</b><br>Susan | 25 Study Cor         | respondence                                                                                                    | e 🛛 🖪 Back                                                                       |   |
|---------------------------------|--------------|-----------------|-------------------------|----------------------|----------------------------------------------------------------------------------------------------|----------------------------------------------------------------------------------|---|
| Study Status: Open IRB Number : |              |                 | IRB Number :            | GH-2015-25           | A Phase III, Randomized, Double-Blind, Multi-Center, Placebo-Controlled,<br>Study Title : Parallel-Group, Forced Dose Titration, Safety and Efficacy Study of NRP104 in |                                                                                  |   |
|                                 |              |                 |                         | IRB Expiration Date  | 06/16/2016                                                                                                    | Adults With Attention-Deficit Hyperactivity Disorder (ADHD)                      |   |
|                                 |              |                 |                         |                      |                                                                                                    | 🛫 Print Friendly 🔁 🔂 Add A New Correspondence 🛛 😢 Delete Selected Correspondence | æ |
| 6                               | result(      | (s) found.      |                         |                      |                                                                                                    |                                                                                  |   |
|                                 | 12           | View<br>Message |                         | Author               |                                                                                                    | Subject                                                                          | ~ |
|                                 |              | <b>&gt;&gt;</b> | Post a Re               | eply to this Topic / | Forward this To                                                                                                    | pic                                                                              |   |
|                                 |              | 1               | Administ                | rator                | Posted: 07/01/20                                                                                                    | 15 12:22 PM PDT                                                                  |   |
|                                 |              |                 |                         |                      | NCT00334880<br>GH-2015-25 Outc                                                                                                    | ome Letter (attachment)                                                          | Ļ |

If the review board requests any further action, it will be addressed in the Outcome Letter.

## **Submitting an Amendment Form**

At any point during the life of your study, you can access a Modification or Change Request/Amendment form to submit changes for approval. Certain areas of the study require you to submit a change to the review board before that change can be applied to the study. Changing study personnel, drugs, and devices are items that must be submitted in the form.

## **Accessing the Form**

The Modification or Amendment Form will be located within the list of submission forms on the main Submissions tab. In this example, the form is called an Amendment form and is located within the IRB Forms group. However, your system may contain a different list of forms.

| Study Number: NRP104.303<br>PI: Investigator, Susan M., Ph.D. Submissions |                     |        |          |            |                   |  |  |  |  |  |
|---------------------------------------------------------------------------|---------------------|--------|----------|------------|-------------------|--|--|--|--|--|
| tudy Status: Of                                                           | pen                 | IRB    | Number : | GH-14-016  | Study Title : A P |  |  |  |  |  |
| IRB Expiration Date: 03/03/2015                                           |                     |        |          |            |                   |  |  |  |  |  |
| Submission                                                                | s Study Manag       | gement | Subject  | Management |                   |  |  |  |  |  |
| Protocol Items                                                            |                     |        |          |            |                   |  |  |  |  |  |
| Protocol Item                                                             | IS                  |        |          |            |                   |  |  |  |  |  |
| Study                                                                     | Application         |        |          |            |                   |  |  |  |  |  |
| Inform                                                                    | ned Consent         |        |          |            |                   |  |  |  |  |  |
| Other                                                                     | Study Documents     |        |          |            |                   |  |  |  |  |  |
| Submission                                                                | Items               |        |          |            |                   |  |  |  |  |  |
| Initial Submi                                                             | ssion               |        |          |            |                   |  |  |  |  |  |
| Initial                                                                   | Review Submissio    | n Form |          |            |                   |  |  |  |  |  |
| IRB Forms                                                                 |                     |        |          |            |                   |  |  |  |  |  |
| Continuing Review Submission Form                                         |                     |        |          |            |                   |  |  |  |  |  |
| Amen                                                                      | dment Form          |        |          |            |                   |  |  |  |  |  |
| Adver                                                                     | se Event Initial Fo | rm     |          |            |                   |  |  |  |  |  |

When you click on the link for the Amendment Form, you will be directed to a page that lists all amendments that have been created for this study. The items in this area are reviewed in the Submissions Forms section of this document.

| Study N<br>PI: I | lumber:<br>nvestiga                                                                                                    | NRP1<br>tor, Susa | 04.303<br>in M., Ph.( | o. Ame | endment F        | orm                 |                    |                                                        |                                                            |                                                               | 🖪 Back                                        |
|------------------|----------------------------------------------------------------------------------------------------|-------------------|-----------------------|--------|------------------|---------------------|--------------------|--------------------------------------------------------|------------------------------------------------------------|---------------------------------------------------------------|-----------------------------------------------|
| Study            | Status:                                                                                                    | Open              |                       |        | IRB Number       | GH-14-              | 016 Study          | Title : A Phase III, Randomi<br>Dose Titration, Safety | zed, Double-Blind, Multi-Cer<br>and Efficacy Study of NRP1 | nter, Placebo-Controlled, Pa<br>.04 in Adults With Attention- | rallel-Group, Forced<br>Deficit Hyperactivity |
|                  |                                                                                                    |                   |                       | IR     | B Expiration D   | ate: 03/03/20       | 15                 |                                                        |                                                            |                                                               |                                               |
|                  | Copy Form 🔂 Add a New Form Development Two Versions 🛛 Compare Two Versions 🛛 Compare Two Versions 🖉 Delete Selected Form(s)        |                   |                       |        |                  |                     |                    |                                                        |                                                            |                                                               | Delete Selected Form(s)                       |
| 1 resu           | List of records associated with form: Amendment Form.     To view orevious versions click on the folder icon     . result(s) found |                   |                       |        |                  |                     |                    |                                                        |                                                            |                                                               |                                               |
| 13               | Show Edit/ Ref Sub. Track Process Submis<br>Rev View Number Rounds Location Submission Dat                                         |                   |                       |        |                  |                     | Submission<br>Date | Created By                                             | Date Created                                               | Modified By                                                   | Date Modified                                 |
|                  |                                                                                                    | 2                 | 000108                |        | ()<br>In Process | <b>S</b><br>Retract | 03/03/2014         | Mary Jane Coordinator                                  | 02/25/2014 03:21:50 PM                                     | Mary Jane Coordinator                                         | 03/03/2014 02:51:45 PM                        |

To create a new amendment, click the **Add a New Form** button. This will open the form as it has been defined in the Forms Designer. You can fill out the form using the **Save and Continue** button to navigate through the sections.

Within this form, you will be presented with different data values that will allow you to request changes to certain areas of your study.

| IRB Number: GH-2015-25<br>PI: Investigator, Susan | Amendment Form                                                                                                    | ¢ |  |  |  |  |  |  |
|---------------------------------------------------|----------------------------------------------------------------------------------------------------|---|--|--|--|--|--|--|
| Section view of the Form                          | Print Friendly       Image: Constant Fields       Image: Constant Fields       Image: Constant Fields         Entire view of the Form       Entire view of the Form       Image: Constant Fields       Image: Constant Fields |   |  |  |  |  |  |  |
|                                                   |                                                                                                    |   |  |  |  |  |  |  |
| 1.0 🗏 Amendment Form                              | 1.0 Amendment Form                                                                                                    |   |  |  |  |  |  |  |
|                                                   | 1.1 Study Title                                                                                                    |   |  |  |  |  |  |  |
|                                                   | A Phase III, Randomized, Double-Blind, Multi-Center, Placebo-Controlled, Parallel-Group, Forced Dose<br>Titration, Safety and Efficacy Study of NRP104 in Adults With Attention-Deficit Hyperactivity Disorder<br>(ADHD)      |   |  |  |  |  |  |  |

## **Modifying the Study Application**

If you need to submit revisions to the Study Application, you will be presented with a link to attach the application to your Amendment, as seen in the image below. This data value functions similar to the value in the Initial Review Submission Form, but the application will not be pre-attached, you must click the link to access the application.

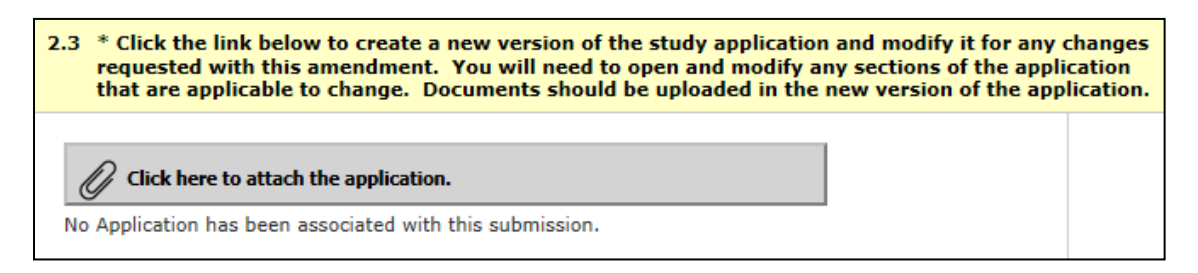

Once you click the link, a window will open within your browser and the current version of the Study Application will be displayed. The current version of the Study Application cannot be modified if it has been submitted for review. When

you click the is icon in the Edit/View column, the application will open, but, because it has been submitted, you may not be able to add it to the Amendment form, depending on your system settings.

To create a revision, click the revision in the Create a Revised Application column. Note: The versions of the application that can be revised are determined by system properties located under System Signoff and Submission Settings.

| Attaching Study Application                                                         |                                                |  |  |  |  |  |  |  |  |
|-------------------------------------------------------------------------------------|------------------------------------------------|--|--|--|--|--|--|--|--|
| Select the application that you would like to attach and then click Save Attachment |                                                |  |  |  |  |  |  |  |  |
| Select                                                                              | Select Show Edit/<br>Rev. View Form Name       |  |  |  |  |  |  |  |  |
| Already<br>Submitted                                                                | Already ubmitted IRB Application (Version 1.1) |  |  |  |  |  |  |  |  |

The system will verify that you want to create a revision. Click **OK** to confirm and continue creating the revision. Click **Cancel** to cancel the revision.

| Message from webpage                                                          | 23 |
|-------------------------------------------------------------------------------|----|
| Confirm the adding a revision.<br>Are you sure you want to create a revision: | ,  |
| OK Cance                                                                      | 21 |

If you clicked **OK**, the system will open the editable version of the application.

Note: If you need to modify the current Key Personnel in section 3.0, you will need to access the Personnel Change Request data value. You will not be able to change KSP in the revised version of the Study Application.

You can make any changes, and click the **Back** button to return to the Amendment form.

| IRB N<br>PI: I | umber: GH-2015-25<br>nvestigator, Susan | Study Application                                                                                                    | 🖪 Back                                       |  |  |  |  |  |  |  |  |
|----------------|-----------------------------------------|----------------------------------------------------------------------------------------------------|----------------------------------------------|--|--|--|--|--|--|--|--|
|                |                                         | Reference Print Friendly Save Section                                                                                                   | e and Continue to Next Section               |  |  |  |  |  |  |  |  |
| S              | ection view of Applicatio               | n Entire view of the Application                                                                                                    |                                              |  |  |  |  |  |  |  |  |
| 1.0            | General Information                     |                                                                                                    | ~                                            |  |  |  |  |  |  |  |  |
| 2.0            | Setup Department(s)<br>Access           | 1.0 General Information                                                                                                    |                                              |  |  |  |  |  |  |  |  |
| 3.0            | Grant Key Personnel access to the study | * Please enter the full title of your study:                                                                                            | * Please enter the full title of your study: |  |  |  |  |  |  |  |  |
| 4.0            | General App Info                        |                                                                                                    |                                              |  |  |  |  |  |  |  |  |
| 5.0            | Lay Summary                             | A Phase III, Randomized, Double-Blind, Multi-Center, Placebo-<br>Controlled, Parallel-Group, Forced Dose Titration, Safety and Efficacy | ∧ <b>?</b>                                   |  |  |  |  |  |  |  |  |
| 6.0            | Subject Info                            | Study of NRP104 in Adults With Attention-Deficit Hyperactivity<br>Disorder (ADHD)                                                       |                                              |  |  |  |  |  |  |  |  |
| 7.0            | Study Drugs                             |                                                                                                    |                                              |  |  |  |  |  |  |  |  |
| 8.0            | Medical Devices                         |                                                                                                    | ~                                            |  |  |  |  |  |  |  |  |

The revised application will be listed in the Application Attachment data value. If you need to detach the application, click the 😢 icon in the Remove column. This will not delete this version of the application; it will simply remove the version from the form.

| 2.3 * Click the link below to create a new version of the study application and modify it for any change requested with this amendment. You will need to open and modify any sections of the application that are applicable to change. Documents should be uploaded in the new version of the application |        |              |               |         |                                          |  |  |  |
|----------------------------------------------------------------------------------------------------|--------|--------------|---------------|---------|------------------------------------------|--|--|--|
| C                                                                                                    | 🌈 Clid | c here t     | to atta       | tion.   |                                          |  |  |  |
| R                                                                                                    | emove  | Show<br>Rev. | Edit/<br>View | Version | Title                                    |  |  |  |
|                                                                                                    | 8      |              |               | 1.2     | IRB Application (Version 1.2) - Attached |  |  |  |
|                                                                                                    |        |              |               |         |                                          |  |  |  |

## **Requesting a Change in Key Personnel**

If you need to request additional or removal study personnel, you will be directed to the Personnel Change Request data value. This value looks similar to section 2.0 of the Study Application where you add personnel to the study. This value will allow you to specify users you would like to add to the study by adding them to the appropriate group and selecting their role. Any user added to the study will have the ability to access the study in iRIS, but not until the review board approves the change in personnel.

To add a user to any role, click the **Add** button next to the corresponding role.

| *Please add a Principal Investigator for the study:                                                                                                    |        |  |  |  |  |  |  |
|----------------------------------------------------------------------------------------------------|--------|--|--|--|--|--|--|
|                                                                                                    | Add    |  |  |  |  |  |  |
| If applicable, please select the Protocol Staff personnel:                                                                                                    |        |  |  |  |  |  |  |
| A) Additional Investigators                                                                                                    | Add    |  |  |  |  |  |  |
| B) Research Staff                                                                                                    | Add    |  |  |  |  |  |  |
| *Please add a Study Contact:                                                                                                    |        |  |  |  |  |  |  |
| The Project Contact(s) will receive all important system notifications along<br>with the Principal Investigator. (e.g. The project contact(s) are typically<br>either the Study Coordinator or the Principal Investigator themselves). | + Add  |  |  |  |  |  |  |
| Please select any existing Personnel you wish to remove:                                                                                                    |        |  |  |  |  |  |  |
|                                                                                                    | Select |  |  |  |  |  |  |

This allows you to search the user directory by First name, Last name, or Department. Enter all or part of the criteria you know, and click the **Find** button. To select a user to add, click the  $\checkmark$  icon in the Select User column. This selects the user and brings you back to the form. You can select more than one user by checking the boxes next to the users and then click the **Save Selected User(s)** button.

| udy Man               | nageme         | ent       |                                      |                      | iRIS 10.03.0          |
|-----------------------|----------------|-----------|--------------------------------------|----------------------|-----------------------|
| Search Us             | ser Direc      | tory      |                                      |                      | 🖪 Back                |
|                       |                |           |                                      |                      | Save Selected User(s) |
| Pirect                | tory Browse    | /Find: Fi | Find                                 |                      |                       |
| Check for<br>Multiple | Select<br>User | Training  | User Name                            | Department           | Email                 |
|                       | -              | 2         | Investigator, P Department (primary) |                      |                       |
|                       | -              | 3         | Investigator, Patrick, Ph.D          | Department (primary) | pi@irisgh.edu         |
|                       | -              | 2         | Investigator, Susan M., Ph.D.        | Oncology (primary)   | sinvest@ightest.edu   |

You may or may not see the same role options as presented in this document, depending on your system configuration. Some of the roles available in this section include the following:

**Principal Investigator** – You can only have one Principal Investigator listed on the study. If you are requesting a change in PIs, add the desired PI to the form, and, when the review board approves the change, the system will change out the PI. If additional PIs are needed on the study you may add them in the Additional Investigator's section, if available.

Additional Investigators – Any new investigator user for the study, aside from the Principal Investigator, can be listed here. You may have any number of Additional Investigators, and, after you add a user to this group, you will be able to specify their role.

| A) Additional Investigators | C Add User | Remove |
|-----------------------------|------------|--------|
| Investigator, Patrick, Ph.D |            |        |
| Co-Investigator 🔹           |            |        |

**Research Support Staff** – This section is for any non-investigator users you need to add to the study. You may have any number of research support staff listed here, and, after you add a user to this group, you will be able to specify which role they have.

| B) Re | search Support Staff         | Add User | Remove |  |
|-------|------------------------------|----------|--------|--|
|       | Coordinator, Mary Jane, R.N. |          |        |  |
|       | Study Coordinator 🔹          |          |        |  |
|       | Staff, Stacy                 |          |        |  |
|       | Nurse                        |          |        |  |

**Study Contact** – You may add additional Study Contacts as needed. A Study Contact is a user on the study who will receive study-related notifications from the system like Continuing Review notifications, Submission Correction notifications, and Review Response notifications. The Study Contact is usually also another role on the study, like a Research Coordinator, PI, etc.

If you added a user to the data value in error, you can remove the request by selecting the checkbox next to their name and then clicking the **Remove** button in that same group.

At the bottom of the Personnel Change Request is an area where you can request the removal of personnel from the study. Click the **Select** button in this group.

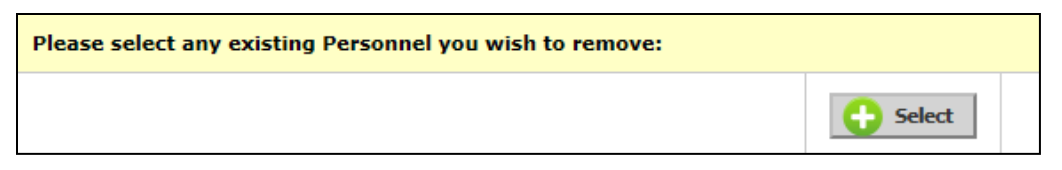

A new page will open that lists the current personnel on the study. Select the user(s) you would like to remove from the study, and then click the **Save Selections** button.

|   |                                  | Save Selections        |
|---|----------------------------------|------------------------|
| Ľ | Name                             | Role on the Study      |
|   | Dr. Susan M. Investigator, Ph.D. | Principal Investigator |
|   | Mary Jane Coordinator, R.N.      | Study Contact          |
|   | Dr. Susan M. Investigator, Ph.D. | Study Contact          |
|   | Dr. Patrick Investigator, Ph.D   | Co-Investigator        |
|   | Mary Jane Coordinator, R.N.      | Study Coordinator      |
|   | Stacy Staff                      | Nurse                  |

Any user you selected to be removed will be listed in this group. If you selected a user to remove in error, select the checkbox next to their name, and click the **De-select** button.

| Please select any existing Personnel you wish to remove: |                 |        |           |  |  |  |  |  |  |
|----------------------------------------------------------|-----------------|--------|-----------|--|--|--|--|--|--|
| Investigator, Henry                                      | Co-Investigator | Gelect | De-select |  |  |  |  |  |  |

Any change in personnel will not take effect on the study until the review board approves the request. This means that any user requested on the study will not have access to the study until the review board approves their role.

## **Modifying a Consent or Other Study Document**

Any modifications to consent forms or other study documents will need to be submitted to the review board for approval. Within the Amendment form, you will be presented with data values that will allow you to attach consent forms and other study documents. Using these data values, you can choose to add or revise any existing document on your study or you can add a brand new document. The process is the same for both consent forms and other study documents, but they are two separate data values in the System Forms Designer. The process for revising and adding new documents is described below using the consent form as an example. However, the process is the same for adding other study documents.

| 3.1 Click here to modify the Consent |           |                 |                 |            |     |          |                    |                    |                |                  |
|--------------------------------------|-----------|-----------------|-----------------|------------|-----|----------|--------------------|--------------------|----------------|------------------|
| Select or Revise Existing            |           |                 | - Add           | a New Cons | ent |          | ]                  |                    |                |                  |
| Detach                               | Version   | Title           | Cat             | egory      |     | Language | Expiration<br>Date | Consent<br>Outcome | Checked<br>Out | View<br>Document |
| No Cons                              | sent(s) h | ave been attach | ed to this form |            |     |          |                    |                    |                |                  |

## Select or Revise Existing Consent or Other Study Document

If you would like to select an already-revised consent or other study document or revise an existing document, click the **Select or Revise Existing** button.

#### iRIS 10.03.02

## **Study Management**

A window will open within the browser that lists existing documents. This table lists details about the documents on the study. You can choose a document to attach by clicking the 😳 icon in the Select column.

If you have not yet modified the document, you can create a revision of the document from this area. Click the **Solution** in the Create Revision column, as seen in the image below.

| F                | _         |                      |      | D                |         |                 |                    |                |                    |                    |                   | - nome           | Logot              |
|------------------|-----------|----------------------|------|------------------|---------|-----------------|--------------------|----------------|--------------------|--------------------|-------------------|------------------|--------------------|
| ĥ                |           |                      |      |                  | S       | elect Existi    | ng or Create Revis | ed Study Con   | sent               |                    |                   |                  | X                  |
|                  |           |                      | _    |                  |         |                 |                    |                |                    |                    |                   | _                |                    |
| c                | Sel       | ect Catego           | ory: | none             | ~       |                 |                    |                | Title:             |                    |                   |                  |                    |
|                  |           | Version              | n #: |                  |         |                 |                    | Search         | n level: 🖲 Top     |                    |                   |                  |                    |
|                  | ,         | Version Da           | ate: |                  | o v bet | tween           |                    | Expiration     | n Date:            | 🔯 🔻 betw           | /een              |                  |                    |
| Consent Outrome: |           |                      |      |                  |         |                 |                    |                |                    |                    |                   |                  |                    |
| i                | 20112     |                      |      |                  |         |                 |                    |                |                    |                    |                   |                  |                    |
|                  |           |                      |      |                  |         |                 |                    |                |                    |                    |                   |                  |                    |
| 8                |           |                      |      |                  |         |                 |                    |                |                    |                    |                   | Filter Docu      | ments              |
|                  | 3 result( | s) found             |      |                  |         |                 |                    |                |                    |                    |                   |                  |                    |
| ۰                |           |                      |      |                  |         |                 |                    | 1              |                    |                    |                   |                  |                    |
| n                | Select    | Show all<br>Versions | Edit | Delete           | Version | Version<br>Date | Title/ Category    | Language       | Expiration<br>Date | Consent<br>Outcome | Checked<br>Out By | View<br>Document | Create<br>Revision |
| 1                |           |                      |      | 0                |         |                 | Informed Consent   | formed Consent |                    |                    |                   | <b></b>          | ×-                 |
|                  | U         |                      |      | •                | 1.2     | 06/30/2015      | Consent            | English        |                    |                    |                   | 14.46 KB         |                    |
|                  |           |                      |      | Standard Consent |         |                 |                    |                |                    | <b>_</b>           |                   |                  |                    |
|                  | 0         |                      | N    | •                | 1.0     | 07/01/2015      | Consent            |                |                    |                    |                   | RTP              |                    |
|                  |           |                      |      |                  |         |                 | consene            | English        |                    |                    |                   | 42.59 KB         |                    |
|                  | •         |                      |      | 0                |         |                 | Standard Consent   | Consent        |                    |                    |                   |                  | <b>x</b>           |
|                  |           |                      |      |                  | 2.0     | 06/23/2015      |                    |                |                    |                    |                   |                  | - <b>·</b>         |
|                  | -         |                      |      | -                | 2.0     | 00,20,2010      | Consent            | English        |                    |                    |                   | 42.59 KB         |                    |

The window will refresh and populate with details of the document you are revising, allowing you to change details and check out the revised document. Click the **Check-out Document** button.

|                                                            | Study Consent Revision:   | X   |
|------------------------------------------------------------|---------------------------|-----|
| *Consent Title:                                            | Informed Consent          |     |
| Version Number:                                            | 13                        |     |
| *Version Date:                                             | 06/30/2015                |     |
| Category:                                                  | Consent V                 |     |
| * Language:                                                | English V                 |     |
| Description:                                               | Consent description.      | ~ / |
| Check-out the Document to your<br>workstation for editing: | Check-out Document        |     |
| Comments:                                                  | Comments to review board. | ~ ~ |
|                                                            | Save Conse                | nt  |

A new page will open, and your Internet browser will download the document. Internet Explorer is used in this example. Depending on your Internet settings, you may have a blocker installed that prevents you from downloading files without approval. Wait a few moments, and the browser may prompt you with a yellow bar at the top. Click the yellow bar, and then select Download File from the menu that appears. Do this before clicking the **Complete Checkout** button. If you click **Complete Checkout** before saving the file to your computer, you will lose the document and will need to undo the checkout in order to restore the document.

#### iRIS 10.03.02

| Checkout the Study Informed Con                                                                                                    | sent                                                                                                    |                                         | 🔳 Back            |  |  |  |  |
|----------------------------------------------------------------------------------------------------|----------------------------------------------------------------------------------------------------|-----------------------------------------|-------------------|--|--|--|--|
| Instructions:<br>Step 1: If your browser blocks pop-ups<br>your browser.                                                                                         | , then after a few moments a bar similar                                                                                                   | to the one shown below may appear in    |                   |  |  |  |  |
| 📩 To help protect your security, Internet E                                                                                                    | plorer blocked this site from downloading files to                                                                                         | o your computer. Click here for options |                   |  |  |  |  |
| Simply click on the bar and a small drop<br>Step 2: In a few moments, your brows<br>this is not the actual File Download box,<br>to Save it to your workstation. | Simply click on the bar and a small drop down list will appear. Click <b>Download File</b> from the list of options.                       |                                         |                   |  |  |  |  |
|                                                                                                    | File Download                                                                                                    |                                         |                   |  |  |  |  |
|                                                                                                    | Do you want to open or zave this file?<br>None. study_documents-dummys2.doc<br>Type: MeroiseR Word Document, 23.5/8<br>Errory 66.270.4 146 |                                         | Complete Checkout |  |  |  |  |
|                                                                                                    | Open . Save . Concel                                                                                                    |                                         | Cancel            |  |  |  |  |
|                                                                                                    | While files from the Internet can be useful, some files can potentially                                                                    |                                         |                   |  |  |  |  |

Depending on your Internet Browser, version, and settings, you may or may not be prompted with the file download information.

The browser asks if you would like to open or save the consent document.

It is best to choose to save the document so you can be sure to save the document in a known location on your computer.

| Do you want to open or save Consent Template.rtf from iris-pm? | Open | Save 💌 | Cancel | × |
|----------------------------------------------------------------|------|--------|--------|---|
|                                                                |      |        |        |   |

After saving the document, click the **Complete Checkout** button.

You will return to the Study Consent Revision page. The page will indicate the document is checked out, and you will have the ability to **Check-in Document** or **Undo Check-out Document**.

|                                                                           | Study Consent Revision: X                       |
|---------------------------------------------------------------------------|-------------------------------------------------|
| *Consent Title:                                                           | Informed Consent                                |
| Version Number:                                                           | 13                                              |
| *Version Date:                                                            | 06/30/2015                                      |
| Category:                                                                 | Consent V                                       |
| * Language:                                                               | English V                                       |
| Description:                                                              | Consent description.                            |
| This document is currently checked out by.                                | Mary Jane Coordinator at 07/01/2015 03:39:46 PM |
| Check-in when you are done editing upload<br>the document back into iRIS. | Check-in Document                               |
| Revert to the document stored in iRIS.                                    | Undo Check-out Document                         |
| Comments:                                                                 | Comments to review board.                       |
|                                                                           | Save Consent                                    |

After you have made changes to the document in Microsoft Word, you can return to iRIS and check it back in by clicking the **Check-in Document** button.

A window will open, allowing you to browse your computer for the consent document you would like to upload. Click the **Save selected file** button once you specify the document location. If you do not want to upload the document, click the **Cancel** button.

| Document Location:                                                                                                    | Browse                                                                                                    |
|----------------------------------------------------------------------------------------------------|----------------------------------------------------------------------------------------------------|
| Instruction: Uploading a document into<br>you have located the document click on<br>If the document is a large document the<br>completed. | p iRIS™ requires locating the document on the computer. Once<br>the 'Save selected file' button. The buttons will become disabled.<br>window will stay in place until the upload operation has |
|                                                                                                    | Save selected file O Cancel                                                                                                    |

Depending on the file size, you may see a message from the system indicating iRIS is uploading the document.

| Please Wait                                                                    |  |
|--------------------------------------------------------------------------------|--|
|                                                                                |  |
| iRIS is uploading the file to the server.<br>This operation may take a moment. |  |

You will then be returned to the Study Consent Revision window with the document successfully checked in and associated to the study. Click the **Save Consent** to apply the changes.

|                                                            | Study Consent Revision:   |
|------------------------------------------------------------|---------------------------|
| *Consent Title:                                            | Informed Consent          |
| Version Number:                                            | 13                        |
| *Version Date:                                             | 06/30/2015                |
| Category:                                                  | Consent V                 |
| * Language:                                                | English V                 |
| Description:                                               | Consent description.      |
| Check-out the Document to your<br>workstation for editing: | Check-out Document        |
| Comments:                                                  | Comments to review board. |
|                                                            | Save Consent              |

You will return to the form, and any consent document you selected will display in the table.

| 3.1 Clic | .1 Click here to modify the Consent |                  |           |            |                    |                    |                |                  |  |  |  |
|----------|-------------------------------------|------------------|-----------|------------|--------------------|--------------------|----------------|------------------|--|--|--|
| 0        | Select or F                         | levise Existing  | 🔂 Add a N | ew Consent |                    |                    |                |                  |  |  |  |
| Detach   | Version                             | Title            | Category  | Language   | Expiration<br>Date | Consent<br>Outcome | Checked<br>Out | View<br>Document |  |  |  |
| 8        | 1.3                                 | Informed Consent | Consent   | English    |                    |                    |                | 14.46 KB         |  |  |  |

## Add a New Consent or Other Study Document

If you are requesting review of a brand new document that has not been associated to the study, click the **Add a New Consent** button. Following this process, you will be able to add a document to the study and attach it to the form.

## Modifying a Study Drug or Device

In order to make any changes to Study Drugs or Devices you will need to add the changes to a form and submit to the review board for approval. The process for making changes to or adding Drugs and Devices are the same. Modifying a Study Drug is used in this example.

Within the Amendment form you will be presented with a Drug or Device data value. This value will contain a list of current Study Drugs or Devices on the study.

If you need to request a new drug or device on the study, click the Add a New Drug to the Study or Add a New Device to the Study button. This will take you through the steps of adding a drug or device to a study. If you need to request that a drug or device be removed from the study, locate the item in the list and select the Si icon in the Delete column. If you need to request changes to a current study drug or device, locate that item in the list and select the Si icon in the Delete the Edit column.

| Drug           | dd a N   | lew Drug        | to the Study                                                                                                    |              |                                           |            |
|----------------|----------|-----------------|----------------------------------------------------------------------------------------------------|--------------|-------------------------------------------|------------|
| Delete<br>Drug | Edit     | View<br>Details | Drug Name                                                                                                    | FDA Approved | A new drug or a new use of approved drug: | IND Number |
| 8              | <u>×</u> | Ħ               | Trade Drug <sub>Ritalin</sub><br>Name: <sup>Ritalin</sup><br>Generic Drug <sub>Methylphenidate</sub><br>Name:<br>Investigational<br>Drug Name: | Yes          | No                                        | 21-284     |

When you select to edit an item, the Study Drug or Study Device details window will open, containing the current information for the drug or device. You can make any necessary edits and click the **Save Drug/Device Info** button to return to the form.

#### iRIS 10.03.02

## **Study Management**

|                                                                                         | Study Drug Details:    | 3      |
|-----------------------------------------------------------------------------------------|------------------------|--------|
| Trade Drug Name:                                                                        | Ritalin                |        |
| Generic Drug Name:                                                                      | Methylphenidate        |        |
| Investigational Drug Name:                                                              |                        |        |
| Identify the name of the manufacturer<br>or source of investigational<br>drug/biologic: |                        |        |
| Is the drug supplied at no cost?                                                        | ◎ Yes <sup>©</sup> No  |        |
| Is the Drug FDA Approved:                                                               | ◎ Yes <sup>©</sup> No  |        |
| Is this a new drug or a new use of an<br>already approved drug:                         | ©Yes ◉No               |        |
| Is an IND necessary:                                                                    | ◉ Yes ◎ No             |        |
| IND Number:                                                                             | 21-284                 |        |
| Who holds the IND:                                                                      | N/A                    |        |
|                                                                                         | CTEP                   |        |
|                                                                                         | Pharmaceutical company |        |
|                                                                                         | 🔚 Save Drug            | j Info |

Any additional drugs or devices, changes to drugs or devices, or requests to remove drugs or devices from the study will not take effect until the review board approves the submission.

## Signoff

When the submission form is completed, you will receive information about sending the form into the workflow following the same steps listed in the Submitting the Form section for Continuing Review. Your Amendment form may or may not contain all the steps listed in these instructions.

## Submitting an Adverse Event Form

At any point during the life of your study, you can access an Adverse Event form to submit to the review board.

## **Accessing the Form**

The Adverse Event form will be located within the list of submission forms in the Submissions tab. In this example, the form is called an **Adverse Event** form and is located within the IRB Forms group. However, your system may contain a different list of forms.

| IRB Number: GH<br>PI: Investigator, Su | 1-2015-25<br>Isan S | ubmiss    | ions        |            |               |             |
|----------------------------------------|---------------------|-----------|-------------|------------|---------------|-------------|
| Study Status: Open                     |                     | IRB N     | umber :     | GH-2015-25 | Study Title : | A Pl<br>Dos |
|                                        |                     | IRB Expir | ation Date: | 06/16/2016 |               | Disc        |
| Submissions                            | Study Manage        | ement     | Subject     | Management |               |             |
| Protocol Items                         |                     |           |             |            |               |             |
| Protocol Items                         |                     |           |             |            |               |             |
| Study App                              | olication           |           |             |            |               |             |
| Informed                               | Consent             |           |             |            |               |             |
| Other Stu                              | dy Documents        |           |             |            |               |             |
| Initial Review                         |                     |           |             |            |               |             |
| Submisions                             |                     |           |             |            |               |             |
| Initial Rev                            | view Submission     | Packet    |             |            |               |             |
| IRB Items                              |                     |           |             |            |               |             |
| Forms                                  |                     |           |             |            |               |             |
| Continuin                              | g Review Submis     | ssion For | n           |            |               |             |
| Amendme                                | ent Form            |           |             |            |               |             |
| Adverse E                              | vent                |           |             |            |               |             |
| Study Close                            | sure Form           |           |             |            |               |             |

When you click on the link for Adverse Event, you will be directed to a page that lists all Adverse Events that have been created for this study.

| IRB Num<br>PI: Inve | ber: G                                                                                                    | H-2015<br>Susan          | -25                     | Advers                   | e Event                 | t              |                |                   |                       |                         |                       |                        |                       | 🔳 Back                  |
|---------------------|----------------------------------------------------------------------------------------------------|--------------------------|-------------------------|--------------------------|-------------------------|----------------|----------------|-------------------|-----------------------|-------------------------|-----------------------|------------------------|-----------------------|-------------------------|
| Study St            | Study Status: Open IRB Number : GH-2015-25 Study Title : A Phase III, Randomized, Double-Blind, Multi-Center, Placebo-Controlled, Parallel-Group, Forced Dose Titration, Safety and Efficacy Study of NRP104 in Adults With Attention-Deficit Hyperactivity Disorder (ADHD) |                          |                         |                          |                         |                |                |                   |                       | e Titration, Safety and |                       |                        |                       |                         |
|                     |                                                                                                    |                          |                         |                          | IRB E                   | xpiration      | Date: 0        | 6/16/2016         |                       |                         |                       |                        |                       |                         |
|                     |                                                                                                    |                          |                         |                          |                         |                |                |                   |                       |                         | Copy Form             | Add a New Form         | npare Two Versions    | Delete Selected Form(s) |
| 1                   | List of re<br>To view p                                                                                                    | cords asso<br>previous v | ciated wi<br>ersions cl | th form: A<br>ick on the | dverse Ev<br>folder ico | vent.<br>on 📕. |                |                   |                       |                         |                       |                        |                       |                         |
| 1 result            | t(s) foun                                                                                                    | d                        |                         |                          |                         |                |                |                   |                       |                         |                       |                        |                       |                         |
| ta.                 | Show<br>Rev                                                                                                    | Show<br>Follow-<br>Up    | Edit/<br>View           | Apply<br>to<br>Multiple  | Form<br>Number          | Ref<br>Number  | Sub.<br>Rounds | Track<br>Location | Process<br>Submission | Submission<br>Date      | Created By            | Date Created           | Modified By           | Date Modified           |
|                     |                                                                                                    |                          |                         | •                        | AE-1.0                  | 000019         |                |                   | Send                  |                         | Mary Jane Coordinator | 07/01/2015 02:54:00 PM | Mary Jane Coordinator | 07/01/2015 02:54:39 PM  |

To create a new Adverse Event, click the **Add a New Form** button. Depending on your system settings, you may be presented with a list of subjects on the study. You can select a subject to which the Adverse Event is related. Note: This functionality will not be available if you do not have the Subject Management module.

| IRB Nu<br>PI: In | 🖪 Back                                 |                             |                       |     |                  |               |                    |                       |  |  |
|------------------|----------------------------------------|-----------------------------|-----------------------|-----|------------------|---------------|--------------------|-----------------------|--|--|
| Diana            | a coloct ti                            | he subject this Form is ass | aciated with          |     |                  |               |                    | Save Selected Subject |  |  |
| Fieds            | e select ti                            | ie subject this form is ass | ociated with:         |     |                  |               |                    |                       |  |  |
| Selec            | On<br>t Study<br>Status                | (MRN)<br>Last, First MI     | Participant<br>Number | Sex | Register<br>Date | Date of Birth | Survival<br>Status | Off Study Details     |  |  |
| 0                | Active                                 | Subject, Micky()            | 01-01                 | м   | 07/01/2015       | 09/30/1985    | Alive              |                       |  |  |
| 0                | Active                                 | Subject, Rose(123456)       | Alive                 |     |                  |               |                    |                       |  |  |
| 0                | Other (Subject is not tracked in iRIS) |                             |                       |     |                  |               |                    |                       |  |  |

This will open the form as it has been defined in the Forms Designer.

After you select a subject, if applicable, you will be brought to the Adverse Event form. You can fill out the form using the **Save and Continue** button at the top right of the page to navigate through the sections.

| IRB Number: GH-2015-25<br>PI: Investigator, Susan | dverse Event                                      | 🖪 Back                            |  |  |  |  |  |  |
|---------------------------------------------------|---------------------------------------------------|-----------------------------------|--|--|--|--|--|--|
| Rrint Friend                                      | dly ORefresh Constant Fields                      | Save and Continue to Next Section |  |  |  |  |  |  |
| Section view of the Form                          | Entire view of the Form                           |                                   |  |  |  |  |  |  |
| 1.0 Event Report Form                             | 1.0 General Hospital<br>Adverse Event Report Form |                                   |  |  |  |  |  |  |
|                                                   |                                                   |                                   |  |  |  |  |  |  |
|                                                   | Susan Investigator                                |                                   |  |  |  |  |  |  |
| 1.2 RB #:                                         |                                                   |                                   |  |  |  |  |  |  |
|                                                   | GH-2015-25                                        |                                   |  |  |  |  |  |  |
|                                                   | 1.3 Title of project:                             |                                   |  |  |  |  |  |  |

Within this form, you may be asked to indicate if the Adverse Event is an initial or follow up. If this is an initial report, you can select New Report and continue to complete the form, as seen in the image below.

If this is a follow-up report, select **Follow-up Report** and then click the link in the image below to associate a previous Adverse Event form.

| 1.5 * Report type:                                                                        |  |
|-------------------------------------------------------------------------------------------|--|
| <ul><li>New report</li><li>Follow-up report</li></ul>                                     |  |
| If Follow-up, select the report that this is a follow-up to:                              |  |
| Click here to select the Adverse Event Initial Form we are associating to this follow-up. |  |

A list of previously completed Adverse Events for the study will populate in a new page. You can select the Adverse Event to which you are sending a follow up, and then click the **Save Selected Event** button.

| IRB M<br>PI: | Number: GH-2015<br>Investigator, Susan               | 5-25 Adv   | verse Event           |                        |                        | 🖪 Back                 |  |  |  |
|--------------|------------------------------------------------------|------------|-----------------------|------------------------|------------------------|------------------------|--|--|--|
|              |                                                      |            |                       | R                      | eturn back to the Form | Save Selected Event    |  |  |  |
| List         | List of records associated with form: Adverse Event. |            |                       |                        |                        |                        |  |  |  |
| 1 re         | 1 result(s) found                                    |            |                       |                        |                        |                        |  |  |  |
|              | Version                                              | Ref Number | Created By            | Date Created           | Modified By            | Date Modified          |  |  |  |
| ۲            | GH-2015-25-AE-1.0                                    | 000019     | Mary Jane Coordinator | 07/01/2015 02:54:00 PM | Mary Jane Coordinator  | 07/01/2015 02:54:39 PM |  |  |  |

Information related to the initial report will populate in a table below the data value. The rest of the Adverse Event form will populate based on the information completed in the Initial Report. You can save through the form, verifying the information is correct, and change items as needed.

| 1.5 * Report type:                   |                                                   |
|--------------------------------------|---------------------------------------------------|
|                                      |                                                   |
| O New report                         |                                                   |
| Follow-up report                     |                                                   |
| If Follow-up, select the report that | t this is a follow-up to:                         |
| Click here to select the Adv         | verse Event we are associating to this follow-up. |
| Reference Number:                    | 000019                                            |
| Created By:                          | Mary Jane Coordinator                             |
| Date Created:                        | 07/01/2015 02:54:00 PM                            |
| Modified By:                         | Mary Jane Coordinator                             |
| Date Modified:                       | 07/01/2015 02:54:39 PM                            |
|                                      |                                                   |

Any Adverse Event that you create as a Follow-up Report will become associated to the Initial Report in the list of Adverse Event forms. You can expand the folder in the Show Follow-up column to view Follow-up reports.

| IRB Nur<br>PI: Inv | B Number: GH-2015-25<br>Investigator, Susan Adverse Event I Back |                                 |                         |                            |                         |                       |                |                                                                                                    |                       |                    |                       |                        |                       |                         |
|--------------------|------------------------------------------------------------------|---------------------------------|-------------------------|----------------------------|-------------------------|-----------------------|----------------|----------------------------------------------------------------------------------------------------|-----------------------|--------------------|-----------------------|------------------------|-----------------------|-------------------------|
| Study S            | tatus: Op                                                        | pen                             |                         |                            | IR                      | B Number              | ·: GI          | H-2015-25 Study Title : A Phase III, Randomized, Double-Blind, Multi-Center, Placebo-Controlled, Parallel-Group, Forced Dose Titration, Safety and Efficacy Study of NRP104 in Adults With Attention-Deficit Hyperactivity Disorder (ADHD) |                       |                    |                       |                        |                       |                         |
|                    |                                                                  |                                 |                         |                            | IRB E                   | xpiration             | Date: 06       | /16/2016                                                                                                    |                       |                    |                       |                        |                       |                         |
|                    |                                                                  |                                 |                         |                            |                         |                       |                |                                                                                                    |                       |                    | Copy Form             | dd a New Form          | pare Two Versions     | Delete Selected Form(s) |
| 1 resu             | List of re<br>To view<br>lt(s) foun                              | ecords asso<br>previous v<br>ıd | ociated w<br>versions c | ith form: A<br>lick on the | Adverse E<br>folder icc | vent.<br>on <u></u> . |                |                                                                                                    |                       |                    |                       |                        |                       |                         |
| F                  | Show<br>Rev                                                      | Show<br>Follow-<br>Up           | Edit/<br>View           | Apply<br>to<br>Multiple    | Form<br>Number          | Ref<br>Number         | Sub.<br>Rounds | Track<br>Location                                                                                                    | Process<br>Submission | Submission<br>Date | Created By            | Date Created           | Modified By           | Date Modified           |
|                    |                                                                  | ß                               | 2                       | *                          | AE-1.0                  | 000019                |                |                                                                                                    | ><br>Send             |                    | Mary Jane Coordinator | 07/01/2015 02:54:00 PM | Mary Jane Coordinator | 07/01/2015 02:54:39 PM  |
|                    |                                                                  |                                 | X                       | ۲2                         | AE-1.0<br>F1.0          | 000021                |                |                                                                                                    |                       |                    | Mary Jane Coordinator | 07/01/2015 03:57:22 PM | Mary Jane Coordinator | 07/01/2015 03:57:27 PM  |

In the above screenshot, you can see the Apply to Multiple column. This is used if you would like to associate the form to another study you are associated with. Click the reaction to open the list of studies.

| es                                        |                                                                                                    |                                                                                                    |                                                                                                    | 🖪 Ba                                                                                                    | ck   |
|-------------------------------------------|----------------------------------------------------------------------------------------------------|----------------------------------------------------------------------------------------------------|----------------------------------------------------------------------------------------------------|----------------------------------------------------------------------------------------------------|------|
| studies by:                               | <ul> <li>Filter my studies by study study study</li> <li>All</li> <li>Most Recently Used:</li> </ul>        | status:<br>V                                                                                                    | Find by Project Numb<br>Find by Study Nickna                                                                                                    | nber: Find                                                                                                    |      |
|                                           |                                                                                                    |                                                                                                    |                                                                                                    | Save a Copy of the selected                                                                                                    | form |
| Study<br>Status                           | Project Number                                                                                              | Principal<br>Investigator                                                                                                    | Study                                                                                                    | udy Title/<br>dy Nickname                                                                                                    |      |
| Pending - Submitted<br>for Initial Review | IRB-16-2828                                                                                                 | Investigator, Susan                                                                                                    | Applica                                                                                                    | cation for Research<br>cation for Research                                                                                                    |      |
|                                           | IRB-16-2830                                                                                                 | Investigator, Susan                                                                                                    | Applica<br>Applica                                                                                                    | cation for Research 2<br>cation for Research 2                                                                                                    |      |
|                                           | ES<br>studies by:<br>ber<br>Study<br>Study<br>Status<br>Pending - Submitted<br>for Initial Review<br>Active | Studies by:     Filter my studies by study study stu | Studies by:     Filter my studies by study status:       Studies by:     Filter my studies by study status:       All     V       Most Recently Used:       Study     Project Number       Principal<br>Travestigator       Pending - Submitted<br>for Initial Review     IRB-16-2828       RB-16-2830     Investigator, Susan | Studies by:     Filter my studies by study status:     Find by Project Nur       ber     Most Recently Used:     Find by Study Nicker       Study     Project Number     Principal Investigator       Study Status     IRB-16-2828     Investigator, Susan       Active     IRB-16-2830     Investigator, Susan | es   |

Check the box next to a study and click **Save a Copy of the selected form** to add the form to the study. You will need to open the study to submit the form.

## Signoff

When the submission form is completed, you will receive information about sending the form into the workflow, following the same steps listed in the Submitting the Form section for Continuing Review.

# Submitting a Study Closure Form

Once research has been complete and you are ready to inform the review board that your study is closed, you can access this type of form and submit it. Once the review board receives the form they can close out the study in iRIS.

## Accessing the Form

The Study Closure form will be located within the list of submission forms in the Submissions tab. In this example, the form is called a **Study Closure** and is located within the IRB Forms group. However, your system may contain a different list of forms.

| IRB Number: GH-2015-25<br>PI: Investigator, Susan |                   |              |                |               |  |  |  |  |
|---------------------------------------------------|-------------------|--------------|----------------|---------------|--|--|--|--|
| Study Status: Open                                | IRB               | lumber :     | GH-2015-25     | Study Title : |  |  |  |  |
|                                                   | IRB Expi          | ration Date: | 06/16/2016     |               |  |  |  |  |
| Submissions                                       | Study Managem     | ent Si       | ıbject Managem | ent           |  |  |  |  |
| Protocol Items                                    |                   |              |                |               |  |  |  |  |
| Protocol Items                                    |                   |              |                |               |  |  |  |  |
| Study App                                         | lication          |              |                |               |  |  |  |  |
| Informed                                          | Consent           |              |                |               |  |  |  |  |
| Other Stud                                        | ly Documents      |              |                |               |  |  |  |  |
| Initial Review                                    |                   |              |                |               |  |  |  |  |
| Submisions                                        |                   |              |                |               |  |  |  |  |
| Initial Rev                                       | iew Submission Pa | acket        |                |               |  |  |  |  |
| IRB Items                                         |                   |              |                |               |  |  |  |  |
| Forms                                             |                   |              |                |               |  |  |  |  |
| Continuing                                        | ) Review Submissi | on Form      |                |               |  |  |  |  |
| Amendme                                           | nt Form           |              |                |               |  |  |  |  |
| Adverse E                                         | vent              |              |                |               |  |  |  |  |
| Study Clos                                        | ure Form          |              |                |               |  |  |  |  |

When you click on the link for the Study Closure, you will be directed to a page that lists all Study Closure forms that have been created for this study.

| IRB Number: GH-2015-25<br>PI: Investigator, Susan                                                                | Study C                     | losure Form       | I                        |                   |                                                         |                                                            |                                                                     | 🖪 Back                                           |
|----------------------------------------------------------------------------------------------------|-----------------------------|-------------------|--------------------------|-------------------|---------------------------------------------------------|------------------------------------------------------------|---------------------------------------------------------------------|--------------------------------------------------|
| Study Status: Open                                                                                               | I                           | RB Number :       | GH-2015-25               | 5 Study Titl      | e : A Phase III, Randomized<br>Safety and Efficacy Stud | , Double-Blind, Multi-Center<br>y of NRP104 in Adults With | , Placebo-Controlled, Parallel-C<br>Attention-Deficit Hyperactivity | Group, Forced Dose Titration,<br>Disorder (ADHD) |
|                                                                                                    | IRB                         | Expiration Date:  | 06/16/2016               |                   |                                                         |                                                            |                                                                     |                                                  |
|                                                                                                    |                             |                   |                          |                   | Copy Form                                               | Add a New Form                                             | ompare Two Versions                                                 | Delete Selected Form(s)                          |
| <ul> <li>List of records associated wi</li> <li>To view previous versions cl</li> <li>result(s) found</li> </ul> | th form: St<br>ick on the f | older icon        | n.                       |                   |                                                         |                                                            |                                                                     |                                                  |
| Show Edit/ Ref<br>Rev View Number                                                                                | Sub.<br>Rounds              | Track<br>Location | Process Si<br>Submission | ubmission<br>Date | Created By                                              | Date Created                                               | Modified By                                                         | Date Modified                                    |
|                                                                                                    |                             |                   |                          |                   | No records have been crea                               | ted.                                                       |                                                                     |                                                  |

To create a new Study Closure, click the **Add a New Form** button.

This will open the form as it has been defined in the Forms Designer. You can fill out the form using the **Save and Continue** button to navigate through the sections.

| IRB Number: GH-2015-25<br>PI: Investigator, Susan | Study Closure Form                                                                                                    | ĸ |  |  |  |  |  |  |
|---------------------------------------------------|----------------------------------------------------------------------------------------------------|---|--|--|--|--|--|--|
| Section view of the Form                          | Print Friendly ORefresh Constant Fields Save Section Save and Continue to Next Section                                                                                                    |   |  |  |  |  |  |  |
| 1.0 🖹 diama                                       |                                                                                                    |   |  |  |  |  |  |  |
|                                                   | 1.0 IRB Study Closure                                                                                                    | ^ |  |  |  |  |  |  |
|                                                   | 1.1 Study Information                                                                                                    |   |  |  |  |  |  |  |
|                                                   | Study Title:                                                                                                    |   |  |  |  |  |  |  |
|                                                   | A Phase III, Randomized, Double-Blind, Multi-Center, Placebo-Controlled, Parallel-Group, Forced Dose<br>Titration, Safety and Efficacy Study of NRP104 in Adults With Attention-Deficit Hyperactivity Disorder<br>(ADHD) |   |  |  |  |  |  |  |
|                                                   | Principal Investigator:                                                                                                    |   |  |  |  |  |  |  |
|                                                   | Susan Investigator                                                                                                    |   |  |  |  |  |  |  |
|                                                   | Other Personnel:                                                                                                    |   |  |  |  |  |  |  |
|                                                   | Henry Investigator, Stacy Staff, Jean Biostatistician                                                                                                    |   |  |  |  |  |  |  |
|                                                   | Initial Approval Date:                                                                                                    |   |  |  |  |  |  |  |

## Signoff

When the submission form is completed, you will receive information about sending the form into the workflow, following the same steps listed in the Submitting the Form section for Continuing Review.